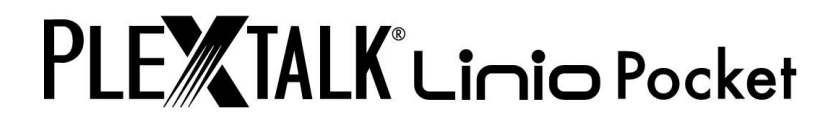

# PLEXTALK Linio Pocket Version 2 Guide de l'utilisateur

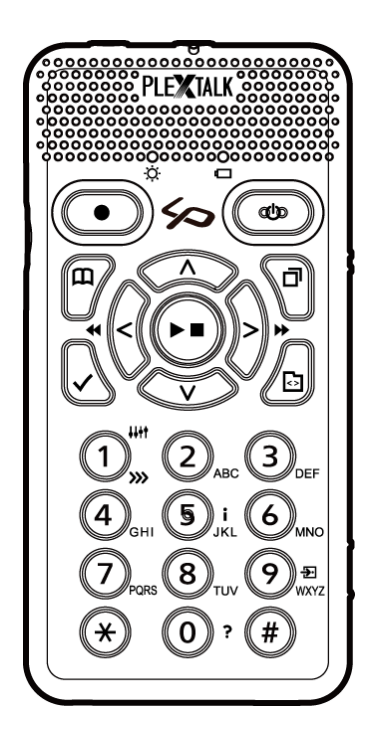

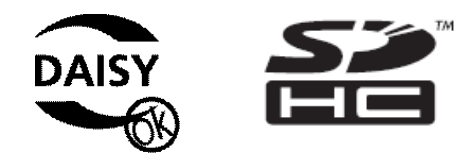

©2012 Shinano Kenshi Co., Ltd.

# **INFORMATIONS IMPORTANTES**

# NOTICE FCC

Déclaration de Conformité Numéro de modèle : PTP1/LINIO Marque : PLEXTALK Organisme responsable : Shinano Kenshi Co., Ltd. Adresse: 1078, Kami-maruko, Ueda-shi, Nagano-ken 386-0498 JAPAN

Cet appareil est conforme au titre 15 des règles FCC, et remplit les deux conditions suivantes :

(1) cet appareil ne génère pas d'interférences gênantes et

(2) cet appareil accepte la réception d'interférences, y compris d'interférences susceptibles de générer des opérations indésirables.

Cet équipement a été testé et déclaré en adéquation avec la classe B d'appareils audio numériques, conformément au titre 15 des règles FCC. Ces limites sont suffisantes pour garantir une protection raisonnable contre les interférences gênantes dans une installation résidentielle. Cet équipement génère, utilise et peut émettre de l'énergie radio-électrique et, s'il n'est pas installé et utilisé selon les instructions, peut causer des interférences gênantes pour les communications radio. Néanmoins, il n'est pas garanti qu'aucune interférence ne puisse être émise avec une installation particulière. Si cet équipement cause des interférences gênantes pour la réception radio ou télévision, ce qui peut être diagnostiqué en éteignant et rallumant l'appareil, l'utilisateur est invité à corriger le problème par l'une des méthodes suivantes :

· Modifier l'emplacement ou l'orientation de l'antenne de réception.

·Augmenter la distance séparant l'appareil du récepteur.

• Brancher l'appareil à une prise de courant n'appartenant pas au même circuit que celle à laquelle le récepteur est branché.

·Consulter son distributeur ou un technicien spécialisé en radio/TV.

ATTENTION: Toute modification effectuée sans l'autorisation expresse de la partie responsable, annulera le droit du propriétaire à utiliser l'équipement.

#### Déclaration auprès du Département Canadien des Communications.

Cet appareil numérique ne dépasse pas les limites de la classe B pour les émissions radio, telles que définies dans le Radio Interference Regulations du Département Canadien des Communications.

Cet appareil numérique de la classe B répond à la norme ICES-003 du Canada. Cet appareil numérique de classe B est conforme a la norme NMB-003 du Canada.

ATTENTION: La mise en œuvre de contrôles, de réglages ou de procédures de tests autres que celles décrites dans ce manuel peuvent conduire à une exposition dangereuse à des rayonnements.

# Table des matières

| INFORMATIONS IMPORTANTES                                      | 2  |
|---------------------------------------------------------------|----|
| NOTICE FCC                                                    | 2  |
| Déclaration auprès du Département Canadien des Communications | 2  |
| Table des matières                                            | 4  |
| 1. Mesures de sécurité et informations légales                | 11 |
| Informations importantes concernant la sécurité               | 11 |
| 1.2. Mentions légales et copyright                            | 16 |
| 1.2.1. Copyright de ce manuel                                 | 16 |
| 1.2.2. Restrictions pour la copie                             | 16 |
| 1.3. Licences et marques déposées                             | 17 |
| 2. Pour bien démarrer                                         |    |
| 2.1. Termes et conventions utilisés dans ce manuel            | 18 |
| 2.2. Le contenu de l'emballage                                | 18 |
| 2.3. Description de l'appareil                                | 19 |
| 2.3.1. La face avant                                          | 19 |
| 2.3.2. La tranche supérieure                                  | 20 |
| 2.3.3. Le côté gauche                                         | 21 |
| 2.3.4. Le côté droit                                          | 21 |
| 2.3.5. La tranche inférieure                                  | 21 |
| 2.3.6. La face arrière                                        | 21 |
| 2.4. Mise en place de la batterie                             | 22 |
| 2.5. Chargement du PLEXTALK                                   | 22 |
| 2.6. Entretien et maintenance de la batterie                  | 23 |
| 2.6.1. Entretien de l'appareil                                | 23 |
| 2.6.2. Entretien de la batterie                               | 23 |
| 2.6.3. Le pictogramme Poubelle Barrée                         | 24 |
| 2.7. Allumer et éteindre le PLEXTALK                          | 24 |
| 2.8. Le descripteur de touches                                | 25 |
| 2.9. Fonction de verrouillage du clavier                      | 25 |
| 2.10. Insérer et retirer la carte SD                          | 26 |
| 3. Utiliser le menu                                           | 27 |
| 3.1. Le menu principal                                        | 27 |
| 3.2. Accès au menu et navigation                              | 27 |
| 3.3. Raccourcis-clavier pour des options du menu              | 28 |
| 4. Paramétrage du PLEXTALK                                    |    |
| 4.1. Régler la date et l'heure                                | 29 |
| 4.2. Sélectionner la synthèse vocale par défaut               | 29 |
| 4.3. Sélectionner la tonalité de la synthèse vocale           | 29 |
| 4.4. Sélectionner le son d'attente                            |    |

|    | 4.5. Sélection du son de confirmation                                                  | .30  |
|----|----------------------------------------------------------------------------------------|------|
| 5. | Gestion de l'alimentation                                                              | . 31 |
|    | 5.1. Avertissement de batterie faible                                                  | .31  |
|    | 5.2. Extinction automatique                                                            | .31  |
|    | 5.3. Extinction forcée                                                                 | .31  |
|    | 5.4. Fonction de mise en sommeil                                                       | .31  |
|    | 5.4.1. Réglage de la mise en sommeil                                                   | .32  |
|    | 5.4.2. Désactivation de la mise en sommeil                                             | .32  |
| 6. | Fonctions de lecture communes à tous les formats                                       | . 33 |
|    | 6.1. Arrêt et reprise de la lecture                                                    | .33  |
|    | 6.2. Avance ou recul rapides                                                           | .33  |
|    | 6.3. Modifier le volume                                                                | .34  |
|    | 6.4. Modifier la vitesse de lecture                                                    | .34  |
|    | 6.5. Modifier la tonalité                                                              | .34  |
|    | 6.6. Modification du volume de l'assistance vocale                                     | .35  |
|    | 6.7. Modifier la vitesse de l'assistance vocale                                        | .35  |
|    | 6.8. Le menu de navigation                                                             | .35  |
|    | 6.9. Sélection du support et de l'ouvrage                                              | .36  |
|    | 6.10. Navigation par ouvrage                                                           | .36  |
|    | 6.10.1. Naviguer parmi les ouvrages                                                    | .36  |
|    | 6.10.2. Ecouter de la musique                                                          | .37  |
|    | 6.11. Accéder directement à un titre                                                   | .38  |
|    | 6.12. Modifier l'ordre de tri des titres                                               | .38  |
|    | 6.13. Obtenir des informations sur le support et les fichiers                          | .38  |
|    | 6.14. Obtenir des informations sur le statut actuel                                    | .39  |
|    | 6.15. Sélection du mode de lecture                                                     | .39  |
|    | 6.16. Utiliser les signets                                                             | .40  |
|    | 6.16.1. Les différents types de signets                                                | .40  |
|    | 6.16.2. Insérer des signets                                                            | .40  |
|    | 6.16.3. Naviguer dans les signets                                                      | .41  |
|    | 6.16.4. Effacer les signets                                                            | .41  |
|    | 6.16.5. Activer et désactiver la lecture des signets vocaux                            | .42  |
|    | 6.17. Organisation et gestion des fichiers et des dossiers                             | .42  |
| 7. | Lecture des ouvrages DAISY                                                             | . 44 |
|    | 7.1. Naviguer par titre                                                                | .44  |
|    | 7.2. Atteindre le début ou la fin de l'ouvrage                                         | .44  |
|    | 7.3. Naviguer par page                                                                 | .45  |
|    | 7.4. Naviguer par groupe                                                               | .45  |
|    | 7.5. Naviguer par phrase                                                               | .45  |
|    | 7.6. Sauts dans le temps, par 30 secondes ou par 10 minutes                            | .46  |
|    | 7.7. Naviguer par écran, paragraphe, ligne, phrase, épeler, mot ou caractère, dans les |      |
|    | ouvrages Daisy texte                                                                   | .46  |

| 7.8. Navigation par pourcentage                                                                                                    | 46                                                                                                    |
|----------------------------------------------------------------------------------------------------|----------------------------------------------------------------------------------------------------|
| 7.9. Navigation par mots-clés                                                                                                    | 47                                                                                                    |
| 7.10. Modes de lecture                                                                                                    | 48                                                                                                    |
| 7.11. Paramétrages pour l'écoute des ouvrages DAISY multimédia                                                                                                    | 48                                                                                                    |
| 8. Lecture des enregistrements                                                                                                    | 49                                                                                                    |
| 9. Écoute de fichiers audio et de CDs musicaux                                                                                                    | 50                                                                                                    |
| 9.1. Naviguer par piste                                                                                                    | 50                                                                                                    |
| 9.2. Naviguer par album                                                                                                    | 51                                                                                                    |
| 9.3. Déplacements de 10 minutes ou de 30 secondes                                                                                                    | 51                                                                                                    |
| 9.4. Modes de lecture                                                                                                    | 51                                                                                                    |
| 9.5. Annonce des pistes ou des albums par leur nom ou leur numéro                                                                                                    | 52                                                                                                    |
| 9.6. À propos de l'ordre de lecture                                                                                                    | 52                                                                                                    |
| 9.7. Restrictions pour les fichiers audio                                                                                                    | 52                                                                                                    |
| 10. Lecture des fichiers-texte                                                                                                    | 54                                                                                                    |
| 10.1. Naviguer par écran, paragraphe, ligne, phrase, épeler, mot ou caractère                                                                                                    | 54                                                                                                    |
| 10.2. Navigation par pourcentage                                                                                                    | 54                                                                                                    |
| 10.3. Navigation par mots-clés                                                                                                    | 55                                                                                                    |
| 10.4. Navigation par page                                                                                                    | 56                                                                                                    |
| 10.5. Navigation par titre                                                                                                    | 56                                                                                                    |
| 10.6. Modes de lecture                                                                                                    | 56                                                                                                    |
| 11. Lecture de livres audio                                                                                                    | 57                                                                                                    |
|                                                                                                    |                                                                                                    |
| 12. Enregistrer un ouvrage DAISY                                                                                                    | 58                                                                                                    |
| <b>12. Enregistrer un ouvrage DAISY</b> 12.1. Informations de base pour enregistrer avec PLEXTALK                                                                                                    | <b>58</b><br>58                                                                                                    |
| <ul> <li>12. Enregistrer un ouvrage DAISY</li></ul>                                                                                                    | <b>58</b><br>58<br>58                                                                                                    |
| <ul> <li>12. Enregistrer un ouvrage DAISY</li> <li>12.1. Informations de base pour enregistrer avec PLEXTALK</li> <li>12.2. Matériel pour l'enregistrement</li> <li>12.3. Supports pour les enregistrements</li> </ul>                                                                                                    | <b>58</b><br>58<br>58<br>59                                                                                                    |
| <ul> <li>12. Enregistrer un ouvrage DAISY</li> <li>12.1. Informations de base pour enregistrer avec PLEXTALK</li> <li>12.2. Matériel pour l'enregistrement</li> <li>12.3. Supports pour les enregistrements</li> <li>12.4. Les différents états d'enregistrement</li> </ul>                                                                                                    | <b>58</b><br>58<br>58<br>59<br>59                                                                                                  |
| <ul> <li>12. Enregistrer un ouvrage DAISY</li> <li>12.1. Informations de base pour enregistrer avec PLEXTALK</li> <li>12.2. Matériel pour l'enregistrement</li> <li>12.3. Supports pour les enregistrements</li> <li>12.4. Les différents états d'enregistrement</li> <li>12.5. Mode d'édition DAISY</li> </ul>                                                                                                    | 58<br>58<br>59<br>59<br>60                                                                                                    |
| <ul> <li>12. Enregistrer un ouvrage DAISY</li> <li>12.1. Informations de base pour enregistrer avec PLEXTALK</li> <li>12.2. Matériel pour l'enregistrement</li> <li>12.3. Supports pour les enregistrements</li> <li>12.4. Les différents états d'enregistrement</li> <li>12.5. Mode d'édition DAISY</li> <li>12.6. Techniques de base pour l'enregistrement</li> </ul>                                                                                                    | 58<br>58<br>59<br>59<br>60<br>60                                                                                                   |
| <ul> <li>12. Enregistrer un ouvrage DAISY</li> <li>12.1. Informations de base pour enregistrer avec PLEXTALK</li> <li>12.2. Matériel pour l'enregistrement</li> <li>12.3. Supports pour les enregistrements</li> <li>12.4. Les différents états d'enregistrement</li> <li>12.5. Mode d'édition DAISY</li> <li>12.6. Techniques de base pour l'enregistrement</li> <li>12.7. Désactiver la synthèse vocale lors de l'enregistrement</li> </ul>                                                                                                    | <b>58</b><br>58<br>59<br>60<br>60<br>61                                                                                            |
| <ul> <li>12. Enregistrer un ouvrage DAISY</li> <li>12.1. Informations de base pour enregistrer avec PLEXTALK</li> <li>12.2. Matériel pour l'enregistrement</li> <li>12.3. Supports pour les enregistrements</li> <li>12.4. Les différents états d'enregistrement</li> <li>12.5. Mode d'édition DAISY</li> <li>12.6. Techniques de base pour l'enregistrement</li> <li>12.7. Désactiver la synthèse vocale lors de l'enregistrement</li> <li>12.8. Connecter et sélectionner une source extérieure</li> </ul>                                                                                                    | <b>58</b><br>58<br>59<br>60<br>60<br>61<br>61                                                                                      |
| <ul> <li>12. Enregistrer un ouvrage DAISY</li> <li>12.1. Informations de base pour enregistrer avec PLEXTALK</li> <li>12.2. Matériel pour l'enregistrement</li> <li>12.3. Supports pour les enregistrements</li> <li>12.4. Les différents états d'enregistrement</li> <li>12.5. Mode d'édition DAISY</li> <li>12.6. Techniques de base pour l'enregistrement</li> <li>12.7. Désactiver la synthèse vocale lors de l'enregistrement</li> <li>12.8. Connecter et sélectionner une source extérieure</li> <li>12.9. Sélectionner le mode d'enregistrement et la qualité sonore</li> </ul>                                                                                                    | <b>58</b><br>59<br>59<br>60<br>61<br>61<br>62                                                                                      |
| <ul> <li>12. Enregistrer un ouvrage DAISY</li> <li>12.1. Informations de base pour enregistrer avec PLEXTALK</li> <li>12.2. Matériel pour l'enregistrement</li> <li>12.3. Supports pour les enregistrements</li> <li>12.4. Les différents états d'enregistrement</li> <li>12.5. Mode d'édition DAISY</li> <li>12.6. Techniques de base pour l'enregistrement</li> <li>12.7. Désactiver la synthèse vocale lors de l'enregistrement</li> <li>12.8. Connecter et sélectionner une source extérieure</li> <li>12.9. Sélectionner le mode d'enregistrement et la qualité sonore</li> <li>12.9.1. À propos des modes d'enregistrement et des qualités sonores</li> </ul>                                                                                                    | <b>58</b><br>59<br>60<br>61<br>61<br>62<br>63                                                                                      |
| <ul> <li>12. Enregistrer un ouvrage DAISY</li> <li>12.1. Informations de base pour enregistrer avec PLEXTALK</li> <li>12.2. Matériel pour l'enregistrement</li> <li>12.3. Supports pour les enregistrements</li> <li>12.4. Les différents états d'enregistrement</li> <li>12.5. Mode d'édition DAISY</li> <li>12.6. Techniques de base pour l'enregistrement</li> <li>12.7. Désactiver la synthèse vocale lors de l'enregistrement.</li> <li>12.8. Connecter et sélectionner une source extérieure</li> <li>12.9. Sélectionner le mode d'enregistrement et la qualité sonore</li> <li>12.9.1. À propos des modes d'enregistrement prédéfini</li> </ul>                                                                                                    | <b>58</b><br>58<br>59<br>60<br>61<br>61<br>61<br>62<br>63<br>63                                                                    |
| <ul> <li>12. Enregistrer un ouvrage DAISY</li> <li>12.1. Informations de base pour enregistrer avec PLEXTALK</li> <li>12.2. Matériel pour l'enregistrement</li> <li>12.3. Supports pour les enregistrements</li> <li>12.4. Les différents états d'enregistrement</li> <li>12.5. Mode d'édition DAISY</li> <li>12.6. Techniques de base pour l'enregistrement</li> <li>12.7. Désactiver la synthèse vocale lors de l'enregistrement</li> <li>12.8. Connecter et sélectionner une source extérieure</li> <li>12.9. Sélectionner le mode d'enregistrement et la qualité sonore</li> <li>12.9.1. À propos des modes d'enregistrement prédéfini</li> <li>12.9.3. Sélectioner le mode d'enregistrement prédéfini</li> </ul>                                                                                                    | <b>58</b><br>59<br>59<br>60<br>61<br>61<br>62<br>63<br>63<br>64                                                                    |
| <ul> <li>12. Enregistrer un ouvrage DAISY</li></ul>                                                                                                    | <b>58</b><br>58<br>59<br>60<br>61<br>61<br>61<br>63<br>63<br>63<br>64<br>65                                                        |
| <ul> <li>12. Enregistrer un ouvrage DAISY</li></ul>                                                                                                    | <b>58</b><br>59<br>59<br>60<br>61<br>61<br>61<br>62<br>63<br>63<br>64<br>65<br>66                                                  |
| <ul> <li>12. Enregistrer un ouvrage DAISY</li></ul>                                                                                                    | <b>58</b><br>59<br>59<br>60<br>61<br>61<br>61<br>62<br>63<br>63<br>64<br>65<br>66<br>67                                            |
| <ul> <li>12. Enregistrer un ouvrage DAISY</li> <li>12.1. Informations de base pour enregistrer avec PLEXTALK</li> <li>12.2. Matériel pour l'enregistrement</li> <li>12.3. Supports pour les enregistrements</li> <li>12.4. Les différents états d'enregistrement</li> <li>12.5. Mode d'édition DAISY</li> <li>12.6. Techniques de base pour l'enregistrement</li> <li>12.7. Désactiver la synthèse vocale lors de l'enregistrement</li> <li>12.8. Connecter et sélectionner une source extérieure</li> <li>12.9. Sélectionner le mode d'enregistrement et la qualité sonore</li> <li>12.9.1. À propos des modes d'enregistrement prédéfini</li> <li>12.9.3. Sélectioner un mode d'enregistrement prédéfini</li> <li>12.9.3. Sélectioner le mode d'enregistrement personnalisé</li> <li>12.10. Sélectionner le mode d'enregistrement personnalisé</li> <li>12.11. Ajuster le niveau d'enregistrement.</li> <li>12.12. Utiliser le niveau de retour.</li> <li>12.13. Activer/désactiver le retour d'enregistrement</li> </ul> | <b>58</b><br>58<br>59<br>60<br>60<br>61<br>61<br>61<br>63<br>63<br>63<br>63<br>64<br>65<br>66<br>67<br>67                          |
| <ul> <li>12. Enregistrer un ouvrage DAISY</li> <li>12.1. Informations de base pour enregistrer avec PLEXTALK</li> <li>12.2. Matériel pour l'enregistrement</li> <li>12.3. Supports pour les enregistrements</li> <li>12.4. Les différents états d'enregistrement</li> <li>12.5. Mode d'édition DAISY</li> <li>12.6. Techniques de base pour l'enregistrement</li> <li>12.7. Désactiver la synthèse vocale lors de l'enregistrement</li> <li>12.8. Connecter et sélectionner une source extérieure</li> <li>12.9. Sélectionner le mode d'enregistrement et la qualité sonore</li> <li>12.9.2. Sélectioner un mode d'enregistrement prédéfini</li> <li>12.9.3. Sélectioner le mode d'enregistrement prédéfini</li> <li>12.10. Sélectionner le mode d'enregistrement prédéfini</li> <li>12.11. Ajuster le niveau d'enregistrement</li> <li>12.12. Utiliser le niveau de retour.</li> <li>12.13. Activer/désactiver le retour d'enregistrement</li> </ul>                                                                       | <b>58</b><br>59<br>59<br>60<br>60<br>61<br>61<br>62<br>63<br>63<br>63<br>64<br>65<br>66<br>67<br>67<br>67<br>68                    |
| <ul> <li>12. Enregistrer un ouvrage DAISY</li></ul>                                                                                                    | <b>58</b><br>59<br>59<br>60<br>61<br>61<br>61<br>62<br>63<br>63<br>63<br>64<br>65<br>66<br>67<br>67<br>68<br><b>69</b>             |
| <ul> <li>12. Enregistrer un ouvrage DAISY</li></ul>                                                                                                    | <b>58</b><br>59<br>59<br>60<br>61<br>61<br>61<br>62<br>63<br>63<br>63<br>63<br>64<br>65<br>65<br>66<br>67<br>67<br>68<br><b>69</b> |

| 13.3. Annuler un titre après l'enregistrement                                         | 70      |
|---------------------------------------------------------------------------------------|---------|
| 13.4. Effacer une ou plusieurs sections                                               | 70      |
| 14. Gestion des supports                                                              | 72      |
| 14.1. Effacer une carte SD, un support USB ou la mémoire interne                      | 72      |
| 14.2. Créer un nouvel ouvrage                                                         | 72      |
| 14.3. Supprimer un ouvrage                                                            | 73      |
| 14.4. Effacer un fichier                                                              | 73      |
| 14.5. Préparer un ouvrage pour l'édition                                              | 73      |
| 14.6. Créer un ouvrage DAISY compatible                                               | 74      |
| 15. Les fonctions MÉMO du PLEXTALK                                                    | 76      |
| 15.1. Enregistrer un nouveau mémo vocal                                               | 76      |
| 15.2. Consulter les mémos existants                                                   | 76      |
| 15.3. Sauvegarder les mémos vocaux sur carte SD                                       | 77      |
| 15.4. Effacer des mémos vocaux                                                        | 77      |
| 16. Sauvegarde                                                                        | 78      |
| 16.1. Informations générales sur la sauvegarde                                        | 78      |
| 16.2. Sauvegarder les mémos vocaux                                                    | 78      |
| 16.3. Sauvegarder un ouvrage                                                          | 79      |
| 16.4. Temps pour la copie des CDs musicaux                                            | 79      |
| 17. Saisie de texte                                                                   | 81      |
| 17.1. Saisie en mode ABC                                                              | 81      |
| 17.2. Saisie des chiffres en mode numérique                                           | 82      |
| 17.3. Saisie de caractères particuliers depuis le tableau des symboles                | 82      |
| 17.4. Déplacer le point d'insertion                                                   | 83      |
| 17.5. Insérer des espaces, retours à la ligne, et supprimer des caractères            | 84      |
| 18. Edition des fichiers texte                                                        | 85      |
| 18.1. Création de fichiers texte                                                      | 85      |
| 18.2. Edition d'un fichier existant sur la carte SD, le support USB ou la mémoire int | terne85 |
| 18.3. Sauvegarder un fichier texte                                                    | 85      |
| 18.4. Quitter le mode édition                                                         | 86      |
| 18.4.1. Sauvegarder et quitter le mode édition                                        | 86      |
| 18.4.2. Quitter le mode édition sans sauvegarde                                       | 86      |
| 18.5. Renommer un fichier                                                             | 87      |
| 18.6. Supprimer la ligne en cours                                                     | 87      |
| 18.7. Effacer tout le texte                                                           | 87      |
| 19. Fonction Calendrier                                                               | 88      |
| 19.1. Sélectionner une date dans le Calendrier                                        | 88      |
| 19.2. Ajouter un événement                                                            | 89      |
| 19.3. Rappel d'un événement                                                           | 90      |
| 19.4. Modifier un événement                                                           | 90      |
| 19.5. Supprimer l'événement sélectionné                                               | 90      |
| 19.6. Le menu Calendrier                                                              | 91      |

| 19.6.1. Supprimer tous les événements                                                                                                    | 91                                                                                                    |
|----------------------------------------------------------------------------------------------------|----------------------------------------------------------------------------------------------------|
| 19.6.2. Supprimer tous les événements dépassés depuis plus de trois mois                                                                                                    | 91                                                                                                    |
| 20. Fonction Alarme                                                                                                    | 92                                                                                                    |
| 20.1. Configuration des sonneries des alarmes                                                                                                    | 92                                                                                                    |
| 20.1.1. Définir et modifier une alarme                                                                                                    | 92                                                                                                    |
| 20.1.2. Activer ou désactiver une alarme                                                                                                    | 93                                                                                                    |
| 20.1.3. Supprimer les paramètres des alarmes                                                                                                    | 93                                                                                                    |
| 20.2. Rappels pour les alarmes                                                                                                    | 94                                                                                                    |
| 21. Paramètres réseau                                                                                                    | 95                                                                                                    |
| 21.1. Connexion à un réseau sans fil                                                                                                    | 95                                                                                                    |
| 21.1.1. Activer le réseau sans fil                                                                                                    | 95                                                                                                    |
| 21.1.2. Vérification des paramètres réseau et connexion                                                                                                    | 95                                                                                                    |
| 21.2. Comment PLEXTALK se connecte-til à un réseau                                                                                                    | 97                                                                                                    |
| 21.3. Paramètres réseau avancés                                                                                                    | 97                                                                                                    |
| 21.3.1. Confirmation des informations réseau                                                                                                    | 98                                                                                                    |
| 21.3.2. Chargement des paramètres réseau                                                                                                    | 98                                                                                                    |
| 21.3.3. Sauvegarder les paramètres réseau                                                                                                    | 99                                                                                                    |
| 21.3.4. Ajouter des paramètres réseau                                                                                                    | 100                                                                                                    |
| 21.3.5. Modifier ou supprimer des paramètres de réseau sans fil                                                                                                    | 100                                                                                                    |
| 21.3.6. Paramètres du dossier réseau                                                                                                    | 101                                                                                                    |
| 21.3.7. Remettre les paramètres réseau à leurs valeurs par défaut                                                                                                    | 102                                                                                                    |
| 22. Réception des podcasts                                                                                                    | 104                                                                                                    |
|                                                                                                    |                                                                                                    |
| 22.1. Enregistrement des podcasts                                                                                                    | 104                                                                                                    |
| 22.1. Enregistrement des podcasts<br>22.1.1. Enregistrement des podcasts en utilisant le logiciel de transfert                                                                                                    | 104<br>104                                                                                                    |
| 22.1. Enregistrement des podcasts<br>22.1.1. Enregistrement des podcasts en utilisant le logiciel de transfert<br>22.1.2. Enregistrement des podcasts par le récepteur de podcasts                                                                    | 104<br>104<br>106                                                                                                    |
| <ul> <li>22.1. Enregistrement des podcasts</li> <li>22.1.1. Enregistrement des podcasts en utilisant le logiciel de transfert</li> <li>22.1.2. Enregistrement des podcasts par le récepteur de podcasts</li> <li>22.2. Ecoute des podcasts</li> </ul> | 104<br>104<br>106<br>106                                                                                                    |
| <ul> <li>22.1. Enregistrement des podcasts</li> <li>22.1.1. Enregistrement des podcasts en utilisant le logiciel de transfert</li></ul>                                                                                                    | 104<br>104<br>106<br>106<br>107                                                                                                    |
| <ul> <li>22.1. Enregistrement des podcasts</li></ul>                                                                                                    | 104<br>104<br>106<br>106<br>107<br>107                                                                                                    |
| <ul> <li>22.1. Enregistrement des podcasts</li></ul>                                                                                                    | 104<br>104<br>106<br>106<br>107<br>107<br>108                                                                                                   |
| <ul> <li>22.1. Enregistrement des podcasts</li></ul>                                                                                                    | 104<br>104<br>106<br>106<br>107<br>107<br>108<br>108                                                                                            |
| <ul> <li>22.1. Enregistrement des podcasts</li></ul>                                                                                                    | 104<br>104<br>106<br>107<br>107<br>107<br>108<br>108<br><b>109</b>                                                                              |
| <ul> <li>22.1. Enregistrement des podcasts</li></ul>                                                                                                    | 104<br>104<br>106<br>107<br>107<br>107<br>108<br>108<br>109                                                                                     |
| <ul> <li>22.1. Enregistrement des podcasts</li></ul>                                                                                                    | 104<br>104<br>106<br>107<br>107<br>107<br>108<br>108<br>109<br>109                                                                              |
| <ul> <li>22.1. Enregistrement des podcasts</li></ul>                                                                                                    | 104<br>104<br>106<br>106<br>107<br>107<br>108<br>108<br>109<br>109<br>109<br>109                                                                |
| <ul> <li>22.1. Enregistrement des podcasts</li></ul>                                                                                                    | 104<br>104<br>106<br>106<br>107<br>107<br>108<br>108<br>109<br>109<br>109<br>111                                                                |
| <ul> <li>22.1. Enregistrement des podcasts</li></ul>                                                                                                    | 104<br>104<br>106<br>106<br>107<br>107<br>107<br>108<br>108<br>109<br>109<br>109<br>109<br>111<br>111                                           |
| <ul> <li>22.1. Enregistrement des podcasts</li></ul>                                                                                                    | 104<br>104<br>106<br>106<br>107<br>107<br>108<br>108<br>109<br>109<br>109<br>109<br>111<br>111<br>112<br>113                                    |
| <ul> <li>22.1. Enregistrement des podcasts</li></ul>                                                                                                    | 104<br>104<br>106<br>106<br>107<br>107<br>108<br>108<br>109<br>109<br>109<br>109<br>111<br>111<br>112<br>113                                    |
| <ul> <li>22.1. Enregistrement des podcasts</li></ul>                                                                                                    | 104<br>104<br>106<br>106<br>107<br>107<br>108<br>108<br>109<br>109<br>109<br>109<br>109<br>111<br>111<br>112<br>113<br>113<br>113               |
| <ul> <li>22.1. Enregistrement des podcasts</li></ul>                                                                                                    | 104<br>104<br>106<br>106<br>107<br>107<br>108<br>108<br>109<br>109<br>109<br>109<br>109<br>111<br>111<br>113<br>113<br>114                      |
| <ul> <li>22.1. Enregistrement des podcasts</li></ul>                                                                                                    | 104<br>104<br>106<br>107<br>107<br>107<br>108<br>108<br>109<br>109<br>109<br>109<br>109<br>109<br>111<br>111<br>112<br>113<br>113<br>114<br>114 |

| 25.1.4. Annonces par voix enregistrée ou synthèse vocale                                                                                                    |                                                                                                    |
|----------------------------------------------------------------------------------------------------|----------------------------------------------------------------------------------------------------|
| 25.2. La bibliothàqua                                                                                                    | 17                                                                                                    |
| 25.2. La dibilotrieque                                                                                                    | 17                                                                                                    |
| 25.2.1. Écouter un ouvrage de la bibliothèqe                                                                                                    | 18                                                                                                    |
| 25.2.2. Les options de lecture: Ecoute en Direct ou Téléchargement                                                                                                    | 118                                                                                                    |
| 25.2.3. Télécharger un ouvrage                                                                                                    | 119                                                                                                    |
| 25.2.4. Retourner on ouvrage                                                                                                    | 119                                                                                                    |
| 25.2.5. Sélectionner un ouvrage par sa catégorie                                                                                                    | 20                                                                                                    |
| 25.2.6. Transférer les ouvrages de la catégorie "Nouveaux ouvrages" à "Ajouts                                                                                                    |                                                                                                    |
| récents"                                                                                                    | 20                                                                                                    |
| 25.3. Annonces des services                                                                                                    | 21                                                                                                    |
| 25.3.1. Lire les annonces des services                                                                                                    | 21                                                                                                    |
| 25.3.2. Supprimer les annonces de service                                                                                                    | 22                                                                                                    |
| 25.4. Le menu Bibliothèque                                                                                                    | 22                                                                                                    |
| 25.4.1. Mise à jour de toutes les bibliothèques                                                                                                    | 22                                                                                                    |
| 25.4.2. Choisir un service en ligne et mettre à jour la bibliothèque                                                                                                    | 23                                                                                                    |
| 25.4.3. Mise à jour des annonces de service                                                                                                    | 23                                                                                                    |
| 25.5. Le menu des services en ligne                                                                                                    | 24                                                                                                    |
| 26. Utiliser PLEXTALK comme lecteur externe                                                                                                    | 126                                                                                                    |
| 26.1. Que peut faire PLEXTALK une fois connecté à un ordinateur?                                                                                                    | 26                                                                                                    |
| 26.2. Choisir la carte SD ou la mémoire interne comme lecteur externe                                                                                                    | 26                                                                                                    |
| 26.3. Connexion du PLEXTALK à l'ordinateur                                                                                                    | 27                                                                                                    |
|                                                                                                    | ~ ~ '                                                                                                    |
| 26.4. Déconnecter le PLEXTALK de l'ordinateur                                                                                                    | 27                                                                                                    |
| 26.4. Déconnecter le PLEXTALK de l'ordinateur                                                                                                    | 27<br>1 <b>28</b>                                                                                                    |
| 26.4. Déconnecter le PLEXTALK de l'ordinateur                                                                                                    | 127<br>127<br>128                                                                                                    |
| <ul> <li>26.4. Déconnecter le PLEXTALK de l'ordinateur</li></ul>                                                                                                    | 127<br>128<br>128<br>128                                                                                                    |
| <ul> <li>26.4. Déconnecter le PLEXTALK de l'ordinateur</li> <li>27. Autres fonctions</li> <li>27.1. Le fichier d'aide intégré</li> <li>27.2. Vérification des propriétés du système</li> <li>27.3. Paramètres optionnels</li> </ul>                                                                                                    | 127<br>128<br>128<br>128<br>128                                                                                                    |
| <ul> <li>26.4. Déconnecter le PLEXTALK de l'ordinateur</li> <li>27. Autres fonctions</li> <li>27.1. Le fichier d'aide intégré</li> <li>27.2. Vérification des propriétés du système</li> <li>27.3. Paramètres optionnels</li> <li>27.4. Mise à jour réseau</li> </ul>                                                                                                    | 127<br>128<br>128<br>128<br>128<br>128                                                                                                    |
| <ul> <li>26.4. Déconnecter le PLEXTALK de l'ordinateur</li> <li>27. Autres fonctions</li> <li>27.1. Le fichier d'aide intégré</li> <li>27.2. Vérification des propriétés du système</li> <li>27.3. Paramètres optionnels</li> <li>27.4. Mise à jour réseau</li> <li>27.5. Supprimer les clés d'autorisation</li> </ul>                                                                                                    | 127<br>128<br>128<br>128<br>128<br>128<br>129<br>130                                                                                                    |
| <ul> <li>26.4. Déconnecter le PLEXTALK de l'ordinateur</li> <li>27. Autres fonctions</li> <li>27.1. Le fichier d'aide intégré</li> <li>27.2. Vérification des propriétés du système</li> <li>27.3. Paramètres optionnels</li> <li>27.4. Mise à jour réseau</li> <li>27.5. Supprimer les clés d'autorisation</li> <li>27.6. Réinitialisation avec les paramètres par défaut</li> </ul>                                                                                                    | 127<br>128<br>128<br>128<br>128<br>128<br>129<br>130                                                                                                    |
| 26.4. Déconnecter le PLEXTALK de l'ordinateur                                                                                                    | 127<br>128<br>128<br>128<br>128<br>128<br>129<br>130<br>130                                                                                                    |
| 26.4. Déconnecter le PLEXTALK de l'ordinateur                                                                                                    | 127<br>128<br>128<br>128<br>128<br>129<br>130<br>130<br>130                                                                                                    |
| 26.4. Déconnecter le PLEXTALK de l'ordinateur                                                                                                    | <ul> <li>127</li> <li>128</li> <li>128</li> <li>128</li> <li>129</li> <li>130</li> <li>132</li> <li>132</li> <li>133</li> </ul>                                                                               |
| 26.4. Déconnecter le PLEXTALK de l'ordinateur       27.         27. Autres fonctions       27.         27.1. Le fichier d'aide intégré       27.         27.2. Vérification des propriétés du système       27.         27.3. Paramètres optionnels       27.         27.4. Mise à jour réseau       27.         27.5. Supprimer les clés d'autorisation       27.         27.6. Réinitialisation avec les paramètres par défaut       27.         Annexe A - Caractéristiques générales       27.         Caractéristiques dénérales       27.         Caractéristiques Audio       27.         Fonctions principales.       27.                                                                                                    | <ul> <li>127</li> <li>128</li> <li>128</li> <li>128</li> <li>128</li> <li>129</li> <li>130</li> <li>130</li> <li>132</li> <li>133</li> <li>134</li> </ul>                                                     |
| 26.4. Déconnecter le PLEXTALK de l'ordinateur         27. Autres fonctions         27.1. Le fichier d'aide intégré         27.2. Vérification des propriétés du système         27.3. Paramètres optionnels         27.4. Mise à jour réseau         27.5. Supprimer les clés d'autorisation         27.6. Réinitialisation avec les paramètres par défaut         Annexe A - Caractéristiques générales         Caractéristiques générales         Caractéristiques de la batterie                                                                                                    | <ul> <li>127</li> <li>128</li> <li>128</li> <li>128</li> <li>128</li> <li>129</li> <li>130</li> <li>130</li> <li>132</li> <li>133</li> <li>134</li> <li>135</li> </ul>                                        |
| 26.4. Déconnecter le PLEXTALK de l'ordinateur         27. Autres fonctions         27.1. Le fichier d'aide intégré         27.2. Vérification des propriétés du système         27.3. Paramètres optionnels         27.4. Mise à jour réseau         27.5. Supprimer les clés d'autorisation         27.6. Réinitialisation avec les paramètres par défaut         Annexe A - Caractéristiques générales         Caractéristiques Audio         Fonctions principales.         Caractéristiques de la batterie         Caractéristiques du lecteur de cartes                                                                                                    | <ul> <li>127</li> <li>128</li> <li>128</li> <li>128</li> <li>128</li> <li>128</li> <li>129</li> <li>130</li> <li>130</li> <li>131</li> <li>132</li> <li>133</li> <li>134</li> <li>135</li> <li>136</li> </ul> |
| 26.4. Déconnecter le PLEXTALK de l'ordinateur <b>27. Autres fonctions</b> 27.1. Le fichier d'aide intégré         27.2. Vérification des propriétés du système         27.3. Paramètres optionnels         27.4. Mise à jour réseau         27.5. Supprimer les clés d'autorisation         27.6. Réinitialisation avec les paramètres par défaut         Annexe A - Caractéristiques générales         Caractéristiques générales         Caractéristiques Audio         Fonctions principales.         Caractéristiques de la batterie         Caractéristiques du lecteur de cartes         Fonctions réseau sans fil                                                                                                    | <ul> <li>127</li> <li>128</li> <li>128</li> <li>128</li> <li>128</li> <li>129</li> <li>130</li> <li>130</li> <li>132</li> <li>133</li> <li>134</li> <li>135</li> <li>136</li> <li>136</li> </ul>              |
| 26.4. Déconnecter le PLEXTALK de l'ordinateur         27. Autres fonctions         27.1. Le fichier d'aide intégré         27.2. Vérification des propriétés du système         27.3. Paramètres optionnels         27.4. Mise à jour réseau         27.5. Supprimer les clés d'autorisation         27.6. Réinitialisation avec les paramètres par défaut         Annexe A - Caractéristiques générales         Caractéristiques dénérales         Caractéristiques de la batterie         Caractéristiques du lecteur de cartes         Fonctions réseau sans fil         Annexe B - Structure du Menu                                                                                                    | 127<br>128<br>128<br>128<br>128<br>128<br>128<br>128<br>128<br>128<br>128                                                                                                    |
| 26.4. Déconnecter le PLEXTALK de l'ordinateur         27. Autres fonctions         27.1. Le fichier d'aide intégré         27.2. Vérification des propriétés du système         27.3. Paramètres optionnels         27.4. Mise à jour réseau         27.5. Supprimer les clés d'autorisation         27.6. Réinitialisation avec les paramètres par défaut         Annexe A - Caractéristiques générales         Caractéristiques générales         Caractéristiques du lecteur de cartes         Fonctions réseau sans fil         Annexe B - Structure du Menu         Annexe C - En cas de problème                                                                                                    | 127<br>128<br>128<br>128<br>128<br>128<br>128<br>128<br>128<br>128<br>128                                                                                                    |
| 26.4. Déconnecter le PLEXTALK de l'ordinateur       27.4. Ures fonctions         27.1. Le fichier d'aide intégré       27.2. Vérification des propriétés du système         27.2. Vérification des propriétés du système       27.3. Paramètres optionnels         27.4. Mise à jour réseau       27.5. Supprimer les clés d'autorisation         27.6. Réinitialisation avec les paramètres par défaut       27.6. Réinitialisation avec les paramètres par défaut         Annexe A - Caractéristiques générales       20.2.2.2.2.2.2.2.2.2.2.2.2.2.2.2.2.2.2.                                                                                                    | 127<br>128<br>128<br>128<br>128<br>128<br>129<br>130<br>130<br>130<br>130<br>132<br>133<br>134<br>135<br>136<br>136<br>137<br>141<br>141                                                                      |
| 26.4. Déconnecter le PLEXTALK de l'ordinateur       27.         27. Autres fonctions       27.1. Le fichier d'aide intégré         27.1. Le fichier d'aide intégré       27.2. Vérification des propriétés du système         27.2. Vérification des propriétés du système       27.3. Paramètres optionnels         27.4. Mise à jour réseau       27.5. Supprimer les clés d'autorisation         27.5. Supprimer les clés d'autorisation       27.6. Réinitialisation avec les paramètres par défaut         Annexe A - Caractéristiques générales       26.         Caractéristiques dénérales       27.         Caractéristiques du lecteur de cartes       27.         Fonctions principales.       27.         Caractéristiques du lecteur de cartes       27.         Fonctions réseau sans fil       27.         Annexe B - Structure du Menu       27.         Annexe C - En cas de problème       27.         Problèmes lors de l'utilisation courante       27.         Messages d'erreurs annoncés au cours de la lecture d'un ouvrage DAISY       27. | <pre>127 128 128 128 128 128 129 130 130 132 132 134 135 136 136 136 136 137 141 142</pre>                                                                                                    |

| Erreurs lors de l'utilisation du PLEXTALK comme lecteur de cartes SD sur un c   | ordinateur142 |  |  |
|---------------------------------------------------------------------------------|---------------|--|--|
| Annexe D - Informations techniques concernant les modes d'enregistrement et les |               |  |  |
| qualités sonores                                                                | 144           |  |  |
| 1. Paramètres des modes d'enregistrement                                        | 144           |  |  |
| 2. Valeurs des paramètres selon les modes prédéfinis                            | 144           |  |  |
| 3. Valeurs possibles des paramètres en mode Personnalisé                        | 145           |  |  |
| 4. Temps d'enregistrement disponibles en fonction des qualités sonores          | 145           |  |  |
| Annexe E - Questions et réponses sur les paramètres réseau                      | 147           |  |  |
| Annexe F - Liste des combinaisons de touches pour la saisie                     | 149           |  |  |

# 1. Mesures de sécurité et informations légales

## 1.1. Informations importantes concernant la sécurité

Le non-respect de ces consignes peut entraîner un incendie, un choc électrique, des blessures corporelles graves, ou des dommages pour le PLEXTALK ou d'autres matériels. Lisez attentivement ces consignes avant d'utiliser votre PLEXTALK.

Les symboles suivants indiquent les différents types de risque. ! DANGER Ce symbole indique que le non-respect de la consigne peut entraîner la mort ou des blessures graves.

#### ! AVERTISSEMENT

Ce symbole indique que le non-respect de la consigne peut entraîner la mort ou des blessures graves.

#### ! ATTENTION

Ce symbole indique que le non-respect de la consigne peut entraîner des dommages corporels ou matériels.

#### < Accident de circulation >

#### **! DANGER**

Ne pas utiliser pendant les déplacements à l'extérieur. Vous augmentez les risques de provoquer un accident.

#### **! DANGER**

Ne pas utiliser à vélo ou en conduisant. Vous augmentez les risques de provoquer un accident.

## < Urgence >

#### ! DANGER

Si de la fumée ou une odeur suspecte s'échappent de l'appareil, éteignez-le immédiatement, débranchez l'alimentation du PLEXTALK et de la prise électrique, retirez la batterie et contactez votre revendeur. Prenez garde à ne pas vous brûler, car l'appareil ou la batterie peuvent être très chauds.

< Batterie >

#### ! AVERTISSEMENT

Si la batterie fuit, débranchez immédiatement l'alimentation de la prise électrique, éloignez l'appareil de toute source de chaleur, et contactez votre revendeur. Le liquide de batterie est inflammable et peut exploser. Si du liquide de batterie est entré en contact avec vos yeux, rincez abondamment à l'eau et consultez immédiatement un médecin. Si du liquide de batterie est entré en contact avec votre peau, rincez abondamment la zone sous l'eau, et consultez immédiatement un médecin. Si du liquide de batterie est entré en contact avec votre peau, rincez abondamment la zone sous l'eau, et consultez immédiatement un médecin. Si du liquide de batterie est entré en contact avec votre peau, rincez abondamment la zone sous l'eau, et consultez immédiatement un médecin. Si du liquide de batterie est entré en contact avec vos vêtements, rincez la zone à l'eau.

#### ! AVERTISSEMENT

Ne jetez pas l'appareil ou la batterie dans le feu. Ne mettez pas l'appareil ou la batterie au four micro-ondes ou dans tout autre appareil de chauffage. Cela pourrait provoquer un incendie, un choc électrique ou des dommages irréparables.

#### ! AVERTISSEMENT

Ne provoquez pas de chocs violents et ne laissez pas tomber l'appareil. Cela pourrait provoquer un incendie, un choc électrique ou des dommages irréparables.

#### ! AVERTISSEMENT

Si l'appareil n'est pas utilisé pendant longtemps, débranchez-le du secteur et retirez la batterie. Sinon, la batterie risque de fuir.

## < Ne pas insérer de corps étrangers >

! AVERTISSEMENT

N'insérez pas de liquides ou tout autre objet dans l'appareil. Ne laissez pas les liquides ou autres corps étrangers en contact avec votre PLEXTALK. Cela pourrait provoquer un incendie, un choc électrique ou des dommages irréparables.

Si un liquide, ou un corps étranger, a pénétré dans l'appareil, éteignez-le immédiatmeent, débranchez-le de la prise électrique, et contactez votre revendeur.

Soyez particulièrement attentif aux points suivants:

N'utilisez pas l'appareil dans une salle de bain, sous la pluie ou dans un milieu très humide.

Ne renversez pas de liquides sur l'appareil.

Lorsque vous nettoyez l'appareil, ne l'aspergez pas de liquide détergent.

N'introduisez pas d'objet métallique dans le lecteur de cartes SD ou le compartiment de la batterie.

N'utilisez pas une carte SD collante à cause d'une étiquette ou d'une bande adhésive.

< Alimentation > ! AVERTISSEMENT N'utilisez que la batterie, le câble d'alimentation et le transformateur d'origine avec votre PLEXTALK. Cela pourrait provoquer un incendie, un choc électrique ou des dommages irréparables.

#### ! AVERTISSEMENT

Ne le branchez pas à des sources électriques incompatibles avec le voltage et la tension indiqués. Vous devez être en AC100-240V 50/60Hz. Cela pourrait provoquer un incendie, un choc électrique ou des dommages irréparables.

## ! AVERTISSEMENT

Ne branchez et ne débranchez pas la prise de courant si vous avez les mains mouillées. Vous risqueriez un choc électrique.

## ! AVERTISSEMENT

N'endommagez pas le câble d'alimentation. Ne débranchez pas l'appareil en tirant sur le câble d'alimentation, et ne posez pas d'objets lourds sur les câbles. Si le câble est endommagé, vous risquez un choc électrique.

#### ! AVERTISSEMENT

Assurez-vous que la prise du PLEXTALK soit bien branchée dans la prise électrique. Sinon, vous risquez de déclencher un incendie, ou un choc électrique.

## ! AVERTISSEMENT

Essuyez régulièrmeent la poussière qui peut s'accumuler sur l'alimentation et sur le PLEXTALK. Pour le dépoussiérer, éteignez l'appareil et débranchez l'alimentation de la prise électrique. Sinon, vous risquez de déclencher un incendie, ou un choc électrique.

#### ! AVERTISSEMENT

Ne branchez pas trop d'appareils à une même prise. Sinon, vous risquez de déclencher un incendie, ou un choc électrique.

## ! AVERTISSEMENT

En cas d'orage, débranchez la prise électrique. La foudre peut occasionner un incendie ou un choc électrique.

#### < Réparation >

#### ! AVERTISSEMENT

Vous ne devez ni démonter, ni réparer, ni modifier l'appareil vous-même. Cela pourrait provoquer un incendie, un choc électrique ou des dommages irréparables. En cas de panne, contactez votre revendeur.

#### ! AVERTISSEMENT

Si le boîtier de l'appareil est endommagé, éteignez-le, débranchez-le et contactez votre revendeur. En continuant de l'utiliser, vous risquez un incendie ou un choc électrique.

< Consignes liées à l'environnement >

! AVERTISSEMENT

N'utilisez pas l'appareil, ne le rangez pas et ne le laissez pas dans un milieu trop chaud. Cela pourrait provoquer un incendie, un choc électrique ou des dommages irréparables. Ne le laissez pas exposé au soleil.

Ne le laissez pas dans un véhicule au soleil.

Ne le laissez pas à proximité de fortes sources de chaleur, un feu ou un appareil de chauffage.

## ! ATTENTION

N'utilisez pas l'appareil dans un environnement humide, poussiéreux ou trop chaud. Il pourrait en résulter des dysfonctionnements.

< Ondes électriques / électromagnétiques >

! AVERTISSEMENT

N'utilisez pas le PLEXTALK près d'un porteur de pacemaker.

## ! AVERTISSEMENT

Dans un avion, ou en milieu médical, si la consigne indique de ne pas utiliser de téléphone mobile à cause des signaux émis, vous devez éteindre le PLEXTALK.

## ! ATTENTION

N'utilisez pas le PLEXTALK à proximité d'appareils émettant des ondes électromagnétiques puissantes. Il pourrait en résulter des dysfonctionnements.

## < Effets corporels indésirables >

! AVERTISSEMENT

Prenez garde à ne pas trop serrer le cordon de transport ou le câble du casque autour du cou, ce qui entraînerait un risque de suffocation.

## ! AVERTISSEMENT

Gardez les cartes SD et autres accessoires de petite taille hors de la portée des enfants, qui risquent de les avaler. Cette précaution est aussi valable pour les animaux de compagnie.

## ! ATTENTION

Lors d'un usage prolongé, ou pendant la recharge de la batterie, l'appareil peut chauffer. Ne gardez pas longtemps l'appareil en contact direct avec la peau, des brûlures peuvent survenir même à basse température.

#### ! ATTENTION

Evitez l'écoute prolongée à un volume trop élevé. Vous risquez d'altérer votre audition.

#### ! ATTENTION

N'utilisez pas de casque pendant de trop longues périodes. Vous risquez d'altérer votre audition.

#### ! ATTENTION

La prise du câble USB présente un bord effilé. Soyez prudent lorsque vous la manipulez, pour ne pas vous blesser.

#### < Entretien >

#### ! AVERTISSEMENT

Avant de nettoyer l'appareil, éteignez-le et débranchez l'adaptateur du PLEXTALK et de la prise murale. Cela pourrait provoquer un incendie, un choc électrique ou des dommages irréparables.

#### ! AVERTISSEMENT

Ne projetez pas de produit nettoyant directement sur l'appareil. Cela pourrait provoquer un incendie, un choc électrique ou des dommages irréparables.

#### ! ATTENTION

Retirez la poussière et les salissures à l'aide d'un chiffon doux, légèrement imprégné d'un détergent dilué et neutre, puis essuyez-le avec un chiffon sec. Si vous uitlisez un détergent à base d'alcool, un diluant pour peinture ou à base de benzine, la surface du boîtier risque de devenir terne et de s'abîmer prématurément.

#### < Autres risques de dégradation >

#### ! ATTENTION

Le lecteur de cartes SD est compatible avec les formats SD ou SDHC uniquement. En essayant d'insérer d'autres types de cartes, vous risquez de l'endommager.

## ! ATTENTION

Prenez garde lors de l'insertion des cartes de bien les présenter dans le bon sens, et ne forcez pas. Il pourrait en résulter des dysfonctionnements.

#### < Recyclage >

#### ! AVERTISSEMENT

Conformez-vous aux normes locales en vigueur pour la collecte et le recyclage des appareils électriques et des batteries.

# 1.2. Mentions légales et copyright

Ce chapitre contient des informations importantes concernant les droits d'auteurs, licences et marques déposées. Il expose également les restrictions qui s'appliquent lorsque vous utilisez le PLEXTALK pour copier ou enregistrer du son. Il est important de le lire intégralement avant de poursuivre.

# 1.2.1. Copyright de ce manuel

Shinano Kenshi se réserve le droit de modifier les produits décrits dans ce manuel sans préavis.

Shinano Kenshi ne représente ni ne garantit le contenu ci dessous et se désengage expressément de toute garantie implicite de commercialisation ou d'adaptation dans quelque but que ce soit. En outre, Shinano Kenshi Co., Ltd se réserve le droit de modifier ce manuel et son contenu, sans être tenu d'informer aucune personne ou aucun organisme de ces modifications ou révisions.

Ce manuel est soumis à copyright. Il ne doit être ni copié, photocopié, traduit, compressé pour un format électronique ou pour une machine à lire, sans l'autorisation préalable de Shinano Kenshi.

© pour le manuel, copyright 2012, Shinano Kenshi Co., Ltd.

# 1.2.2. Restrictions pour la copie

Avant d'utiliser votre PLEXTALK, nous vous demandons de lire attentivement ce qui suit, afin de vous assurer de bien connaître les restrictions légales liées à certaines opérations.

## < Informations générales >

Cet appareil PLEXTALK est conçu pour vous faciliter l'enregistrement et le travail du son, pour lesquels vous possédez les droits d'auteur, ou avez obtenu la permission des détenteurs de ces droits, ou de leurs ayant droit. Si vous ne possédez pas ces droits, ou n'avez pas obtenu d'autorisation des détenteurs de ces droits ou de leurs ayant droit, les enregistrements, reproductions ou distributions sont alors illégaux, et entraînent des peines sévères, tant civiles que criminelles, au regard des lois sur les droits d'auteur et des traités internationaux régissant le copyright. Si vous n'êtes pas certain de vos droits, contactez votre conseiller juridique. En aucun cas, Shinano Kenshi ne saurait être tenu pour responsable des conséquences de l'utilisation de copies illégales réalisées avec PLEXTALK.

< CDs musicaux >

Les CDs musicaux distribués dans le commerce sont réservés à une utilisation privée, et, selon le copyright Act, ne peuvent faire l'objet d'aucune autre utilisation sans l'autorisation du détenteur du copyright.

# 1.3. Licences et marques déposées

Toutes les licences et marques déposées sont la propriété de leurs détenteurs.

Windows 2000, Windows XP, Windows Vista, Windows 7 et Windows 8 sont des marques déposées de Microsoft Corporation.

Foxit Embedded PDF SDK Copyright (c)2012, Foxit Corporation www.foxitsoftware.com

Information de Copyright pour Ogg Vorbis.

Ce programme est fourni par les détenteurs du copyright et les contributeurs "en l'état", sans qu'aucune garantie d'aucune sorte n'y soit attachée, y compris les garanties commerciales habituelles. La fondation détentrice du copyright, ainsi que les contributeurs, ne pourront être tenus pour responsables, en aucun cas, de dommages indirects, directs, accidentels, spéciaux, ou consécutifs à l'utilisation du produit; ils ne sauraient être mis en cause en cas de perte de données, de l'interruption d'une activité commerciale, d'une perte de bénéfices; cette liste n'est ni exhaustive, ni limitative. L'utilisateur final est averti des risques éventuels, et la responsabilité des concepteurs ne saurait être invoquée.

# 2. Pour bien démarrer

#### 2.1. Termes et conventions utilisés dans ce manuel

Cette section décrit de façon détaillée les termes et conventions utilisés dans ce manuel. Il s'agit de :

• AVERTISSEMENT: La mention "Avertissement" signale que le non-respect de la consigne peut entraîner des dommages corporels.

•ATTENTION: La mention "Attention" signale que le non-respect de la consigne peut entraîner la destruction ou une panne sur le PLEXTALK lui-même, la destruction du support d'enregistrement, la perte des données, ou l'altération de la configuration du PC.

 $\cdot$ Note: Une note apporte des informations importantes à propos d'une fonction qui n'a pas encore été décrite dans le manuel.

• Cartes SD: Le PLEXTALK est compatible avec les cartes SD et SDHC. Dans ce manuel, les deux types de cartes sont regroupés sous le nom "cartes SD".

## 2.2. Le contenu de l'emballage

Voici tout ce que vous devez trouver dans la boîte de votre PLEXTALK. Vérifiez que vous avez bien reçu tous les éléments, et, dans le cas contraire, contactez au plus vite votre distributeur. Si des éléments manquent, contactez votre distributeur local.

- ·1 PLEXTALK Linio Pocket
- ·1 carte SD (la carte SD est déjà installée dans l'appareil).
- ·1 alimentation secteur
- ·1 batterie rechargeable
- ·1 casque stéréo
- ·1 câble USB (long) pour la connexion à un ordinateur
- ·1 câble USB (court) pour la connexion à un périphérique externe
- ·1 housse
- ·1 guide de prise en main rapide

Note: Il est vivement conseillé de conserver le carton et les divers emballages, pour le cas où vous auriez besoin de renvoyer le PLEXTALK, pour quelque raison que ce soit.

# 2.3. Description de l'appareil

Vous trouverez dans cette section la description de l'appareil, la position des touches et des autres éléments, ce qui vous permettra de les localiser facilement lors de l'étude des chapitres suivants. Leur nom et leur fonction principale sont également indiqués ici.

Lorsque vous avez l'appareil bien en main, prenez le temps de localiser la face avant. La face avant est constituée d'une grille recouvrant le micro et le haut-parleur d'une part, et de 23 touches disposées sur le reste de la surface du boîtier. Positionnez l'appareil de sorte que les touches soient proches de vous, et la grille plus éloignée. Le PLEXTALK doit être orienté selon sa position normale d'utilisation. Gardez l'appareil dans cette position afin de bien repérer les différents éléments.

## 2.3.1. La face avant

La grille qui a servi de repère pour bien orienter l'appareil, recouvre le haut-parleur et le micro interne. Le haut-parleur est situé sur la droite, et le micro au centre.

Juste sous la grille, au milieu, se trouvent deux voyants lumineux. À gauche, le voyant de mise en marche. Il est éteint lorsque l'appareil est éteint. Il devient orange pendant la phase d'allumage de l'appareil. Il devient vert lorsque l'appareil est allumé et opérationnel. À droite, le voyant de la batterie. Il est éteint lorsque l'appareil fonctionne sur batterie. Pendant la première phase de rechargement de la batterie, il s'éclaire en rouge. Pendant la seconde phase de chargement, il passe alternativement du rouge au vert, et reste vert lorsque la batterie est complètement rechargée.

Sous la grille, de part et d'autre, deux boutons de forme ovale. À gauche, de couleur rouge, la touche Enregistrement, utilisée pour les enregistrements au format DAISY, et l'enregistrement des mémos vocaux et des signets vocaux. À droite, de couleur verte, la touche Marche/Arrêt, qui sert à allumer et éteindre l'appareil, et à régler le délai de mise en sommeil. Deux points saillants sont situés au centre de cette touche.

Sous les touches Enregistrement et Marche/Arrêt, quatre touches de fonction, deux à gauche, deux à droite. En haut à gauche, la touche Aller À, utilisée pour la navigation par page ou par titre. En bas à gauche, la touche Signet, utilisée pour atteindre, poser, ou supprimer les signets. En haut à droite, la touche Menu, utilisée pour entrer et sortir du menu. Maintenez-la appuyée pour activer ou désactiver le mode "descripteur de touches". En bas à droite, la touche Ouvrage, qui permet de passer d'un ouvrage à l'autre, ou de changer de support.

Entre ces quatre touches de fonction, au milieu de l'appareil, la touche Lecture/Stop, de forme ronde, entourée des quatre flèches Haut, Bas, Gauche et Droite. La touche Lecture/Stop, de couleur bleue, est légèrement en creux. Elle permet de débuter et d'interrompre la lecture, et peut remplacer la touche Validation dans certaines procédures. La touche Haut permet de se déplacer à l'élément précédent dans la liste des options de navigation. Elle permet également d'augmenter la vitesse et la tonalité, et d'abandonner une procédure. La touche Bas permet de se déplacer à l'élément suivant dans la liste des options de navigation. Elle permet également de se déplacer à l'élément suivant dans la liste des options de navigation. Elle permet également de diminuer la vitesse et la tonalité, et remplace la touche Validation dans certaines procédures. La touche Gauche permet de se déplacer vers la gauche dans les menus, ou de reculer dans un ouvrage. Maintenez-la enfoncée pour activer le recul rapide pendant l'écoute. La touche Droite permet de se déplacer vers la droite dans les menus, ou d'avancer dans un ouvrage. Maintenez-la enfoncée pour activer l'avance rapide pendant l'écoute.

Sous les touches de fonction et les flèches, douze petites touches de forme ronde, disposées en quatre rangées de trois touches. Elles forment le pavé numérique. Ce pavé numérique est organisé comme celui des téléphones. La première rangée regroupe les chiffres 1, 2 et 3. La deuxième rangée regroupe les chiffres 4, 5 et 6. La troisième rangée regroupe les chiffres 7, 8 et 9, et la quatrième l'étoile, le chiffre 0 et le dièse. Le chiffre 5 est facile à repérer grâce à un point sur la touche.

Certaines de ces touches ont des fonctions secondaires, dont voici la liste :

·La touche 1 permet de modifier la vitesse et la tonalité, conjointement avec les flèches Haut et Bas.

·La touche 5 est la touche Information. Appuyez-la une fois pour commencer l'écoute de toutes les informations, plusieurs fois pour passer rapidement d'une information à l'autre. Maintenez-la appuyée pour entendre la date et l'heure.

- ·La touche 9 est la touche Sauvegarde.
- ·La touche 0 est la touche d'aide. Appuyez-la pour entrer et sortir du mode Aide.
- ·La touche Étoile est la touche Annulation.
- ·La touche Dièse est la touche Répéter ou Validation.

Dans ce guide, le terme Validation correspond aux touches Lecture/Stop, Flèche Bas et Dièse. Le terme Annulation correspond à la flèche Haut et à la touche Étoile.

## 2.3.2. La tranche supérieure

Sur la tranche supérieure, deux prises, l'une à gauche, l'autre au centre. La prise de gauche permet de brancher un micro externe ou une entrée-ligne, celle du milieu permet de brancher un casque. Ce sont des prises jack 3,5mm.

Dans le coin supérieur gauche, un petit trou permet de passer une courroie de transport.

# 2.3.3. Le côté gauche

Sur le côté gauche, au niveau de la touche Enregistrement, le lecteur de cartes SD.

# 2.3.4. Le côté droit

Sur le côté droit du boîtier, deux interrupteurs. Celui du haut permet d'augmenter ou de diminuer le volume. En poussant l'interrupteur vers le haut, on augmente le volume. En le tirant vers le bas, on diminue le volume.

L'interrupteur du bas permet de verrouiller le clavier. Ceci permet d'éviter un appui accidentel sur les touches, y compris sur la touche Marche/Arrêt. En poussant l'interrupteur vers le haut, le clavier est bloqué. En tirant l'interrupteur vers le bas, le clavier est débloqué.

# 2.3.5. La tranche inférieure

Deux éléments sont situés sur la tranche inférieure du boîtier. À gauche, un trou de forme ronde, situé dans un espace carré du boîtier. Il s'agit de la prise d'alimentation. À droite, un petit connecteur de forme rectangulaire. Il s'agit de la prise USB.

# 2.3.6. La face arrière

Retournez le boîtier, et tenez-le dans votre main, la grille étant toujours positionnée loin de vous.

Au milieu de la face arrière, deux rainures. Elles délimitent la partie supérieure du couvercle du compartiment de la batterie. En bas de l'appareil, toujours sur la face arrière, un bouton rectangulaire affleure la surface du boîtier. Il correspond au bas du couvercle du compartiment de la batterie, et permet de l'ouvrir.

Pour ouvrir le couvercle, appuyez fermement avec un doigt sur le bouton rectangulaire. En même temps, avec le pouce de l'autre main, poussez vers le bas sur les rainures du couvercle. Vous aurez peut-être besoin de plusieurs essais pour réussir ce mouvement.

## 2.4. Mise en place de la batterie

Pour installer ou remplacer la batterie, procédez comme suit:

· Éteignez l'appareil et débranchez l'alimentation.

·Retirez le couvercle comme décrit ci-dessus, et posez le PLEXTALK et son couvercle.

• Prenez la batterie et orientez-la de sorte que la tranche totalement lisse soit positionnée loin de vous, avec celle comportant deux ergots sur votre droite. Ces deux ergots correspondent aux contacts de la batterie.

Si la batterie est correctement positionnée, vous localisez deux autres ergots, de part et d'autre du coin inférieur gauche. Notez qu'ils sont utiles pour retirer la batterie.
Prenez le PLEXTALK, avec la face arrière sur le dessus, et le compartiment de la batterie vers vous.

 Insérez la batterie avec précaution, pour faire coïncider les contacts le long du bord droit du boîtier. Vous devez donc insérer la batterie de gauche à droite dans son logement.

 Positionnez les contacts avec précaution dans leur logement, et appuyez ensuite doucement sur la partie gauche de la batterie, celle-ci doit s'emboîter dans le compartiment. Ne forcez pas pour insérer la batterie, qui doit se mettre en place d'elle-même.

• Placez le couvercle, au-dessus du compartiment de la batterie, à environ 5 millimètres de sa position normale. Tout en approchant le couvercle du boîtier, glissez-le doucement vers le haut de l'appareil, jusqu'à ce que le bouton de forme rectangulaire se positionne dans son logement et se verrouille.

AVERTISSEMENT: Vous ne devez utiliser que les batteries recommandées pour cet appareil. Si vous ne respectez pas cette consigne, vous risquez une explosion ou un incendie.

Note: pour retirer la batterie, glissez un ongle sous l'un des ergots situés au coin inférieur gauche, et tirez doucement pour la sortir du compartiment. Ces manipulations peuvent demander un peu de temps, pour acquérir la technique.

# 2.5. Chargement du PLEXTALK

Pour recharger la batterie, il faut brancher le PLEXTALK au secteur au moyen de l'alimentation, ou à un PC via le câble USB. Procédez comme suit:

· Placez le PLEXTALK dans sa position normale.

• Pour charger le PLEXTALK sur secteur, branchez le câble de l'alimentation à la prise située sur la tranche inférieure, en bas à gauche. Puis branchez la prise au secteur. Le rechargement de la batterie débute.

Pour recharger la batterie via la connexion USB, éteignez l'appareil.
Puis branchez la petite prise du câble le plus long dans le connecteur USB, en bas à droite sur la tranche inférieure. Puis branchez la prise la plus large à un port USB libre sur le PC. Vérifiez que l'ordinateur soit allumé, le chargement de la batterie débute.

ATTENTION: Ne forcez jamais sur la prise USB, au risque de l'endommager. Note: Il est possible de recharger l'appareil en USB meme s'il est eteint.

# 2.6. Entretien et maintenance de la batterie

# 2.6.1. Entretien de l'appareil

Retirez les poussières et salissures du boîtier à l'aide d'un chiffon doux imbibé d'un détergent doux et neutre, puis essuyez-le avec un chiffon sec.

AVERTISSEMENT: Éteignez et débranchez toujours l'appareil avant de le nettoyer.

# 2.6.2. Entretien de la batterie

Afin de tirer le meilleur parti de votre batterie rechargeable, soyez attentif aux points suivants :

Le temps normal pour une recharge complète de la batterie est de 4 heures.
Lorsque vous utilisez le PLEXTALK pour la première fois, ou après des mois d'inactivité, vous devez le brancher sur le secteur pendant au moins 24 heures.
Si le PLEXTALK n'est pas utilisé pendant une période de plus d'un mois, retirez la batterie et rangez-la dans un endroit frais, à l'abri de l'humidité.

La durée de vie de la batterie dépend de son utilisation et du nombre de recharges.
Sa capacité à se recharger diminue avec le temps. Lorsque l'autonomie de la batterie après une charge complète devient trop courte, remplacez-la par une batterie neuve.
Vous pourrez commander les batteries auprès de votre distributeur, qui pourra également vous conseiller pour le recyclage de l'ancienne batterie.

·La durée de vie de la batterie peut être influencée par la température ou l'environnement de travail.

Afin de prolonger la durée de vie de votre batterie, procédez aux manipulations suivantes, tous les six mois :

- · Effectuez une charge complète de la batterie
- ·Utilisez PLEXTALK sur batterie jusqu'à ce qu'elle soit vide
- ·Rechargez-la complètement avant de réutiliser l'appareil.

# 2.6.3. Le pictogramme Poubelle Barrée

Le pictogramme "Poubelle Barrée" relatif au recyclage des piles et batteries, est imprimé sur la batterie et à l'intérieur du compartiment batterie.

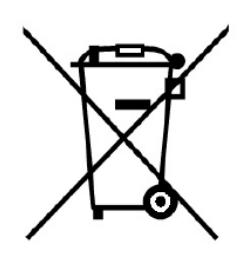

Note: Ce symbole n'est utilisé que dans les pays de la Communauté Européenne.

Ce symbole est relatif à la directive européenne 2006/66/EC. Il signifie que les batteries et les piles usagées, doivent être collectées séparément des ordures ménagères. Lorsqu'un symbole chimique est imprimé sous ce symbole, cela signifie qu'un métal lourd, à une concentration déterminée, est présent dans la pile ou la batterie, selon la liste ci-dessous:

Hg: mercure (0,0005%) Cd: cadmium (0,002%) Pb: plomb (0,004%)

Si elles ne sont pas traitées de façon appropriée, ces substances sont nocives pour les personnes et pour l'environnement. Dans l'Union Européenne, les piles et batteries usagées sont récupérées à part lors de la collecte des déchets. Merci de respecter les dispositions en vigueur dans votre pays pour recycler les piles et batteries usagées. Les batteries utilisées dans nos appareils sont conçues pour permettre le recyclage.

# 2.7. Allumer et éteindre le PLEXTALK

Pour allumer et éteindre l'appareil, procédez comme suit:

· Appuyez sur la touche Marche/Arrêt et maintenez-la enfoncée pour allumer l'appareil. Lorsque l'appareil s'allume, le témoin lumineux de gauche devient orange, puis vert.

· Appuyez sur la touche Marche/Arrêt et maintenez-la enfoncée pour passer en mode veille. Relâchez-la après le message "mode économie d'énergie". Maintenez-la enfoncée quelques secondes supplémentaires jusqu'au message "extinction" pour éteindre l'appareil.

Note: En mode veille, un appui sur n'importe quelle touche réactive le PLEXTALK. L'heure sont annoncés.

Note: En mode veille, la batterie se vide graduellement.

Note: La procédure d'initialisation prend environ 40 secondes après une extinction totale ou le remplacement de la batterie.

Note: Lors de l'extinction de l'appareil, si vous n'appuyez pas suffisamment longtemps sur la touche, le mode "mise en sommeil" est activé.

Note: Si le clavier est verrouillé, l'appui sur la touche Marche/Arrêt est sans effet. Attention: Lorsqu'il est totalement éteint, le PLEXTALK ne signale pas les rendez-vous de l'agenda ni les alarmes.

# 2.8. Le descripteur de touches

Comme son nom l'indique, le descripteur de touches permet de connaître l'utilisation de chacune des touches, ce qui est particulièrement utile pour une prise en main rapide.

• Activez le descripteur de touches en appuyant sur la touche Menu pendant au moins 5 secondes. À partir de ce moment, chaque appui sur une touche provoque l'annonce de la fonction de cette touche.

 $\cdot$  Désactivez le descripteur de touches en appuyant sur la touche Menu pendant au moins 5 secondes.

# 2.9. Fonction de verrouillage du clavier

La fonction de verrouillage du clavier permet de bloquer les touches, afin d'éviter tout appui accidentel.

· Pour bloquer le clavier, poussez l'interrupteur de verrouillage du clavier vers le haut.

· Pour débloquer le clavier, tirez l'interrupteur de verrouillage du clavier vers le bas.

# 2.10. Insérer et retirer la carte SD

Pour insérer une carte SD, procédez comme suit :

· Éteignez l'appareil.

· Positionnez la carte de sorte que le coin coupé se trouve en bas à droite, c'est-à-dire tourné vers l'avant de l'appareil. En d'autres termes, le coin coupé de la carte doit être placé vers le bas de l'appareil.

· Glissez la carte dans le lecteur situé sur le côté gauche de l'appareil.

 $\cdot$  Poussez la carte à fond dans le lecteur, sans forcer, afin que le bord se trouve au ras du boîtier.

Pour retirer la carte SD, procédez comme suit :

· Éteignez l'appareil.

· Poussez la carte vers l'intérieur du boîtier puis relâchez-la. La carte ressort, de telle sorte que le bord dépasse du boîtier.

· Prenez la carte et retirez-la du lecteur.

ATTENTION : Le lecteur de cartes SD du PLEXTALK est compatible avec les cartes de type SD ou SDHC. En utilisant un autre type de cartes (MMC ou autres), vous risquez de détériorer la carte ou le lecteur.

Note: Les cartes SD possèdent un système de verrouillage pour éviter d'effacer accidentellement les données. Il se situe sur le côté le plus long, face au coin coupé. Si l'interrupteur est poussé vers l'avant de la carte, vous pourrez enregistrer et supprimer des ouvrages. S'il est plus éloigné du bord de la carte, les données seront protégées.

# 3. Utiliser le menu

On accède à beaucoup de fonctions de PLEXTALK à partir du menu principal. L'objectif de ce chapitre est de vous présenter la structure de ce menu et les procédures pour y accéder.

## 3.1. Le menu principal

Le niveau supérieur est appelé "Menu principal", et il contient 12 entrées, qui sont :

· Service en ligne - Pour accéder aux menus des fournisseurs de services en ligne.

· Édition - permet des opérations simples d'édition des ouvrages Daisy.

· Paramètres d'enregistrement - permet de sélectionner parmi les jeux de paramètres prédéfinis pour l'enregistrement, ou de définir vos propres paramètres.

· Paramètres de lecture - Permet de vérifier les paramètres et de modifier la façon dont les noms des albums et des pistes sont annoncés.

 $\cdot$  Signet - permet de définir le mode de lecture des signets vocaux, et de supprimer tous les signets en une seule opération.

·Mémos vocaux - pour l'enregistrement de messages courts.

· Podcast - Pour la récupération et l'écoute d'épisodes de podcasts.

·Agenda: Pour supprimer des événements de l'agenda.

· Alarmes: Pour régler et supprimer les alarmes.

·Gestion des supports - pour obtenir des informations sur le support utilisé, créer des ouvrages DAISY, effacer la carte SD et autres options.

· Paramètres du système - pour gérer les fonctions principales de l'appareil, et accéder aux informations générales.

·Bibliothèque et Annonce - Pour mettre à jour la bibliothèque et les Annonces.

## 3.2. Accès au menu et navigation

Procédez comme suit pour naviguer dans le menu :

· Entrez dans le menu en appuyant sur la touche Menu.

 Pour sélectionner une option au même niveau de menu, appuyez sur la touche Gauche pour se déplacer vers la gauche, sur la touche Droite pour se déplacer vers la droite. Lorsque vous vous déplacez sur une option, elle est immédiatement annoncée.

· Dans tous les menus, en se déplaçant dans la même direction, on revient sur l'option de départ, c'est ce qu'on appelle un menu en boucle.

• Pour sélectionner l'option de menu en cours, appuyez sur la touche Bas ou Dièse. Si on suppose qu'il y a un sous-menu et qu'il est disponible, vous vous trouvez alors au niveau inférieur du menu, sur la première option du sous-menu.

·Pour remonter d'un niveau dans le menu, appuyez sur la touche Haut.

• Pour quitter le menu, depuis n'importe quel niveau, appuyez sur la touche Menu.

## 3.3. Raccourcis-clavier pour des options du menu

Il est possible d'associer une option du menu à une touche du pavé numérique.

Pour associer une option de menu à une touche du pavé numérique, procédez comme suit:

· Appuyez sur la touche Menu et déplacez-vous jusqu'à l'option choisie.

•Tout en appuyant sur la touche Menu, appuyez sur la touche de votre choix du pavé numérique, jusqu'à ce qu'un signal de confirmation soit émis. PLEXTALK associe alors l'option du menu à la touche du pavé numérique.

Pour exécuter une option de menu associée à une touche du pavé numérique, procédez comme suit:

· Appuyez sur la touche Menu, et maintenez-la enfoncée, puis appuyez et relâchez la touche du pavé numérique correspondante. Vous pouvez alors exécuter la commande du menu.

# 4. Paramétrage du PLEXTALK

## 4.1. Régler la date et l'heure

Pour régler la date et l'heure, procédez comme suit :

· Appuyez une fois sur la touche Menu pour ouvrir le menu.

· Appuyez sur les touches Gauche ou Droite pour atteindre l'option "paramètres du système" et sélectionnez la en appuyant sur Validation.

· Sélectionnez l'option "réglage de l'heure et de la date" dans le menu, et appuyez sur Validation.

 $\cdot$  Sur le pavé numérique, entrez l'année (sur quatre chiffres), puis le mois et le jour, puis appuyez sur Validation. Ou appuyez simplement sur Validation pour valider la date proposée.

·À l'aide du pavé numérique, entrez l'heure, sur quatre chiffres, en utilisant des zéros si nécessaire.

· Afin de vérifier le réglage, la date et l'heure sont automatiquement annoncés.

Note: Si vous avez entré un nombre incorrect, appuyez sur Annulation pour l'effacer puis recommencez.

Note: Pour vérifier l'heure et la date, appuyez et maintenez la touche 5 enfoncée.

## 4.2. Sélectionner la synthèse vocale par défaut

Vous avez le choix entre deux synthèses vocales. Pour choisir votre voix préférée, procédez comme suit :

· Appuyez une fois sur la touche Menu pour ouvrir le menu.

· Appuyez sur les touches Gauche ou Droite pour atteindre l'option "paramètres du système" et sélectionnez la en appuyant sur Validation.

· Utilisez les touches Gauche ou Droite pour atteindre l'option "synthèse vocale" et confirmez en appuyant sur la touche Validation.

· Utilisez les touches Gauche ou Droite pour choisir la voix qui vous convient et confirmez en appuyant sur la touche Validation. PLEXTALK enregistre votre nouveau réglage et quitte le menu.

## 4.3. Sélectionner la tonalité de la synthèse vocale

Pour régler la tonalité de la synthèse vocale, procédez comme suit :

· Appuyez une fois sur la touche Menu pour ouvrir le menu.

· Appuyez sur les touches Gauche ou Droite pour atteindre l'option "paramètres du système" et sélectionnez la en appuyant sur Validation.

· Utilisez les touches Gauche ou Droite pour atteindre l'option "tonalité pour la synthèse vocale" et confirmez en appuyant sur la touche Validation.

 $\cdot$  Utilisez les touches Gauche ou Droite pour choisir la valeur entre -5 et 5, 0 correspondant à la valeur normale, et confirmez en appuyant sur la touche Validation.

# 4.4. Sélectionner le son d'attente

Pendant certaines actions, par exemple lors des accès à un support, un son est émis pour indiquer que PLEXTALK est occupé par une procédure en cours. Pour choisir le son d'attente, procédez comme suit :

· Appuyez une fois sur la touche Menu pour ouvrir le menu.

· Appuyez sur les touches Gauche ou Droite pour atteindre l'option "paramètres du système" et sélectionnez la en appuyant sur Validation.

 $\cdot$  Utilisez les touches Gauche ou Droite pour choisir l'option "son d'attente" et confirmez en appuyant sur la touche Validation.

· Utilisez les touches Gauche ou Droite pour écouter les différentes propositions, et validez sur le son qui vous convient.

# 4.5. Sélection du son de confirmation

PLEXTALK vous permet de choisir si un son de confirmation doit être émis ou non. Pour définir le son de confirmation, procédez comme suit:

· Appuyez une fois sur la touche Menu pour ouvrir le menu.

· Appuyez sur les touches Gauche ou Droite pour atteindre l'option "paramètres du système" et sélectionnez la en appuyant sur Validation.

 $\cdot$  Utilisez les touches Gauche ou Droite pour sélectionner l'option "bippe Clavier" et validez.

·Utilisez les touches Gauche ou Droite pour choisir entre "bip clavier, activé" ou "bip clavier, désactivé", et confirmez en appuyant sur Validation. PLEXTALK enregistre ce nouveau réglage et redémarre.

# 5. Gestion de l'alimentation

#### 5.1. Avertissement de batterie faible

Lorsque le PLEXTALK fonctionne sur batterie et que le niveau de celle-ci baisse, le message "Batterie faible", est émis. PLEXTALK s'éteindra dans une minute. Si vous souhaitez continuer à utiliser PLEXTALK, vous devez le brancher sur le secteur.

## 5.2. Extinction automatique

Afin d'économiser l'énergie, PLEXTALK passe automatiquement en mode veille après 2 minutes d'inactivité, même si le niveau de charge de la batterie est bon.

S'il est branché au secteur ou à un périphérique USB, PLEXTALK passe en mode veille après 15 minutes d'inactivité.

#### 5.3. Extinction forcée

Si, pour une raison ou pour une autre, PLEXTALK ne s'éteint pas, ou si aucune touche du clavier ne fonctionne, essayez l'extinction forcée. Pour activer le mode d'extinction forcée, procédez comme suit:

- · Positionnez le verrouillage-clavier sur ON.
- · Appuyez sur la touche Marche/Arrêt et maintenez-la enfoncée au moins 10 secondes, puis relâchez-la. Le PEXTALK s'éteint.
- · Désactivez le verrouillage-clavier.

Note: Si cette procédure échoue et que le PLEXTALK est toujours allumé, débranchez l'adaptateur-secteur, retirez la batterie et insérez-la à nouveau ans l'appareil.

#### 5.4. Fonction de mise en sommeil

La fonction de mise en sommeil vous permet de définir un laps de temps au bout duquel PLEXTALK s'éteindra automatiquement.

## 5.4.1. Réglage de la mise en sommeil

Pour régler le délai de mise en sommeil, procédez comme suit :

· Appuyez brièvement sur la touche Marche/Arrêt. PLEXTALK annonce "Mise en sommeil. 15 minutes. Effectué."

· Appuyez à nouveau brièvement sur la touche Marche/Arrêt pour augmenter le délai avant l'extinction. Le délai de mise en sommeil passe de 30 minutes à 45 minutes, une heure, une heure trente, deux heures, à chaque appui sur la touche.

## 5.4.2. Désactivation de la mise en sommeil

Pour annuler la mise en sommeil automatique, procédez comme suit :

· Appuyez brièvement sur la touche Marche/Arrêt. PLEXTALK vous annonce que la mise en sommeil est activée, ainsi que le nombre de minutes restant avant l'extinction de l'appareil.

· Appuyez plusieurs fois sur la touche Marche/Arrêt jusqu'à ce que le PLEXTALK annonce "désactivé".

# 6. Fonctions de lecture communes à tous les formats

PLEXTALK est compatible avec les formats suivant:

- ·Ouvrages DAISY
- ·Musique: MP3, Wave, WMA, AMR-WB+ et Ogg Vorbis.
- · Fichiers Texte: texte seul, Microsoft Word .doc, .docx, HTML, EPUB2 et PDF.
- ·Livres Audio: Audible, MP3, Wave, WMA, AMR-WB+, Ogg Vorbis et LKF.
- · Podcast
- ·Web radio

Note: Si un CD contient différents types de fichiers (par exemple un ouvrage Daisy et des fichiers audio), PLEXTALK ne reconnaîtra qu'un seul type de fichiers. Note: Les fichiers de type WORD ou WMA stockés sur un CD ou un DVD connecté en USB, ne peuvent pas être lus.

## 6.1. Arrêt et reprise de la lecture

Procédez comme suit pour démarrer et arrêter la lecture:

· Pour démarrer la lecture, appuyez sur la touche Lecture/Stop. PLEXTALK débute la lecture à la position lors de l'arrêt précédent.

· Pour arrêter la lecture, appuyez sur la touche Lecture/Stop.

## 6.2. Avance ou recul rapides

Le recul et l'avance rapides se font en utilisant les touches Gauche et Droite de part et d'autre de la touche Lecture/Stop.

·· Pour effectuer un recul rapide, maintenez enfoncée la touche Gauche. La lecture reprend lorsque la touche est relâchée.

·· Pour effectuer une avance rapide, maintenez enfoncée la touche Droite. La lecture reprend lorsque la touche est relâchée.

Pendant l'écoute d'un ouvrage DAISY ou d'un livre audio, lorsque les touches Gauche ou Droite sont maintenues enfoncées, le recul ou l'avance rapides passent 5 secondes, 10 secondes, 20 secondes, 30 secondes, 1 minute, 2 minutes, 3 minutes et ainsi de suite. Si la touche est relâchée avant l'annonce de "2 minutes", la lecture reprend au point où la touche a été relâchée. Si la touche est relâchée après ce points, l'avance ou le recul continue jusqu'à ce que la touche Lecture/Stop soit appuyée pour interrompre le processus.

Note: Il n'existe pas de fonction d'avance et de recul rapides pour les Web radios.

## 6.3. Modifier le volume

Le volume est réglable, de 0 à 25, par pas de 1, 0 étant le mode silencieux, et 25 le volume le plus élevé. Le volume de l'assistance vocale est modifié en même temps que le volume de lecture.

• Pour augmenter le volume, poussez l'interrupteur vers le haut, par impulsions répétées pour monter le volume de 1 en 1, ou poussez et maintenez l'interrupteur vers le haut, jusqu'à ce que le volume désiré soit atteint.

• Pour diminuer le volume, tirez l'interrupteur vers le bas, par impulsions répétées pour baisser le volume de 1 en 1, ou tirez et maintenez l'interrupteur vers le bas, jusqu'à ce que le volume désiré soit atteint.

Note: Le volume du haut-parleur et celui du casque sont indépendants.

## 6.4. Modifier la vitesse de lecture

12 valeurs, de -3 à +8, sont disponibles pour le réglage de la vitesse. La vitesse normale est à la position 0. La valeur -3 correspond à la moitié de la vitesse normale, +4 étant le double de la vitesse normale, +8 étant le triple.

Pour accélérer la lecture, appuyez une fois sur la touche 1, puis sur la touche Haut.
Pour ralentir la lecture, appuyez une fois sur la touche 1, puis sur la touche Bas.

Note: En maintenant les touches Haut ou Bas appuyées, le réglage de la vitesse se fait plus rapidement, ce qui évite d'avoir à appuyer à chaque fois sur la touche. Note: La vitesse pour la diffusion des Web radios ne peut pas être modifiée.

# 6.5. Modifier la tonalité

Le réglage de la tonalité se fait sur une échelle de 13 niveaux, de -6 à +6, par pas de 1.

· Pour choisir une tonalité plus aiguë, appuyez deux fois sur la touche 1, puis sur la touche Haut.

· Pour choisir une tonalité plus grave, appuyez deux fois sur la touche 1, puis sur la touche Bas.

Note: En maintenant les touches Haut ou Bas appuyées, le réglage de la tonalité se fait plus rapidement, ce qui évite d'avoir à appuyer à chaque fois sur la touche.

## 6.6. Modification du volume de l'assistance vocale

Le volume de l'assistance vocale peut être modifié. 11 niveaux sont disponibles, de -5 à +5, de 1 en 1. Pour ajuster le volume de l'assistance vocale, procédez comme suit:

· Appuyez trois fois sur la touche 1.

 $\cdot$  Appuyez sur la touche Haut pour augmenter le volume, sur la touche Bas pour le diminuer.

Note: En maintenant les touches Haut ou Bas appuyées, le réglage du volume de l'assistance vocale se fait plus rapidement, ce qui évite d'avoir à appuyer à chaque fois sur la touche.

Note: Lorsque le volume de lecture est modifié, le volume de l'assistance vocale est ajusté en même temps.

## 6.7. Modifier la vitesse de l'assistance vocale

La vitesse de l'assistance vocale peut être modifiée indépendamment de la vitesse de lecture. 12 valeurs, de -3 à +8, sont disponibles pour le réglage de la vitesse. Pour modifier la vitesse de l'assistance vocale, procédez comme suit:

· Appuyez quatre fois sur la touche 1.

 $\cdot$  Appuyez sur la touche Haut pour augmenter la vitesse de l'assistance vocale, sur la touche Bas pour la diminuer.

Note: En maintenant les touches Haut ou Bas appuyées, le réglage de la vitesse de l'assistance vocale se fait plus rapidement, ce qui évite d'avoir à appuyer à chaque fois sur la touche.

# 6.8. Le menu de navigation

L'une des fonctions les plus utiles du PLEXTALK est de pouvoir choisir le mode de déplacement. Pour accéder au menu de navigation, procédez comme suit :

· Appuyez sur les touches Haut et Bas pour vous déplacer vers le haut ou le bas dans le menu de navigation. Les options annoncées sont celles qui sont disponibles en fonction de l'ouvrage en cours.

· Une fois le mode de déplacement sélectionné, utilisez les touches Gauche ou Droite pour vous déplacer respectivement en arrière et en avant.

• Par exemple, en choisissant l'option de navigation "niveau 1" avec les touches Haut et Bas, un appui sur les touches Gauche ou Droite permet ensuite de se déplacer au chapitre précédent ou suivant.

# 6.9. Sélection du support et de l'ouvrage

À tout moment, il est possible de passer de la carte SD au support connecté en USB et vice versa. Pour ce faire, procédez comme suit :

 Appuyez sur la touche Ouvrage plusieurs fois pour atteindre le support choisi.
 PLEXTALK annonce successivement les différentes options: "carte SD", "USB", "Mémoire Interne", "Mémos Vocaux", "Bibliothèque", "Annonce de Service" et "Calendrier".

· Lorsque le support souhaité est annoncé, utilisez les touches Gauche ou Droite pour parcourir les différents éléments contenus sur le support.

·Lorsque vous avez atteint l'élément que vous souhaitez écouter, appuyez sur la touche Lecture/Stop et la lecture reprend là où vous vous étiez arrêté lors de l'écoute précédente.

Note: PLEXTALK n'annonce pas les supports non disponibles.

# 6.10. Navigation par ouvrage

Dans le cas où plusieurs fichiers sont présents sur le support, vous pouvez avoir besoin de passer de l'un à l'autre.

# 6.10.1. Naviguer parmi les ouvrages

Vous pouvez écouter vos morceaux préférés en choisissant parmi les niveaux "catégories", "dossiers", "titres" ou "fichiers". Le niveau "catégories" regroupe "ouvrages DAISY", "Enregistrements", "Musique", "Texte", "Livres Audio", "Podcast" et "Web radio". Pour trouver un titre depuis le niveau de navigation par titre, procédez comme suit:
· Appuyez plusieurs fois sur la touche Ouvrage pour atteindre le support choisi.

· Appuyez sur les touches Haut ou Bas pour atteindre le niveau de navigation par titre, parmi "catégories" "dossiers" "titre" ou "fichier".

Appuyez sur les touches Gauche ou Droite pour vous déplacer dans le niveau choisi.
Si vous avez choisi le niveau "catégories" ou "dossiers", si le dossier ou la catégorie contient l'ouvrage ou l'album que vous souhaitez écouter, appuyez une ou deux fois sur la touche Bas pour atteindre le niveau "titre". PLEXTALK annonce "sélectionnez un titre", appuyez sur les touches Gauche ou Droite pour sélectionner le titre choisi.
Depuis les niveaux "titre" ou "fichier", vous pourrez retrouver facilement celui que vous cherchez.

• Pour écouter le titre ou le fichier sélectionné, apuyez sur la touche Lecture/Stop. La lecture reprend à l'endroit où vous aviez arrêté lors de l'écoute précédente.

Note: La navigation par fichiers n'est disponible que dans les catégories "Musique" "Livres Audio" et "Podcast".

Note: Les livres audio au format Audible ne permettent pas une navigation par fichier.

# 6.10.2. Ecouter de la musique

Ce chapitre décrit comment rechercher des morceaux de musique.

< Ecouter tous les morceaux >

Deux méthodes permettent d'écouter tous les morceaux. Choisissez l'option "Catégorie" à l'aide des touches Haut ou Bas, puis utilisez les touches Gauche ou Droite pour choisir l'option "Musique" et validez. Ou choisissez "Ouvrage" ou "Dossier" avec les touches Haut ou Bas, puis l'option "toute la musique" avec les touches Gauche ou Droite et appuyez sur Validation.

< Ecouter un album >

Sélectionnez l'album au niveau "Ouvrage" et validez. Seul l'album sélectionné est diffusé.

< Ecouter un morceau >

Sélectionnez le morceau au niveau "Fichier" et validez. Seul le morceau sélectionné est diffusé.

< Ecouter les albums contenus dans un dossier > Sélectionnez le dossier au niveau "Dossier" et validez. Après l'appui sur la touche

Validation, les albums du dossier sont prêts à être diffusés.

< Ecoute "en boucle" ou "aléatoire" >

Vous pouvez activer les options "En boucle" ou "Répétition" lorsque vous avez choisi un dossier ou un album.

#### 6.11. Accéder directement à un titre

Pour atteindre un titre directement, procédez comme suit:

- · Appuyez sur la touche Ouvrage plusieurs fois pour sélectionner le support.
- · Appuyez sur les touches Haut ou Bas pour sélectionner le niveau "Catégories".
- · Appuyez sur les touches Gauche ou Droite pour sélectionner la catégorie.
- · Enfin, tapez le numéro du titre choisi, puis appuyez sur Lecture/Stop ou Dièse.
- · Appuyez à nouveau sur Validation pour démarrer la lecture.

#### 6.12. Modifier l'ordre de tri des titres

Vous avez la possibilité de modifier le mode de tri des titres. Vous pouvez choisir entre "Liste de tous les ouvrages", "Liste des ouvrages récents" et "Liste des nouveaux ouvrages".

· "Liste de tous les ouvrages": tous les dossiers et les titres sont affichés, triés par nom.

· "Liste des ouvrages récents": les titres sont triés par date d'écoute.

· "Liste des nouveaux ouvrages": les titres sont triés par date.

Pour écouter le titre lu en dernier, procédez comme suit:

· Appuyez une fois sur la touche Ouvrage.

 Appuyez plusieurs fois sur la touche Aller À jusqu'à la liste des titres récents.
 Appuyez sur les touches Haut et Bas pour choisir en "Catégories" ou "Titres", puis sur les touches Gauche ou Droite pour choisir le titre à écouter. Appuyez ensuite sur la touche Lecture.

·Ou, sur le pavé numérique, tapez le numéro du titre et validez pour lancer le sélectionner. Appuyez à nouveau sur la touche Validation pour commencer la lecture.

Note: PLEXTALK mémorise jusqu'à 10 titres par catégorie.

#### 6.13. Obtenir des informations sur le support et les fichiers

Pour obtenir différentes informations sur le support et son contenu, procédez comme suit:

· Appuyez sur la touche Menu pour ouvrir le menu principal.

• Appuyez sur les touches Gauche ou Droite pour atteindre l'option "gestion des supports" et sélectionnez la en appuyant sur la touche Validation.

 $\cdot$  Appuyez sur les touches Gauche ou Droite pour atteindre l'option "informations sur le support et l'ouvrage" et sélectionnez la en appuyant sur la touche Validation.

·PLEXTALK annonce diverses informations sur le support et l'ouvrage en cours.

·Lorsque vous avez pris connaissance de ces informations, appuyez sur la touche Validation pour sortir du menu.

# 6.14. Obtenir des informations sur le statut actuel

Vous pouvez obtenir différentes informations sur l'état actuel, tels que le nombre de titres, de pages, de signets, etc. Que PLEXTALK soit ou non en cours de lecture, procédez comme suit:

· Appuyez une fois sur la touche 5.

· Différentes informations sont annoncées.

• Si vous ne souhaitez pas écouter la totalité des informations et préférez vous déplacer rapidement dans la liste, il vous suffit d'appuyer sur la touche 5 autant de fois que nécessaire pour atteindre l'information qui vous intéresse.

· Lorsque vous avez entendu l'information utile, appuyez sur Validation pour interrompre la diffusion des suivantes.

· Appuyez sur la touche 5 et maintenez-la enfoncée pour entendre la date et l'heure.

# 6.15. Sélection du mode de lecture

Pour sélectionner une option de lecture en boucle ou de répétition, procédez comme suit:

· Appuyez une fois sur la touche Menu pour ouvrir le menu principal.

· Appuyez sur les touches Gauche ou Droite pour atteindre l'option "paramètres de lecture" et sélectionnez la en appuyant sur Validation.

· Utilisez les touches Gauche ou Droite pour atteindre l'option "paramètres de répétition et de lecture en boucle", et validez.

· Appuyez sur les touches Gauche ou Droite pour atteindre l'option souhaitée et sélectionnez la en appuyant sur Validation.

#### 6.16. Utiliser les signets

#### 6.16.1. Les différents types de signets

PLEXTALK gère 3 types de signets, définis comme suit:

·Les signets numérotés : vous pouvez insérer jusqu'à 10000 signets. Chaque signet porte un numéro unique, entre 1 et 65000.

·Les signets vocaux - II s'agit de signets numérotés auxquels un message vocal est associé. Les signets vocaux utilisent la mémoire interne. 30 minutes environ sont disponibles pour l'enregistrement des annotations vocales des signets. Lorsque cette limite est atteinte, le signet vocal le plus ancien est effacé et remplacé par le dernier créé.

·Les signets automatiques - Dans chaque ouvrage, chaque album et chaque fichier texte, un signet est automatiquement créé lorsque la lecture est arrêtée, et permet de reprendre la lecture à cette position lors de la prochaine écoute. Les signets automatiques sont insérés par PLEXTALK, dès que vous changez de titre, de support ou de fichier-texte, et lorsque vous éteignez l'appareil. Vous n'avez pas à vous en soucier, cela se fait automatiquement.

Note: PLEXTALK mémorise la dernière position de lecture pour un maximum de 1000 ouvrages, fichiers audio ou fichiers-texte.

#### 6.16.2. Insérer des signets

Pour insérer un signet numéroté, que PLEXTALK soit ou non en cours de lecture, procédez comme suit :

· Appuyez deux fois sur la touche Signet.

• Sur le pavé numérique, tapez le numéro que vous souhaitez attribuer au nouveau signet. Si vous laissez PLEXTALK attribuer un numéro, n'entrez pas de nombre, ou tapez simplement 0 puis Validation.

· Appuyez sur Validation pour confirmer ou sur Annulation pour abandonner l'opération.

Note: Lorsque vous laissez PLEXTALK assigner les numéros, c'est le plus petit nombre pas encore utilisé qui est associé automatiquement.

Pour insérer un signet vocal, que PLEXTALK soit ou non en cours de lecture, procédez comme suit :

· Appuyez deux fois sur la touche Signet.

• Sur le pavé numérique, tapez le numéro que vous souhaitez attribuer au nouveau signet vocal. Si vous laissez PLEXTALK attribuer un numéro, n'entrez pas de nombre, ou tapez simplement 0 puis Validation.

 $\cdot$  Appuyez sur la touche Enregistrement pour confirmer, ou sur Annulation pour abandonner.

· Appuyez sur la touche Enregistrement, et maintenez la enfoncée pendant l'enregistrement de l'annotation vocale.

·Relâchez la touche Enregistrement. PLEXTALK confirme la création du signet vocal.

#### 6.16.3. Naviguer dans les signets

Pour atteindre un signet numéroté ou un signet vocal, que PLEXTALK soit ou non en cours de lecture, procédez comme suit:

· Appuyez une fois sur la touche Signet.

· Sur le pavé numérique, tapez le numéro du signet choisi.

· Appuyez sur Validation pour confirmer ou sur Annulation pour abandonner.

· Si le numéro entré correspond bien à un signet, PLEXTALK s'y déplace et la lecture commence automatiquement.

Dès lors qu'un signet a été inséré dans un ouvrage, un album ou un texte, l'option de navigation par signet apparaît dans le menu de navigation. Pour vous déplacer de signet en signet, procédez comme suit :

· Utilisez les touches Haut ou Bas pour atteindre l'option "Signet" dans le menu de navigation.

· Appuyez sur la touche Gauche pour atteindre le signet portant le numéro inférieur. La lecture démarre automatiquement.

· Appuyez sur la touche Droite pour atteindre le signet portant le numéro supérieur. La lecture démarre automatiquement.

# 6.16.4. Effacer les signets

Pour supprimer un signet numéroté, ou un signet vocal, la méthode est la même, procédez comme suit :

· Appuyez 3 fois sur la touche Signet.

· Sur le pavé numérique, tapez le numéro du signet à supprimer.

Appuyez sur Validation pour confirmer, ou sur Annulation pour abandonner.
Après la confirmation, PLEXTALK supprime le signet de l'ouvrage en cours, et un message est émis.

Pour supprimer tous les signets de l'ouvrage, de l'album ou du texte en cours, procédez comme suit :

· Appuyez sur la touche Menu pour ouvrir le menu principal.

• Appuyez sur les touches Gauche ou Droite pour atteindre l'option "Signet" et sélectionnez la en appuyant sur Validation.

Appuyez sur les touches Gauche ou Droite pour atteindre l'option "effacer tous les signets dans l'ouvrage en cours" et sélectionnez la en appuyant sur Validation.
PLEXTALK demande une confirmation. Appuyez sur Validation pour confirmer, un message de confirmation sera émis. Appuyez sur Annulation pour abandonner l'opération.

Note: Cette opération supprime tous les signets de l'ouvrage ou texte en cours, mais n'affecte pas les signets des autres ouvrages.

# 6.16.5. Activer et désactiver la lecture des signets vocaux

Lors de l'utilisation des signets vocaux, vous pouvez choisir s'ils seront lus ou non automatiquement pendant l'écoute. Pour activer et désactiver la lecture des signets vocaux, procédez comme suit :

· Appuyez une fois sur la touche Menu pour ouvrir le menu principal.

· Appuyez sur les touches Gauche ou Droite pour atteindre l'option "signet" et sélectionnez la en appuyant sur Validation.

 Appuyez sur les touches Gauche ou Droite pour atteindre l'option "paramètres de lecture pour les signets vocaux" et sélectionnez la en appuyant sur Validation.
 Appuyez sur les touches Gauche ou Droite pour atteindre l'option "signets vocaux activé" ou "signets vocaux désactivé" et sélectionnez la en appuyant sur Validation.

# 6.17. Organisation et gestion des fichiers et des dossiers

Lorsque le PLEXTALK accède à la carte SD ou à un support USB, son contenu est listé, et classé par types: "ouvrage DAISY", "Enregistrements", "Musique", "Texte", "Livre Audio", "Podcast" et "Web Radio", sans tenir compte de l'endroit où ils sont stockés sur le support. Lorsque vous vous déplacez dans la liste des titres, ils sont automatiquement organisés, sans tenir compte de leur position physique sur le support.

Par exemple, si 3 fichiers texte sont stockés à la racine, et 2 dans un dossier, PLEXTALK annoncera 5 fichiers texte dans 2 dossiers.

Lorsque le support contient différents types de fichiers, DAISY, audio ou texte, ils seront automatiquement regroupés et triés, par type et par nom.

# 7. Lecture des ouvrages DAISY

Ce chapitre décrit les fonctions spécifiques à la lecture des ouvrages DAISY.

#### 7.1. Naviguer par titre

Deux modes de navigation par titre sont disponibles dans un ouvrage DAISY. Vous pouvez, soit vous déplacer directement au titre, par son numéro, soit vous déplacer en avant et en arrière de titre en titre.

Pour accéder directement à un titre, procédez comme suit:

· Appuyez deux fois sur la touche Aller À.

Sur le pavé numérique, tapez le numéro du titre que vous souhaitez atteindre.
 Appuyez sur Validation pour confirmer ou sur Annulation pour abandonner

l'opération.

Pour se déplacer séquentiellement de titre en titre, procédez comme suit:

·Utilisez les touches Haut et Bas pour atteindre le niveau de navigation, par exemple Niveau 1, Niveau 2, etc.

· Appuyez sur la touche Gauche pour atteindre le titre précédent à ce niveau.

· Appuyez sur la touche Droite pour atteindre le titre suivant à ce niveau.

Note: Dans ce mode de navigation, PLEXTALK se déplace aux titres ayant le niveau choisi ou un niveau supérieur. Par exemple, si vous avez choisi le niveau 3, PLEXTALK s'arrêtera sur les titres de niveau 3, 1 et 2 lors des déplacements en arrière et en avant.

#### 7.2. Atteindre le début ou la fin de l'ouvrage

Pour atteindre le début d'un ouvrage DAISY, procédez comme suit :

· Appuyez deux fois sur la touche ALLER À.

· Appuyez sur la touche Validation, la position de lecture est alors ramenée au début de l'ouvrage, le message "début de l'ouvrage" le confirme.

Pour atteindre la fin d'un ouvrage DAISY, procédez comme suit :

· Appuyez deux fois sur la touche ALLER À.

· Appuyez sur la touche 0 puis sur Validation, la position de lecture est alors ramenée à la fin de l'ouvrage, le message "fin de l'ouvrage" le confirme.

#### 7.3. Naviguer par page

La navigation par page ressemble beaucoup à la navigation par titre.

Pour accéder directement à une page, procédez comme suit :

· Appuyez une fois sur la touche Aller À.

· Sur le pavé numérique, tapez le numéro de la page souhaitée.

· Appuyez sur Validation pour confirmer ou sur Annulation pour abandonner l'opération.

Pour se déplacer séquentiellement de page en page, procédez comme suit :

·Utilisez les touches Haut et Bas pour atteindre l'option "page" du menu de navigation.

· Appuyez sur la touche Gauche pour atteindre la page précédente.

· Appuyez sur la touche Droite pour atteindre la page suivante.

Note: Si aucune page n'est définie dans l'ouvrage, l'option "page" n'apparaît pas dans le menu de navigation.

#### 7.4. Naviguer par groupe

Pour passer de groupe en groupe en avant ou en arrière, procédez comme suit :

 $\cdot$  Utilisez les touches Haut et Bas pour atteindre l'option "Groupe" du menu de navigation.

· Appuyez sur la touche Gauche pour atteindre le groupe précédent.

· Appuyez sur la touche Droite pour atteindre le groupe suivant.

Note: Si aucun groupe n'est défini dans l'ouvrage, l'option "groupe" n'apparaît pas dans le menu de navigation.

#### 7.5. Naviguer par phrase

Pour vous déplacer en arrière ou en avant par phrase, procédez comme suit:

• Pour passer à la phrase précédente, sélectionnez l'option "groupe de mots" dans le menu de navigation à l'aide des touches Haut et Bas, et appuyez ensuite sur la touche Gauche.

 $\cdot$  Pour passer à la phrase suivante, sélectionnez l'option "groupe de mots" dans le menu de navigation à l'aide des touches Haut et Bas, et appuyez ensuite sur la touche Droite.

#### 7.6. Sauts dans le temps, par 30 secondes ou par 10 minutes

Pour des déplacements dans le temps, par 30 secondes ou par 10 minutes, procédes comme suit:

· Appuyez sur les touches Haut et Bas pour sélectionner "10 minutes" ou "30 secondes".

• Pour reculer de 10 minutes ou de 30 secondes, appuyez sur la touche Gauche.

• Pour avancer de 10 minutes ou de 30 secondes, appuyez sur la touche Droite.

# 7.7. Naviguer par écran, paragraphe, ligne, phrase, épeler, mot ou caractère, dans les ouvrages Daisy texte

En plus des options habituelles de navigation, les ouvrages Daisy en mode texte permettent les niveaux de navigation suivants: "écran", "paragraphe", "ligne", "phrase", "épeler", "mot" et "caractère". Ces options apparaissent dans le menu de navigation dès qu'on accède à ce type d'ouvrages. Pour choisir l'une de ces options de navigation, la procédure est la même, comme décrite ci-dessous:

· Choisissez le niveau de navigation à l'aide des touches Haut et Bas, c'est-à-dire

"écran", "paragraphe", "ligne", "phrase", "épeler", "mot" ou "caractère".

· Appuyez sur la touche Gauche pour vous déplacer en arrière d'un élément.

· Appuyez sur la touche Droite pour vous déplacer en avant d'un élément.

Note: L'option "écran" correspond à 40 lignes de texte. Note: L'option "épeler" lit le mot, puis l'épelle.

# 7.8. Navigation par pourcentage

Il est possible de se déplacer par pourcentage dans le fichier. Pour naviguer par pourcentage, procédez comme suit :

· Appuyez trois fois sur la touche Aller À.

• Tapez un pourcentage entre 0 et 100, et validez. PLEXTALK se déplace à la position choisie.

# 7.9. Navigation par mots-clés

Pendant l'écoute d'un fichier DAISY Texte, vous pouvez atteindre un endroit précis du document en utilisant un mot-clé. Pour effectuer une recherche par mot-clé, procédez comme suit:

· Appuyez quatre fois sur la touche Aller À.

Sur le pavé numérique, entrez le mot-clé à rechercher. Reportez-vous au chapitre
17 "Saisie de texte" pour connnaître les méthodes de saisie.

· Appuyez sur la touche Lecture/Stop pour écouter le mot-clé entré.

· Une fois le mot entré, appuyez sur la touche Bas.

·PLEXTALK recherche le mot depuis la position actuelle vers la fin du texte. Si le mot est trouvé, PLEXTALK lit la ligne qui le contient.

· Si vous appuyez sur la touche Bas sans avoir entré de caractères, PLEXTALK considère que le mot à rechercher est le mot courant, et lance la recherche.

·Le mot-clé est enregistré dans le menu de navigation.

Pour rechercher un mot-clé plusieurs fois de suite, procédez comme suit:

· Appuyez sur les touches Haut ou Bas pour que PLEXTALK annonce le mot-clé.

· Appuyez sur la touche Gauche pour effectuer la recherche en arrière dans le texte.

· Appuyez sur la touche Droite pour effectuer la recherche en avant dans le texte.

Note: Si vous appuyez sur la touche Lecture/Stop pendant que PLEXTALK lit la ligne contenant le mot-clé, la lecture du document commence à partir du mot-clé.

Note: Si le mot-clé est introuvable, PLEXTALK annonce que la recherche n'a pas abouti et revient à la position de lecture avant la recherche.

Note: Lors d'une recherche en arrière, celle-ci s'arrête au début du document. Lors d'une recherche vers l'avant, celle-ci s'arrête à la fin du document.

Note: Pour interrompre la recherche en cours, appuyez sur la touche Haut ou sur Etoile. La position de lecture n'est pas modifiée.

Note: Vous pouvez garder en mémoire jusqu'à trois mots-clés. Lorsque trois mots-clés sont enregistrés, le fait d'en ajouter un nouveau supprime le plus ancien.

Note: Vous pouvez utiliser les caractères numériques et les symboles dans les mots-clés. Note: Lors de la recherche d'un mot-clé, PLEXTALK ne différencie pas les majuscules des minuscules. Note: Si le mode de lecture des ouvrages DAISY multimédia est réglé sur "Texte", vous pouvez utiliser la fonction de recherche.

#### 7.10. Modes de lecture

Pendant l'écoute d'ouvrages DAISY, vous pouvez choisir entre les deux modes de lecture suivants:

· Lecture normale: La lecture se fait automatiquement du début à la fin de l'ouvrage, et s'arrête lorsque celle-ci est atteinte.

·Répétition de l'ouvrage: l'ouvrage en cours de lecture est répété, jusqu'à un appui sur la touche Lecture/Stop.

# 7.11. Paramétrages pour l'écoute des ouvrages DAISY multimédia

Les ouvrages DAISY multimédia contiennent à la fois de l'audio et des fichiers texte. PLEXTALK permet de choisir ce qui doit être lu lors de l'écoute de tels ouvrages.

· Sélectionnez un ouvrage DAISY multimedia.

· Appuyez sur la touche Menu.

· Utilisez les touches Gauche ou Droite pour choisir l'option "paramètres de lecture", et validez.

· Utilisez les touches Gauche ou Droite pour choisir l'option "Paramètres de lecture des ouvrages DAISY multimédia", et validez.

· Utilisez les touches Gauche ou Droite pour choisir entre "automatique", "audio" ou "texte" et validez.

Note: Cette option ne peut être modifiée que pendant la lecture d'un ouvrage DAISY multimédia.

# 8. Lecture des enregistrements

Les ouvrages DAISY du dossier "PlexRecording" sont regroupés dans la catégorie "Enregistrements".

Les enregistrements réalisés avec le PLEXTALK sont stockés automatiquement dans ce dossier "PlexRecording".

La procédure de lecture de ces enregistrements est similaire à l'écoute des ouvrages DAISY classiques.

Note: Si vous sauvegardez un enregistrement de la carte SD vers un support USB, il sera automatiquement sauvegardé dans le dossier "PlexBackup" sur le support USB. De ce fait, l'ouvrage sauvegardé fera ensuite partie de la catégorie "Ouvrages DAISY" et non plus "Enregistrements".

# 9. Écoute de fichiers audio et de CDs musicaux

Ce chapitre décrit les fonctions spécifiques à la lecture des fichiers audio et des CDs musicaux.

PLEXTALK peut diffuser les types de fichiers suivants:

·Les fichiers MP3: MPEG1 Layer 3 de 32kbps à 320kbps et MPEG2 Layer 3 de 16kbps à 160kbps.

·Les fichiers WAVE.

·Les fichiers WMA: PLEXTALK n'est pas compatible avec les fichiers WMA protégés par DRM.

·Les fichiers AMR-WB+.

·Les fichiers OGG VORBIS: de 45kbps à 320kbps.

ATTENTION : PLEXTALK n'est compatible qu'avec les CDs musicaux au standard CD-Digital Audio (CD-DA). Certains CDs protégés contre la copie ne sont pas compatibles avec le standard CD-DA, et risquent de ne pas pouvoir être lus par PLEXTALK.

Note: PLEXTALK ne permet pas d'éditer ou d'enregistrer des fichiers audio, que ce soit sur la carte SD ou sur un support externe.

Note: La lecture de fichiers au format WMA sur les supports USB, CD ou DVD externes, est impossible.

#### 9.1. Naviguer par piste

Il est possible d'atteindre directement une piste par son numéro, ou de se déplacer de piste en piste.

Pour atteindre une piste directement, procédez comme suit :

· Appuyez une fois sur la touche ALLER À.

· Sur le pavé numérique, tapez le numéro de la piste souhaitée.

· Appuyez sur Validation pour confirmer ou sur Annulation pour abandonner l'opération.

Pour se déplacer séquentiellement de piste en piste, procédez comme suit :

· Utilisez les touches Haut et Bas pour atteindre l'option "piste" du menu de navigation.

· Appuyez sur la touche Gauche pour atteindre la piste précédente.

· Appuyez sur la touche Droite pour atteindre la piste suivante.

Note: Lors du déplacement de piste en piste, si la lecture de la piste dure plus de 3 secondes et que vous appuyez sur la touche Gauche, la lecture reprend au début de la piste en cours. Il faut alors appuyer à nouveau sur la touche Gauche avant les 3 premières secondes de lecture pour atteindre le début de la piste précédente.

#### 9.2. Naviguer par album

Il est possible d'atteindre directement un album par son numéro, ou de se déplacer d'album en album.

Pour atteindre un album directement, procédez comme suit:

· Appuyez deux fois sur la touche ALLER À.

· Sur le pavé numérique, tapez le numéro de l'album souhaité.

 $\cdot$  Appuyez sur Validation pour confirmer ou sur Annulation pour abandonner l'opération.

Pour se déplacer d'album en album séquentiellement, procédez comme suit :

 $\cdot$  Utilisez les touches Haut et Bas pour atteindre l'option "album" du menu de navigation.

· Appuyez sur la touche Gauche pour atteindre l'album précédent.

· Appuyez sur la touche Droite pour atteindre l'album suivant.

# 9.3. Déplacements de 10 minutes ou de 30 secondes

Pour un déplacement par pas de 10 minutes ou de 30 secondes, procédez comme suit:

 $\cdot$  Appuyez sur les touches HAUT ou BAS pour choisir entre "10 minutes" et "30 secondes".

• Pour reculer, de 10 minutes ou de 30 secondes, appuyez sur la touche GAUCHE.

• Pour avancer, de 10 minutes ou de 30 secondes, appuyez sur la touche DROITE.

# 9.4. Modes de lecture

Pendant l'écoute de fichiers audio, il est possible de choisir entre différents modes de lecture. Les options suivantes sont disponibles:

· Lecture normale: La lecture se fait automatiquement du début à la fin de l'album, et s'arrête lorsque celle-ci est atteinte.

· Répétition de la piste: la piste en cours de lecture est répétée jusqu'à un appui sur la touche Lecture/Stop.

·Répétition de l'album: l'album en cours de lecture est répété jusqu'à un appui sur la touche Lecture/Stop.

• Répétition de tous les albums: Lecture en boucle de tous les albums contenus dans le dossier sélectionné.

· Répétition aléatoire: Lecture aléatoire continue des morceaus de l'album ou du dossier sélectionné.

#### 9.5. Annonce des pistes ou des albums par leur nom ou leur numéro

Lors de la navigation par piste ou par album, PLEXTALK annonce soit leur numéro, soit leur nom. Il est possible de choisir entre l'annonce de l'une ou l'autre de ces informations. Pour ce faire, procédez comme suit:

· Appuyez une fois sur la touche Menu pour ouvrir le menu principal.

· Appuyez sur les touches Gauche ou Droite pour atteindre l'option "Paramètres de lecture" et sélectionnez la en appuyant sur Validation.

· Appuyez sur les touches Gauche ou Droite pour atteindre l'option "Lecture du nom du fichier audio en cours" et sélectionnez la en appuyant sur Validation.

· Avec les touches Gauche ou Droite, choisissez entre "lecture du nom du fichier audio" et "lecture du numéro de la piste audio", et validez.

# 9.6. À propos de l'ordre de lecture

Ce chapitre contient les informations relatives à l'ordre de lecture des fichiers audio.

·Lecture des fichiers : Les fichiers seront lus en suivant l'ordre alphabétique de leur nom.

·Lecture des dossiers : Si la carte SD ou le support USB contient plus d'un dossier, les fichiers qu'ils contiennent seront lus dans l'ordre alphabétique des noms de dossiers.

# 9.7. Restrictions pour les fichiers audio

Limite pour le nombre de dossiers et de fichiers:

• Le nombre maximum de fichiers pouvant être stockés dans le même dossier est de 1024. Les fichiers supplémentaires ne sont pas reconnus.

• Le nombre maximum de fichiers pouvant être stockés sur un même support est de 6000. Les fichiers supplémentaires ne sont pas reconnus.

· Le nombre maximum de dossiers est de 1024, y compris la racine. Les dossiers supplémentaires ne sont pas reconnus.

·PLEXTALK considère les dossiers de fichiers comme des albums, et reconnaît jusqu'à 8 niveaux hiérarchiques.

·Lorsqu'un dossier contient un ouvrage DAISY, PLEXTALK n'explore pas ses éventuels sous-dossiers.

Note: PLEXTALK mettra plus de temps pour lire les informations lorsque la carte SD ou le support en USB contient un grand nombre de dossiers.

# 10. Lecture des fichiers-texte

PLEXTALK permet l'écoute de fichiers texte, grâce à la synthèse vocale intégrée. PLEXTALK gère les formats de fichiers suivants:

- ·Fichier en texte seul
- · Fichiers Microsoft Word .doc, .docx
- ·Fichiers HTML
- ·Fichiers EPUB2
- · Fichiers PDF

Note: Il n'est pas possible de lire les fichiers au format WORD stockés sur un CD ou un DVD connecté en USB.

#### 10.1. Naviguer par écran, paragraphe, ligne, phrase, épeler, mot ou caractère

Dans les fichiers au format texte, vous disposez des modes de navigation suivants: par écran, paragraphe, ligne, phrase, épeler, mot ou caractère. Ces options apparaissent automatiquement dans le menu de navigation dès lors que vous lisez un fichier-texte. Si les fichiers WORD, HTML, EPUB ou PDF contiennent des titres, cette option apparaît dans le menu de navigation, permettant de passer de l'un à l'autre. C'est l'option "niveau". Les options de navigation dans les fichiers PDFs sont les suivantes: "Titre" (si des titres sont définis), "Page", "Ligne", "Phrase", "Epeler", "Mot" et "Caractères". La procédure est la même pour chacune de ces options, comme suit :

·Choisissez le niveau de navigation à l'aide des touches Haut et Bas, c'est-à-dire "écran", "paragraphe", "ligne", "phrase", "épeler", "mot" ou "caractère".

· Appuyez sur la touche Gauche pour reculer dans le texte selon le mode choisi.

· Appuyez sur la touche Droite pour avancer dans le texte selon le mode choisi.

Note: L'option "écran" correspond à 40 lignes.

Note: L'option "épeler" lit le mot, puis l'épelle.

Note: Vous ne pouvez pas choisir le niveau de navigation par titre si ceux-ci n'ont pas été définis dans le document d'origine.

# 10.2. Navigation par pourcentage

La navigation par pourcentage est possible à l'intérieur des fichiers texte. Pour naviguer par pourcentage, procédez comme suit :

· Appuyez plusieurs fois sur la touche Aller À pour sélectionner le mode de navigation par pourcentage.

·Tapez un pourcentage entre 0 et 100, et validez.

·PLEXTALK se déplace à l'endroit désigné dans le texte.

#### 10.3. Navigation par mots-clés.

Pendant l'écoute d'un fichier Texte, vous pouvez atteindre un endroit précis du document en utilisant un mot-clé. Pour effectuer une recherche par mot-clé, procédez comme suit:

· Appuyez plusieurs fois sur la touche Aller À pour sélectionner le mode de navigation par Mot-clé.

Sur le pavé numérique, entrez le mot-clé à rechercher. Reportez-vous au chapitre
17 "Saisie de texte" pour connnaître les méthodes de saisie.

· Appuyez sur la touche Lecture/Stop pour écouter le mot-clé entré.

· Une fois le mot entré, appuyez sur la touche Bas.

· PLEXTALK recherche le mot depuis la position actuelle vers la fin du texte. Si le mot est trouvé, PLEXTALK lit la ligne qui le contient.

• Si vous appuyez sur la touche Bas sans avoir entré de caractères, PLEXTALK considère que le mot à rechercher est le mot courant, et lance la recherche.

·Le mot-clé est enregistré dans le menu de navigation.

Pour rechercher un mot-clé plusieurs fois de suite, procédez comme suit:

· Appuyez sur les touches Haut ou Bas pour que PLEXTALK annonce le mot-clé.

· Appuyez sur la touche Gauche pour effectuer la recherche en arrière dans le texte.

 $\cdot$  Appuyez sur la touche Droite pour effectuer la recherche en avant dans le texte.

Note: Si vous appuyez sur la touche Lecture/Stop pendant que PLEXTALK lit la ligne contenant le mot-clé, la lecture du document commence à partir du mot-clé.

Note: Si le mot-clé est introuvable, PLEXTALK annonce que la recherche n'a pas abouti et revient à la position de lecture avant la recherche.

Note: Lors d'une recherche en arrière, celle-ci s'arrête au début du document. Lors d'une recherche vers l'avant, celle-ci s'arrête à la fin du document.

Note: Pour interrompre la recherche en cours, appuyez sur la touche Haut ou sur Etoile. La position de lecture n'est pas modifiée.

Note: Vous pouvez garder en mémoire jusqu'à trois mots-clés. Lorsque trois mots-clés sont enregistrés, le fait d'en ajouter un nouveau supprime le plus ancien.

Note: Vous pouvez utiliser les caractères numériques et les symboles dans les mots-clés.

Note: Lors de la recherche d'un mot-clé, PLEXTALK ne différencie pas les majuscules des minuscules.

Note: Si le mode de lecture des ouvrages DAISY multimédia est réglé sur "Texte", vous pouvez utiliser la fonction de recherche.

#### 10.4. Navigation par page

· Appuyez plusieurs fois sur la touche Aller À pour sélectionner la navigation par page.

Sur le pavé numérique, tapez le numéro de la page que vous souhaitez atteindre.
 Appuyez sur Validation pour confirmer ou sur Annulation pour abandonner
 l'opération.

Note: La navigation par page n'est disponible que dans les fichiers au format EPUB2 ou PDF.

#### 10.5. Navigation par titre

· Appuyez plusieurs fois sur la touche Aller À pour sélectionner la navigation par titre.

·Sur le pavé numérique, tapez le numéro du titre que vous souhaitez atteindre.

· Appuyez sur Validation pour confirmer ou sur Annulation pour abandonner l'opération.

Note: La navigation par titre n'est disponible que dans les fichiers au format EPUB2 ou PDF.

#### **10.6. Modes de lecture**

Pendant l'écoute de fichiers-texte, vous pouvez choisir entre les deux modes de lecture suivants:

·Lecture normale: La lecture se fait automatiquement du début à la fin du fichier, et s'arrête lorsque celle ci est atteinte

·Répétition de l'ouvrage: le fichier en cours de lecture est répété, jusqu'à un appui sur la touche Lecture/Stop.

# 11. Lecture de livres audio

PLEXTALK est compatible avec les livres audio. Les formats suivants sont gérés:

·fichiers ".aa" provenant d'Audible.

·fichiers MP3, WMA, WAVE, AMR-WB+, Ogg Vorbis et LKF.

Créez un dossier nommé "Audible" à la racine de la carte SD et copiez-y les fichiers .AA provenant d'Audible. Si des fichiers audio, d'un autre type que .AA, sont stockés dans ce dossier "Audible", ils ne seront pas reconnus par le PLEXTALK. PLEXTALK gère un fichier « .aa » comme un ouvrage. De ce fait, ils sont accessibles au niveau de navigation par ouvrage, mais pas par fichier.

Il est conseillé de créer un dossier "PlexAudioBook" à la racine de la carte SD, et d'y copier les livres audio d'un format différent de .AA.

Les livres audio stockés dans ce dossier seront alors considérés comme des ouvrages, non comme de la musique. PLEXTALK gère chaque dossier du dossier « PlexAudioBook » comme un ouvrage.

La navigation dans les livres audio est identique à celle des fichiers musicaux. Reportezvous au chapitre 9 "Écoute de fichiers audio et de CDs musicaux" pour plus de détails.

Note: PLEXTALK identifie les fichiers .AA stockés dans d'autres dossiers en tant que fichiers AUDIBLE. Cependant, il est préférable de les sauvegarder directement dans le dossier "Audible".

Note: PLEXTALK ne reconnaît pas les fichiers .AA sauvegardés dans le dossier "PlexAudioBook".

Note: Dans les fichiers .AA, la navigation par titre et par pourcentage est disponible. Note: Deux modes de lecture sont proposés: "lecture standard" et "répétition de l'ouvrage".

# 12. Enregistrer un ouvrage DAISY

PLEXTALK peut enregistrer des ouvrages au format DAISY sur la carte SD, le support USB ou la mémoire interne. Ce chapitre décrit les méthodes et les paramètres d'enregistrement.

Note: Les mémos vocaux et les signets vocaux sont, quant à eux, enregistrés dans la mémoire interne du PLEXTALK. Reportez-vous aux paragraphes 6.16 "Utiliser les signets" et 15 "Les fonctions MÉMO du PLEXTALK", pour plus de détails sur les signets et les mémos vocaux.

#### 12.1. Informations de base pour enregistrer avec PLEXTALK

Avant d'enregistrer avec votre PLEXTALK, les notions détaillées ci dessous doivent être bien claires pour vous :

·PLEXTALK enregistre exclusivement au format DAISY.

· Les enregistrements réalisés avec le PLEXTALK sont sauvegardés dans le dossier "PlexRecordings" de la carte SD, le support USB ou la mémoire interne.

• Pendant l'enregistrement, PLEXTALK insère automatiquement les informations relatives aux phrases, ce qui permet de se déplacer plus rapidement à l'intérieur de l'ouvrage.

# 12.2. Matériel pour l'enregistrement

PLEXTALK est fourni avec les accessoires de base permettant un premier enregistrement vocal. Cependant, vous pouvez vous équiper d'accessoires supplémentaires pour améliorer la qualité sonore de vos enregistrements, ou pour enregistrer depuis d'autres appareils, tels que magnétophones, lecteurs de CDs, téléviseurs ou postes de radio. Voici une liste des accessoires dont vous aurez besoin :

 $\cdot$  Une carte SD ou un support USB - Vous pouvez enregistrer et modifier les enregistrements directement sur carte SD ou support USB.

· Un micro externe (éventuellement) - Des micros dynamiques, préamplifiés et stéréo peuvent être utilisés. Choisissez un micro équipé d'une prise jack de 3,5 millimètres.

ATTENTION : Lorsque vous utilisez un micro alimenté, veillez à utiliser une alimentation compatible et à respecter les précautions d'emploi, au risque de l'endommager. Reportez vous au mode d'emploi du micro.

· Un câble Audio (éventuellement) - Si vos appareils disposent des prises nécessaires, vous pouvez les relier au PLEXTALK par un câble équipé à chaque extrémité d'une prise mini jack stéréo de 3,5 millimètres, et enregistrer ainsi en direct depuis un magnétophone, un lecteur de CDs, un poste de radio ou tout autre appareil compatible.

· Un casque - Vous pouvez utiliser tous les casques équipés d'une prise mini jack stéréo de 3,5 millimètres de diamètre.

# 12.3. Supports pour les enregistrements

Les paragraphes suivants mettent l'accent sur les points importants à prendre en considération lors de l'enregistrement.

·Avec votre PLEXTALK, vous pouvez utiliser une carte SD, une clé USB ou la mémoire interne pour créer et modifier des ouvrages DAISY, et les effacer et les réenregistrer autant de fois que nécessaire.

· PLEXTALK accepte les cartes SD d'une capacité maximale de 32 gigaoctets. Avant d'acquérir une carte supplémentaire, assurez vous de sa compatibilité avec PLEXTALK. N'hésitez pas à contacter votre revendeur PLEXTALK qui vous conseillera utilement.

ATTENTION: Lorsque vous effacez une carte SD, une clé USB ou la mémoire interne depuis un ordinateur, assurez-vous d'avoir sélectionné "FAT 16" ou "FAT 32".

# 12.4. Les différents états d'enregistrement

Pendant l'enregistrement, PLEXTALK passe par 3 étapes : "attente d'enregistrement", "pause", "enregistrement en cours".

• En attente d'enregistrement, il est possible de régler le niveau d'enregistrement, le mode et la qualité sonore. Aucun enregistrement n'est effectué à ce stade. La diode d'alimentation devient orange et clignote constamment.

• En pause, il est possible d'ajuster le niveau d'enregistrement, mais pas le mode ou la qualité sonore. Là encore, aucun enregistrement n'est effectué. La diode d'alimentation devient orange et clignote constamment.  Pendant l'enregistrement, les données sont stockées sur la carte SD, le support USB ou la mémoire interne. Il est possible de modifier le niveau d'enregistrement, mais pas le mode ou la qualité sonore. La diode d'alimentation devient orange et est constamment allumée.

#### 12.5. Mode d'édition DAISY

Le mode d'édition DAISY permet de créer et de modifier un ouvrage au format DAISY. Avant l'enregistrement ou la modification d'un ouvrage DAISY, PLEXTALK passe automatiquement en mode d'édition DAISY. Ce mode est aussi activé automatiquement lors de la création d'un nouvel ouvrage, ou de la préparation d'un ouvrage pour édition.

Pour quitter le mode d'édition DAISY, procédez comme suit:

·Validez l'option "Quitter le mode d'édition DAISY" du menu "Édition".

·Ou changez de support en appuyant sur la touche "Ouvrage".

Note: Lorsque le mode Edition DAISY est activé, les fonctions réseau sont indisponibles.

#### 12.6. Techniques de base pour l'enregistrement

Ce paragraphe résume ces procédures de base. Les étapes pour la création d'un ouvrage DAISY sont les suivantes :

· Si vous utilisez une carte SD ou une clé USB, assurez-vous qu'elle soit déverrouillée.

· Si vous utilisez un micro externe ou une source en entrée-ligne, connectez-le au PLEXTALK.

· Appuyez sur la touche Ouvrage pour sélectionner le support sur lequel l'enregistrement va être sauvegardé.

· Appuyez une fois sur la touche Enregistrement pour sélectionner le mode "Mode d'édition DAISY".

· Utilisez les touches Gauche ou Droite pour sélectionner l'ouvrage dans lequel vous souhaitez enregistrer.

· Ajustez le niveau d'enregistrement, soit manuellement, soit en utilisant la fonction "automatique".

· Appuyez à nouveau sur la touche Enregistrement pour débuter l'enregistrement.

·À tout moment, vous pouvez appuyer sur la touche Enregistrement pour passer en pause.

· Appuyez sur Enregistrement pour repasser en enregistrement.

· Appuyez sur Lecture/Stop pour arrêter l'enregistrement.

Note: Vous pouvez passer en pause autant de fois que vous en avez besoin. Note: Consultez le paragraphe 12.8. "Connecter et sélectionner une source extérieure" pour plus de détails sur la connexion et la sélection de sources externes pour l'enregistrement.

#### 12.7. Désactiver la synthèse vocale lors de l'enregistrement

Pour augmenter la qualité de vos enregistrements, il est recommandé d'interrompre la synthèse vocale lors des enregistrements via le micro incorporé ou avec un micro externe. Ceci évite que l'on entende la synthèse vocale dans l'enregistrement. Vous disposez des trois méthodes suivantes pour désactiver la synthèse vocale :

• Mettez le volume à zéro - cette option est efficace pour les personnes voyantes qui voient les diodes, mais ne convient pas aux utilisateurs aveugles qui ont besoin de savoir s'ils sont en pause ou en enregistrement.

•Branchez un casque - ainsi, tout ce qui est émis par le PLEXTALK est diffusé dans le casque, et la synthèse vocale ne sera pas enregistrée par le micro.

• Désactivez l'assistance vocale pendant l'enregistrement PLEXTALK vous offre la possibilité de désactiver automatiquement l'assistance vocale pendant l'enregistrement. Dans ce mode, l'assistance vocale est interrompue pendant l'enregistrement, mais est réactivée en pause et lorsque l'enregistrement est arrêté.

Procédez comme suit pour désactiver et réactiver l'assistance vocale pendant l'enregistrement :

· Appuyez une fois sur la touche Menu pour ouvrir le menu principal.

· Utilisez les touches Gauche ou Droite pour atteindre l'option "paramètres d'enregistrement", et confirmez en appuyant sur la touche Validation.

• Utilisez les touches Gauche ou Droite pour atteindre l'option "activationdésactivation de l'assistance vocale pendant l'enregistrement", et confirmez en appuyant sur la touche Validation.

·Utilisez les touches Gauche ou Droite pour atteindre l'option "assistance vocale activée" ou "assistance vocale désactivée", et confirmez en appuyant sur la touche Validation.

#### 12.8. Connecter et sélectionner une source extérieure

Pour l'enregistrement de conférences, lectures, concerts, vous jugerez préférable d'utiliser un micro externe. Pour enregistrer directement depuis des appareils externes tels que lecteurs de cassettes ou de CDs, ou postes de radio, utilisez un câble adapté pour les connecter à l'entrée ligne. Procédez comme suit pour connecter un micro externe ou une source en entrée ligne :

·Branchez le câble du micro ou le câble audio jack dans la prise combinée "micro externe/entrée ligne".

• PLEXTALK confirme la connection et annonce "mode micro externe" ou "mode entrée ligne".

 $\cdot$  Si PLEXTALK annonce "mode micro externe", cela signifie que l'option "modification de la source audio externe" est réglée sur "micro".

· Si PLEXTALK annonce "mode entrée ligne", cela signifie que l'option est réglée pour une source externe en entrée ligne.

• Si vous avez branché un micro et que PLEXTALK annonce "mode entrée ligne", ou si vous avez connecté un câble audio et que PLEXTALK annonce "mode micro", vous devez changer le paramètre dans le menu. Voir plus loin dans ce chapitre pour plus de détails à ce sujet.

Note: PLEXTALK ne peut définir automatiquement si vous avez branché un micro ou une entrée ligne. La synthèse vous annonce simplement le paramètre actuel pour l'option "modification de la source audio externe".

Pour modifier la source externe, procédez comme suit :

· Appuyez une fois sur la touche Menu pour ouvrir le menu principal.

· Appuyez sur les touches Gauche ou Droite pour atteindre l'option "paramètres d'enregistrement" et sélectionnez la en appuyant sur Validation.

· Appuyez sur les touches Gauche ou Droite pour atteindre l'option "modification de la source audio externe" et sélectionnez la en appuyant sur Validation.

• Appuyez sur les touches Gauche ou Droite pour passer de l'option "mode micro" à "mode entrée ligne" et sélectionnez celle que vous souhaitez activer en appuyant sur Validation.

ATTENTION : Lorsque vous connectez la sortie ligne d'un lecteur de CDs à l'entrée ligne du PLEXTALK, il peut arriver que le son soit saturé, même si vous ajustez correctement le niveau d'enregistrement du PLEXTALK. Dans ce cas, reliez la sortie casque du lecteur CD à l'entrée ligne du PLEXTALK, et ajustez le volume du lecteur CDs en conséquence.

# 12.9. Sélectionner le mode d'enregistrement et la qualité sonore

# 12.9.1. À propos des modes d'enregistrement et des qualités sonores

PLEXTALK vous permet de choisir entre 6 modes d'enregistrement. En voici la liste :

· Par défaut - pour les enregistrements ordinaires, ou les enregistrements vocaux lorsque l'environnement sonore est calme.

• Conférence - pour les enregistrements tels que conférences, réunions, cours, lorsque l'environnement sonore risque d'être bruyant.

·Audio - pour les enregistrements depuis un appareil externe, un lecteur CD par exemple.

·Cassette analogique - pour enregistrer des cassettes audio.

·Radio - pour l'enregistrement des stations de radio.

· Personnalisé - si aucun des modes prédéfinis ne vous donne satisfaction, vous avez la possibilité de régler manuellement tous les paramètres d'enregistrement.

De plus, PLEXTALK vous permet de sélectionner différentes qualités sonores dans chacun des modes. En choisissant une qualité sonore plus élevée, vous réduisez le temps d'enregistrement disponible. En choisissant une qualité inférieure, vous augmentez le temps d'enregistrement disponible, mais la qualité sonore est moins bonne. Choisissez entre les qualités sonores suivantes :

·PCM 44,1kHz stéréo

- ·PCM 22,05kHz mono
- ·MP3 256kbps 44,1kHz stéréo
- ·MP3 128kbps 44,1kHz stéréo
- ·MP3 64kbps 44,1kHz mono
- · MP3 32kbps 22,05kHz mono

Note: Les informations techniques concernant les modes d'enregistrement et la qualité sonore, sont détaillées à l'annexe D.

#### 12.9.2. Sélectioner un mode d'enregistrement prédéfini

Vous pouvez choisir le mode d'enregistrement et la qualité sonore avant ou après être passé en mode "attente d'enregistrement". Pour sélectionner un mode d'enregistrement avant de passer en attente d'enregistrement, procédez comme suit :

· Appuyez une fois sur la touche Menu pour ouvrir le menu principal.

· Appuyez sur les touches Gauche ou Droite pour atteindre l'option "paramètres d'enregistrement" et sélectionnez la en appuyant sur Validation.

· Appuyez sur les touches Gauche ou Droite pour atteindre l'option "mode d'enregistrement" et sélectionnez la en appuyant sur Validation.

· Appuyez sur les touches Gauche ou Droite pour atteindre le mode que vous souhaitez activer et sélectionnez la en appuyant sur Validation.

• PLEXTALK vous propose alors de sélectionner la qualité sonore. Appuyez sur les touches Gauche ou Droite pour parcourir les différents choix et sélectionnez en un en appuyant sur Validation. PLEXTALK confirme la prise en compte du nouveau réglage.

Pour sélectionner un mode d'enregistrement après être passé en attente d'enregistrement, procédez comme suit:

· Appuyez une fois sur la touche Enregistrement, PLEXTALK passe en attente d'enregistrement.

· Appuyez une fois sur la touche Menu pour ouvrir le menu principal.

· Appuyez sur les touches Gauche ou Droite pour atteindre l'option "mode d'enregistrement" et sélectionnez la en appuyant sur Validation.

· Appuyez sur les touches Gauche ou Droite pour atteindre le mode que vous souhaitez activer et sélectionnez la en appuyant sur Validation.

• PLEXTALK vous propose alors de sélectionner la qualité sonore. Appuyez sur les touches Gauche ou Droite pour parcourir les différents choix et sélectionnez en un en appuyant sur Validation.

• PLEXTALK confirme la prise en compte du nouveau réglage. Vous retournez alors en mode "attente d'enregistrement".

Note: Dans les deux cas, les options choisies restent actives tant que vous n'effectuez pas de nouvelles modifications.

# 12.9.3. Sélectioner le mode d'enregistrement personnalisé

Lorsqu'on sélectionne le mode d'enregistrement "personnalisé", il faut ajuster ensuite les valeurs pour les 5 paramètres d'enregistrement, contrairement aux modes prédéfinis pour lesquels ces paramètres sont déjà réglés. Pour régler le mode d'enregistrement personnalisé, procédez comme suit :

· Appuyez une fois sur la touche Menu pour ouvrir le menu principal.

· Appuyez sur les touches Gauche ou Droite pour atteindre l'option "paramètres d'enregistrement" et sélectionnez la en appuyant sur Validation ; comme décrit ci dessus, cette étape n'est pas nécessaire si vous effectuez le paramétrage depuis le mode "attente d'enregistrement".

· Appuyez sur les touches Gauche ou Droite pour atteindre l'option "mode d'enregistrement" et sélectionnez la en appuyant sur Validation.

· Appuyez sur les touches Gauche ou Droite pour atteindre l'option "personnalisé" et sélectionnez la en appuyant sur Validation.

• PLEXTALK vous propose alors de sélectionner la qualité sonore. Appuyez sur les touches Gauche ou Droite pour parcourir les différents choix et sélectionnez en un en appuyant sur Validation.

·Vous devez ensuite sélectionner les valeurs pour chacun des 4 paramètres d'enregistrement. Les 4 paramètres disponibles sont: "paramètres de section automatique", "délai avant l'arrêt automatique quand aucun son n'est détecté", "mode de déclenchement de l'enregistrement", et "niveau de l'environnement sonore".
·PLEXTALK annonce le premier paramètre. Appuyez sur les touches Gauche ou

Droite pour parcourir les différents choix et sélectionnez en un en appuyant sur Validation.

• PLEXTALK annonce alors le paramètre suivant. Continuez ainsi jusqu'au paramètre "niveau de l'environnement sonore" qui est le dernier paramètre.

·Lorsque tous les paramètres sont réglés, PLEXTALK confirme l'opération, quitte le menu principal, et vous vous retrouvez là où vous étiez avant de procéder au réglage.

# 12.10. Sélectionner l'ouvrage dans lequel effectuer l'enregistrement

Ce paragraphe décrit comment choisir d'enregistrer dans un ouvrage existant, ou dans un nouvel ouvrage. Pour enregistrer dans un ouvrage existant, procédez comme suit :

· Déplacez-vous à un ouvrage DAISY et arrêtez la lecture.

· Appuyez sur la touche Enregistrement pour passer en mode "attente d'enregistrement".

· Vous pouvez également choisir l'ouvrage après être passé en attente d'enregistrement, en appuyant sur les touches Gauche ou Droite.

 Appuyez à nouveau sur la touche Enregistrement pour débuter l'enregistrement.
 Une nouvelle section est créée à la fin de l'ouvrage en cours. Le nouvel enregistrement sera placé à la fin de l'ouvrage, quel que soit l'endroit où vous vous trouviez dans l'ouvrage lorsque vous avez débuté l'enregistrement.

Pour enregistrer dans un nouvel ouvrage, vous pouvez soit créer un titre d'abord puis débuter l'enregistrement, soit créer le nouvel ouvrage pendant l'enregistrement. Ce paragraphe décrit la procédure de création d'un nouvel ouvrage pendant l'enregistrement. Procédez comme suit pour créer un nouvel ouvrage pendant l'enregistrement :

· Choisissez carte SD, support USB ou mémoire interne en appuyant sur la touche Ouvrage.

· Appuyez sur la touche Enregistrement pour passer en attente d'enregistrement.

• Toujours en attente d'enregistrement, appuyez sur les touches Gauche ou Droite pour parcourir les ouvrages présents sur la carte SD. En vous déplaçant ainsi, vous constaterez que PLEXTALK crée une option, "nouvel ouvrage".

· Sélectionnez la et appuyez sur la touche Enregistrement. PLEXTALK débute l'enregistrement dans ce nouvel ouvrage.

Note: Les nouveaux ouvrages sont automatiquement créés dans le dossier "PlexRecording".

# 12.11. Ajuster le niveau d'enregistrement.

Avant de commencer un enregistrement, il est important de s'assurer que le niveau d'enregistrement est correct. PLEXTALK propose deux méthodes pour l'ajustement du niveau d'enregistrement. Vous pouvez choisir d'ajuster le niveau d'enregistrement manuellement, ou automatiquement.

Pour passer de l'ajustement automatique à l'ajustement manuel, procédez comme suit :

· Appuyez une fois sur la touche Menu pour ouvrir le menu principal.

· Appuyez sur les touches Gauche ou Droite pour atteindre l'option "paramètres d'enregistrement" et sélectionnez la en appuyant sur Validation.

· Appuyez sur les touches Gauche ou Droite pour atteindre l'option "contrôle automatique du gain" et sélectionnez la en appuyant sur Validation.

· Appuyez sur les touches Gauche ou Droite pour choisir entre "contrôle automatique du gain, activé" ou "contrôle automatique du gain, désactivé" et appuyez sur Validation.

Note: Si le contrôle automatique est activé, vous entendrez PLEXTALK annoncer "auto" régulièrement, lorsque vous serez en mode d'attente d'enregistrement.

Pour ajuster manuellement le niveau d'enregistrement, procédez comme suit :

· Désactivez le contrôle automatique comme décrit ci dessus. Par conséquent, l'ajustement manuel est activé. Le niveau d'enregistrement peut être réglé de 0 à 20, par pas de 1.

• Appuyez une fois sur la touche Enregistrement pour passer en attente d'enregistrement.

• Appuyez sur la touche Haut. À chaque appui sur cette touche, le niveau d'enregistrement augmente de 1.

· Appuyez sur la touche Bas. À chaque appui sur cette touche, le niveau d'enregistrement diminue de 1.

• Pour accélérer l'ajustement du niveau, vous pouvez maintenir la touche Haut ou Bas enfoncée. PLEXTALK augmente ou diminue le niveau jusqu'à ce que vous relâchiez la touche, ou que le niveau minimum ou maximum soit atteint.

·Lorsque le niveau est réglé, PLEXTALK annonce la nouvelle valeur, puis le message "faible", "bon" ou "élevé", indiquant ainsi que le niveau est trop faible, correct ou trop élevé. Faites en sorte que PLEXTALK annonce "bon" le plus souvent possible au cours de l'enregistrement, en fonction des variations du son.

Note: Si le niveau du retour est désactivé, vous n'entendrez pas les messages "faible", "bon" et "élevé".

Note: Il se peut que lors de l'enregistrement par l'entrée ligne avec le niveau automatique, la qualité sonore ne soit pas satisfaisante. Recommencez l'enregistrement en désactivant le contrôle automatique et en ajustant manuellement le niveau d'enregistrement.

# 12.12. Utiliser le niveau de retour.

Le niveau de retour n'est qu'un indicateur donné par PLEXTALK pour vous informer sur le niveau d'enregistrement (faible, bon, élevé ou automatique), vous devez ensuite ajuster le niveau si nécessaire. Par défaut, le niveau de retour est activé lorsque vous entrez en attente d'enregistrement. Le niveau de retour est automatiquement désactivé dès que l'on passe en enregistrement.

Pour activer ou désactiver le niveau de retour pendant l'enregistrement, en attente d'enregistrement ou en pause, procédez comme suit :

- · Appuyez une fois sur la touche Ouvrage.
- ·PLEXTALK annonce "niveau de retour activé" ou "niveau de retour désactivé".
- · Chaque appui sur la touche Ouvrage bascule entre "activé" ou "désactivé".

Note: Si l'assistance vocale pendant l'enregistrement a été désactivée, PLEXTALK n'annoncera pas l'appui sur les touches pendant cette opération. Si vous en avez besoin, nous vous recommandons de réactiver l'assistance vocale et d'utiliser un casque, afin que les messages concernant le niveau d'enregistrement ne soient pas captés par le micro.

# 12.13. Activer/désactiver le retour d'enregistrement

PLEXTALK offre la possibilité d'écouter l'enregistrement en cours, ce qui vous permet d'ajuster au mieux les différents paramètres. Il est possible d'activer ou de désactiver le retour en attente d'enregistrement, en pause, ou pendant l'enregistrement. Procédez comme suit :

- $\cdot$  Branchez un casque stéréo dans la prise située sur le bord supérieur de l'appareil.
- · Appuyez une fois sur la touche Signet pour désactiver le retour.
- · Appuyez à nouveau sur la touche Signet pour réactiver le retour.

Note: Cependant, le casque n'est pas nécessaire lors d'un enregistrement depuis une source en entrée ligne.

Note: Dans tous les cas, PLEXTALK active le retour par défaut.

# 12.14. Obtenir des informations sur l'enregistrement

Un appui sur la touche 5 vous permet d'accéder aux informations concernant le statut actuel de l'enregistrement.

Note: Si l'assistance vocale pendant l'enregistrement est désactivée, vous n'entendrez pas ces informations en enregistrement. Vous les entendrez cependant en attente d'enregistrement ou en pause.

# 13. Édition d'un ouvrage DAISY

#### 13.1. Gestion des marques de titres pendant l'enregistrement

Les marqueurs de titre peuvent être insérés soit en pause, soit durant l'enregistrement. Les deux méthodes sont détaillées ci dessous :

• Pour insérer un marqueur de titre pendant l'enregistrement, appuyez une fois sur la touche Aller À. Le nouveau titre est immédiatement créé.

Pour insérer un marqueur de titre en pause, appuyez une fois sur la touche Aller À.
 Le nouveau titre est créé dès que l'enregistrement reprend.

• Tant qu'on est encore en pause, il est possible d'annuler le titre précédemment inséré, en appuyant une seconde fois sur la touche Aller À.

Note: PLEXTALK numérote automatiquement les titres, de façon séquentielle, depuis le début de l'ouvrage.

#### 13.2. Insérer un titre après l'enregistrement

Pour insérer un titre après l'enregistrement, procédez comme suit :

· Déplacez vous dans l'ouvrage à l'endroit où vous souhaitez insérer le titre.

· Pendant la lecture, ou après l'avoir interrompue, appuyez sur la touche Menu pour ouvrir le menu principal.

· Utilisez les touches Gauche ou Droite pour atteindre l'option "édition", et sélectionnez la en appuyant sur Validation.

· Utilisez les touches Gauche ou Droite pour atteindre l'option "créer un titre", et sélectionnez la en appuyant sur Validation.

• PLEXTALK vous rappelle que vous êtes sur le point de créer un titre et vous demande d'ajuster la position.

·Vous entendez ensuite 3 secondes de l'enregistrement, en boucle.

 $\cdot$  Ajustez la position exacte pour le nouveau titre, à l'aide des touches Gauche ou Droite.

·Ces touches vous permettent de vous déplacer en arrière et en avant, par dixième de seconde.

·Lorsque vous avez atteint la position exacte pour l'insertion du nouveau titre, appuyez sur Validation pour confirmer. PLEXTALK annonce alors que le nouveau titre est créé. Note: Les titres sont renumérotés automatiquement depuis le début de l'ouvrage.

# 13.3. Annuler un titre après l'enregistrement

Pour supprimer un titre une fois l'enregistrement terminé, procédez comme suit :

· Déplacez vous dans l'ouvrage à l'endroit où vous souhaitez supprimer le titre.

· Pendant la lecture, ou après l'avoir interrompue, appuyez sur la touche Menu pour ouvrir le menu principal.

 $\cdot$  Utilisez les touches Gauche ou Droite pour atteindre l'option "édition", et sélectionnez la en appuyant sur Validation.

 $\cdot$  Utilisez les touches Gauche ou Droite pour atteindre l'option "annuler un titre", et sélectionnez la en appuyant sur Validation.

· PLEXTALK demande alors de confirmer la suppression du titre. Appuyez sur Validation pour confirmer la suppression. PLEXTALK confirme la suppression du titre.

Note: Les titres restants sont automatiquement renumérotés depuis le début de l'ouvrage.

#### 13.4. Effacer une ou plusieurs sections

PLEXTALK permet d'effacer une ou plusieurs sections dans un ouvrage DAISY. Pour ce faire, procédez comme suit :

 $\cdot$  Déplacez vous au titre à partir duquel vous souhaitez effacer une ou plusieurs sections.

• Déplacez vous ensuite dans l'enregistrement à la position où débute la première section à effacer.

· Appuyez sur la touche Menu pour ouvrir le menu principal.

· Utilisez les touches Gauche ou Droite pour atteindre l'option "édition", et sélectionnez la en appuyant sur Validation.

 $\cdot$  Utilisez les touches Gauche ou Droite pour atteindre l'option "effacer la section", et sélectionnez la en appuyant sur Validation.

• PLEXTALK vous invite à sélectionner la première section à effacer. Utilisez les touches Gauche ou Droite pour vous déplacer en avant ou en arrière dans l'enregistrement au début de la première section à effacer, et confirmez en appuyant sur Validation.

· PLEXTALK vous invite alors à sélectionner la dernière section à effacer. Utilisez les touches Gauche ou Droite pour vous déplacer en avant ou en arrière dans

l'enregistrement au début de la dernière section à effacer, et confirmez en appuyant sur Validation.

• Enfin, PLEXTALK vous demande de confirmer l'effacement, appuyez sur Validation, ou sur Annulation pour abandonner l'opération.

Note: Si vous ne souhaitez effacer qu'une section, appuyez sur Validation au même endroit pour définir la première et la dernière section à supprimer.

Note: Avec cette méthode, vous ne pouvez effacer que des sections contiguës. Pour des sections dispersées dans l'ouvrage, procédez individuellement pour chacune ou pour chaque groupe.

Note: PLEXTALK renumérote automatiquement les titres après l'effacement de sections.

# 14. Gestion des supports

#### 14.1. Effacer une carte SD, un support USB ou la mémoire interne

PLEXTALK vous permet d'effacer une carte SD, un support USB ou la mémoire interne. Pour effacer une carte SD, un support USB ou la mémoire interne, procédez comme suit:

· Appuyez une fois sur la touche Menu pour ouvrir le menu principal.

· Utilisez les touches Gauche ou Droite pour atteindre l'option "gestion des supports", et sélectionnez la en appuyant sur Validation.

· Utilisez les touches Gauche ou Droite pour atteindre l'option "Suppression de tous les fichiers de la carte SD", "Effacement USB" ou "Suppression de tous les fichiers en mémoire interne", et sélectionnez la en appuyant sur Validation.

· PLEXTALK vous demande de confirmer la procédure de formatage. Appuyez sur Validation pour continuer, sur Annulation pour abandonner.

 $\cdot$  Si vous avez choisi de poursuivre, le formatage débute. PLEXTALK annonce lorsqu'il est terminé.

Note: Lors de l'effacement d'une carte SD, d'un support USB ou de la mémoire interne, toutes les données présentes sont supprimées.

Note: La bibliothèque n'est pas effacée de la mémoire interne. Pour ce faire, vous devez au préalable retourner tous les livres en prêt. Reportez-vous au chapitre 25.2.4 "Retourner on ouvrage".

Attention: Si vous exécutez la commande de menu "suppression de tous les fichiers en mémoire interne", les fichiers audio du dossier "Alarm" seront effacés.

#### 14.2. Créer un nouvel ouvrage

Pour créer un nouvel ouvrage sur la carte SD, le support USB ou la mémoire interne, sans être en mode "Attenten d'enregistrement", procédez comme suit:

· Appuyez sur la touche Ouvrage pour choisir entre carte SD, support USB ou mémoire interne.

· Appuyez sur la touche Menu pour ouvrir le menu principal.

· Utilisez les touches Gauche ou Droite pour atteindre l'option "gestion des supports", et sélectionnez la en appuyant sur Validation.

· Utilisez les touches Gauche ou Droite pour atteindre l'option "créer un ouvrage", et sélectionnez la en appuyant sur Validation.
• PLEXTALK vous invite à confirmer la création de l'ouvrage. Appuyez sur Validation pour confirmer, ou sur Annulation pour abandonner.

Note: Le nouvel ouvrage est automatiquement créé dans le dossier "PlexRecording".

## 14.3. Supprimer un ouvrage

PLEXTALK vous permet d'effacer un ouvrage, sur la carte SD, le support USB ou la mémoire interne.

Pour effacer un ouvrage, procédez comme suit :

· Sélectionnez l'ouvrage à effacer.

· Appuyez sur la touche Menu pour ouvrir le menu principal.

 $\cdot$  Utilisez les touches Gauche ou Droite pour atteindre l'option "gestion des supports", et sélectionnez la en appuyant sur Validation.

· Utilisez les touches Gauche ou Droite pour atteindre l'option "effacer l'ouvrage sélectionné", et sélectionnez la en appuyant sur Validation.

· PLEXTALK vous invite à confirmer la suppression de l'ouvrage. Appuyez sur Validation pour confirmer, ou sur Annulation pour abandonner.

## 14.4. Effacer un fichier

Vous pouvez effacer de la musique, des livres audio, ou des épisodes de podcasts. Pour supprimer un fichier, procédez comme suit:

· Déplacez-vous au fichier à supprimer.

· Appuyez sur la touche Menu pour ouvrir le menu principal.

· Appuyez sur les touches Gauche ou Droite pour atteindre l'option "gestion des supports", et sélectionnez-la en appuyant sur Validation.

· Appuyez sur les touches Gauche ou Droite pour atteindre l'option "supprimer un fichier", et sélectionnez-la en appuyant sur Validation.

· PLEXTALK vous demandera de confirmer l'effacement. Appuyez sur la touche Validation pour confirmer, sur Annulation pour abandonner.

Note: pour effacer un ouvrage audio du dossier "Audible", utilisez la fonction "effacer l'ouvrage sélectionné" depuis le menu.

## 14.5. Préparer un ouvrage pour l'édition

Si vous avez déjà converti un ouvrage, ou souhaitez modifier un ouvrage DAISY reçu d'une autre source, vous devez au préalable le "préparer pour l'édition". Pour préparer un ouvrage en vue de l'édition, procédez comme suit :

·Sélectionnez l'ouvrage à traiter.

· Appuyez sur la touche Menu pour ouvrir le menu principal.

 $\cdot$  Utilisez les touches Gauche ou Droite pour atteindre l'option "gestion des supports", et sélectionnez la en appuyant sur Validation.

· Utilisez les touches Gauche ou Droite pour atteindre l'option "préparation pour édition", et sélectionnez la en appuyant sur Validation.

·PLEXTALK vous demande de confirmer l'opération. Pour continuer, appuyez sur Validation, ou sur Annulation pour abandonner.

• PLEXTALK émet des messages pendant la procédure, puis annonce qu'elle est terminée. Pour interrompre la procédure en cours de création de l'ouvrage, appuyez sur Annulation.

ATTENTION: Si le niveau de la batterie est trop faible, la procédure est interrompue. Avant tout, il est recommandé de brancher l'appareil sur le secteur avant de débuter la procédure.

Note: Lorsque vous aurez préparé un ouvrage pour l'édition, vous pourrez y ajouter des enregistrements, et l'éditer.

Note: Si vous appliquez la procédure de préparation pour l'édition à un ouvrage stocké dans la catégorie des ouvrages DAISY, il restera dans cette catégorie.

## 14.6. Créer un ouvrage DAISY compatible

La procédure de création d'un ouvrage DAISY transforme un enregistrement fait avec le PLEXTALK en un ouvrage DAISY qui pourra être lu sur d'autres lecteurs, ou sur un PC avec un logiciel de lecture d'ouvrages DAISY. Pour créer un ouvrage DAISY, procédez comme suit :

· Sélectionnez l'ouvrage à convertir.

· Appuyez sur la touche Menu pour ouvrir le menu principal.

 $\cdot$  Utilisez les touches Gauche ou Droite pour atteindre l'option "gestion des supports", et sélectionnez la en appuyant sur Validation.

· Utilisez les touches Gauche ou Droite pour atteindre l'option "créer le livre", et sélectionnez la en appuyant sur Validation.

• Utilisez les touches Gauche ou Droite pour choisir le type "DAISY 2.02" ou "DAISY 3" et confirmez en appuyant sur Validation.

· PLEXTALK vous demande de confirmer l'opération. Pour continuer, appuyez sur Validation, ou sur Annulation pour abandonner.

·PLEXTALK émet des messages pendant la procédure, puis annonce qu'elle est terminée. Pour interrompre la procédure en cours de création de l'ouvrage, appuyez sur Annulation.

ATTENTION: Si le niveau de la batterie est trop faible, la procédure est interrompue. Avant tout, il est recommandé de brancher l'appareil sur le secteur avant de débuter la procédure.

Note: Une fois l'ouvrage créé, il n'est plus possible de le modifier ou d'ajouter des enregistrements. Pour le modifier, exécutez la procédure de préparation pour édition. Note: Si vous créez un ouvrage depuis la catégorie "PlexRecording", il reste dans cette catégorie.

Note: La procédure de création du livre nécessite un espace libre sur le support de 30 mégaoctets à 40 mégaoctets.

# **15. Les fonctions MÉMO du PLEXTALK**

En plus des fonctions de lecteur DAISY, lecteur de fichiers musicaux et audio, enregistreur DAISY, PLEXTALK vous offre des fonctions pour l'enregistrement de messages vocaux.

## 15.1. Enregistrer un nouveau mémo vocal

Pour enregistrer un nouveau mémo vocal, procédez comme suit:

· Appuyez sur la touche Enregistrement et maintenez la enfoncée pendant l'enregistrement du message.

·Relâchez la touche à la fin du message.

• PLEXTALK ajoute ce message en mémoire interne, et retourne à l'endroit où vous étiez avant de débuter l'enregistrement du message.

Note: Il n'est pas possible d'enregistrer plus d'une minute. Lorsque la minute est passée, PLEXTALK arrête automatiquement l'enregistrement.

Note: Le temps total disponible pour l'enregistrement des mémos vocaux est de 30 minutes. Le nombre maximal de mémos est de 200.

Note: Si le temps d'enregistrement dépasse 30 minutes, ou qu'il y a plus de 200 mémos, un message d'erreur est émis. Vous devez alors effacer des messages inutiles, ou les sauvegarder sur une carte SD.

Note: Pour l'enregistrement des messages, le taux de compression est fixé à MP3, 32kbps mono.

#### 15.2. Consulter les mémos existants

Vous pouvez consulter les messages enregistrés, soit séquentiellement, soit en allant directement à un message précis. Pour écouter les messages séquentiellement, procédez comme suit:

· Appuyez sur la touche Ouvrage jusqu'à ce que PLEXTALK annonce "mémos vocaux".

·Utilisez les touches Gauche ou Droite pour vous déplacer de message en message.

· Pour réécouter le message en cours, appuyez sur la touche Lecture/Stop.

Pour atteindre directement un message, procédez comme suit :

· Appuyez une fois sur la touche Aller À.

·À l'aide du pavé numérique, entrez le numéro du mémo puis appuyez sur Validation.

Note: vous pouvez aller directement au dernier mémo enregistré en tapant le chiffre 0 suivi de Validation.

## 15.3. Sauvegarder les mémos vocaux sur carte SD

Reportez vous au paragraphe 16.2 pour plus d'informations sur la sauvegarde des mémos vocaux.

## 15.4. Effacer des mémos vocaux

Pour effacer un message, procédez comme suit:

· Déplacez vous au message à supprimer, comme décrit ci dessus.

· Appuyez sur la touche Menu pour ouvrir le menu principal.

· Utilisez les touches Gauche ou Droite pour atteindre l'option "mémos vocaux", et sélectionnez la en appuyant sur la touche Validation.

· Utilisez les touches Gauche ou Droite pour atteindre l'option "effacer le mémo vocal sélectionné", et sélectionnez la en appuyant sur la touche Validation.

· PLEXTALK vous demande de confirmer la procédure. Appuyez sur Validation pour confirmer, ou sur Annulation pour abandonner.

Pour effacer tous les mémos vocaux, procédez comme suit :

· Appuyez sur la touche Menu pour ouvrir le menu principal.

· Utilisez les touches Gauche ou Droite pour atteindre l'option "mémos vocaux", et sélectionnez la en appuyant sur la touche Validation.

· Utilisez les touches Gauche ou Droite pour atteindre l'option "effacer tous les mémos vocaux", et sélectionnez la en appuyant sur la touche Validation.

· PLEXTALK vous demande de confirmer la procédure. Appuyez sur Validation pour confirmer, ou sur Annulation pour abandonner.

# 16. Sauvegarde

#### 16.1. Informations générales sur la sauvegarde

Avant de procéder aux sauvegardes de vos données, notez bien les points suivants:

· Lorsque vous copiez des données d'un support à un autre, le support d'origine est appelé "source" et le support de destination est appelé "cible".

 Vous pouvez sauvegarder de nombreux types de données depuis une carte SD vers une clé USB ou la mémoire interne, et vice versa. Cependant, un lecteur USB de CD/DVD ne peut servir que pour copier des données sur la carte SD.

· Pendant la sauvegarde des données, PLEXTALK émet un message d'erreur s'il n'y a pas suffisamment d'espace libre sur le support cible.

·Lorsque vous sauvegardez un CD musical depuis un lecteur connecté en USB, vous pouvez choisir le taux de compression. Les fichiers ainsi copiés seront considérés comme fichiers audio et non comme un ouvrage DAISY.

 Si le niveau de la batterie est trop faible, la procédure de sauvegarde est interrompue. Avant tout, il est recommandé de brancher l'appareil sur le secteur avant de débuter la sauvegarde.

· Pour interrompre la procédure de sauvegarde en cours, appuyez sur Annulation.

·Les Web radios, ainsi que les épisodes de podcasts, ne peuvent pas être sauvegardés.

·Les données seront sauvegardées dans les dossiers suivants:

DAISY: dossier "PlexBackup"

Enregistrements: dossier "PlexBackup"

Musique: dossier "PlexBackup"

Textes: dossier "PlexBackup"

Livres audio Audible "AA": dossier "Backup" dans le dossier "Audible"

Autres livres Audio: dossier "Backup" dans le dossier "PlexAudioBook"

#### 16.2. Sauvegarder les mémos vocaux

Ce paragraphe décrit la procédure de sauvegarde des mémos depuis la mémoire interne vers la carte SD.

·Insérez une carte SD avec suffisamment d'espace libre.

· Appuyez sur la touche Ouvrage pour atteindre l'option "mémos vocaux", puis sur Validation pour confirmer.

· Appuyez sur la touche 9 pour activer les options de sauvegarde.

• PLEXTALK vous demande de confirmer l'opération. Appuyez sur Validation pour continuer, sur Annulation pour abandonner.

·Si vous avez choisi de poursuivre, la procédure de sauvegarde débute. PLEXTALK émet un message lorsque la sauvegarde est terminée.

Note: La mémoire interne qui contient les mémos vocaux, ne peut être sauvegardée que dans le dossier "PlexBackUp" de la carte SD.

Note: Les mémos vocaux sont sauvegardés sous forme d'un ouvrage DAISY avec une navigation de niveau 1. Chaque mémo représente une section.

Note: Lors de la sauvegarde des mémos vocaux, tous les mémos vocaux sont sauvegardés. Il n'est pas possible de sauvegarder les mémos individuellement.

## 16.3. Sauvegarder un ouvrage

Pour sauvegarder un ouvrage, procédez comme suit:

· Insérez une carte SD ou une clé USB disposant de suffisamment d'espace libre, et assurez-vous qu'elle soit non protégée en écriture.

· Sur le support source, déplacez-vous à l'ouvrage à sauvegarder et validez.

· Appuyez sur la touche 9 pour activer les options de sauvegarde.

· PLEXTALK annonce "choisissez le support cible" Sélectionnez-le avec les touches Gauche ou Droite, puis confirmez en appuyant sur Validation.

• Pour la sauvegarde d'un CD musical, utilisez les touches Gauche ou Droite pour sélectionner le taux de compression, et confirmez en appuyant sur Validation.

· Lors de la sauvegarde d'un CD, vous devez choisir sa catégorie, "musique" ou "livres audio". Sélectionnez la catégorie avec les touches Gauche ou Droite et appuyez sur Validation pour confirmer.

·PLEXTALK vous demande de confirmer l'opération. Appuyez sur Validation pour continuer, sur Annulation pour abandonner.

·Si vous avez choisi de poursuivre, la procédure de sauvegarde débute. PLEXTALK émet un message lorsque la sauvegarde est terminée.

#### 16.4. Temps pour la copie des CDs musicaux

Le temps approximatif pour la sauvegarde est donné selon le taux de compression:

Pour sauvegarder 50 minutes d'un CD musical sur une carte SD:

·PCM 44,1kHz Stéréo: 35 minutes environ.

·MP3 256kbps 44,1kHz Stéréo Qualité élevée: 50 minutes environ.

- ·MP3 256kbps 44,1kHz Stéréo: 40 minutes environ.
- ·MP3 128kbps 44,1kHz Stéréo Qualité élevée: 55 minutes environ.
- ·MP3 128kbps 44,1kHz Stéréo: 40 minutes environ.

Note: Ces durées sont approximatives. Le temps de sauvegarde dépend de la taille des fichiers à copier, de leur nombre, et de la vitesse d'écriture de la carte SD.

# 17. Saisie de texte

Ce chapitre décrit les méthodes pour la saisie de texte.

## 17.1. Saisie en mode ABC

Plusieurs caractères sont associés à chaque touche du pavé numérique, on les sélectionne par des appuis successifs sur les touches.

Ordre des caractères.

Les caractères associés à un chiffre sont classés dans cet ordre: "lettres en minuscule", "chiffres", "letres en majuscule". Par exemple, des appuis successifs sur la touche 5 font défiler les caractères suivants: "j, k, l, 5, J, K, L".

Le caractère est validé automatiquement après 2 secondes. Lorsqu'un caractère est sélectionné, il est automatiquement validé après 2 secondes sans un nouvel appui sur la touche, et PLEXTALK l'annonce.

Saisie de caractères consécutifs associés à une même touche.

Pour pouvoir entrer plusieurs caractères associés à une même touche sans avoir à attendre 2 secondes, appuyez sur la touche Avant et tapez le caractère suivant. Par exemple, pour entrer "ab", entrez le "a" en appuyant une fois sur la touche "2", puis appuyez sur la touche Droite, puis entrez le "b" en appuyant 2 fois sur la touche 2.

Examples de saisie.

Pour écrire "http".

- h : Appuyez deux fois sur la touche 4.
- t : Appuyez une fois sur la touche 8.
- t : Appuyez une fois sur la touche 8.
- p: Appuyez une fois sur la touche 7.

Chiffres et lettres disponibles.

Les caractères suivants sont associés aux touches comme suit:

1 regroupe ".", "@", "/", ":", "1"

- 2 regroupe a, b, c, ç, à, â, æ, 2, A, B, C, Ç, À, Â et Æ
- 3 regroupe d, e, f, ë, é, è, â, 3, D, E, F, Ë, É, È et Ê
- 4 regroupe g, h, i, ï, í, î, 4, G, H, I, Ï, Í et Î
- 5 regroupe j, k, l, 5, J, K, et L
- 6 regroupe m, n, o, ô, œ, 6, M, N, O, Ô et Œ
- 7 regroupe p, q, r, s, 7, P, Q, R, et S

8 regroupe t, u, v, ü, ù, û, 8, T, U, V, Ü, Ù et Û 9 regroupe w, x, y, z, 9, W, X, Y, et Z 0 regroupe ?, \_, =, et 0

Confirmer la saisie des caractères. Appuyez sur la touche Lecture/Stop pour écouter les caractères saisis.

Changer de mode de saisie.

Pour changer de mode de saisie, appuyez sur la touche Signets pour passer du mode ABC au mode numérique puis au tableau des symboles.

Note: Si la saisie ne peut se faire qu'un mode numérique, un appui sur la touche Signets reste sans effet.

# 17.2. Saisie des chiffres en mode numérique

Le mode numérique permet d'entrer les chiffres en appuyant simplement sur les touches du pavé numérique. Appuyez plusieurs fois sur la touche Signets pour sélectionner le mode numérique.

Saisissez ensuite les chiffres sur le pavé numérique. Les touches de 1 à 0 correspondent à chacun des chiffres.

## 17.3. Saisie de caractères particuliers depuis le tableau des symboles

Ce mode permet de sélectionner les caractères, en parcourant le tableau des symboles à l'aide des touches 2 4, 6 et 8, et en validant par un appui sur la touche Dièse. Appuyez plusieurs fois sur la touche Signets pour sélectionner le mode "tableau des symboles".

Pour parcourir le tableau des symboles disponibles, appuyez sur la touche 2 pour remonter, sur la touche 4 pour aller à gauche, sur la touche 6 pour aller à droite, sur la touche 8 pour descendre. Pour entre plusieurs fois de suite le même caractère, appuyez sur la touche Dièse autant de fois que nécessaire.

| - | , | 1 | "  | : | - , | ? |   |
|---|---|---|----|---|-----|---|---|
| + | - | = | /  | ١ | _   | [ | ] |
| ! | @ | # | \$ | % | ``  | { | } |
| ^ | & | * | (  | ) | ~   | < | > |

#### Le tableau des symboles est décrit ci-dessous.

## 17.4. Déplacer le point d'insertion

Reculer d'un caractère. appuyez sur la touche Gauche pour aller au caractère précédent.

Avancer d'un caractère. Appuyez sur la touche Droite pour aller au caractère suivant.

Reculer d'un mot. Appuyez simultanément sur les touches Gauche et 0 pour aller au mot précédent.

Avancer d'un mot. Appuyez simultanément sur les touches Droite et 0 pour aller au mot précédent.

Revenir au début de la ligne.

Appuyez sur la touche Gauche et maintenez-la enfoncée pour revenir au début de la ligne. Vous pouvez aussi appuyer simultanément sur les touches 5 et Étoile.

Atteindre la fin de la ligne.

Appuyez sur la touche Droite et maintenez-la enfoncée pour revenir au début de la ligne. Vous pouvez aussi appuyer simultanément sur les touches 8 et Étoile.

Reculer d'une ligne.

Appuyez sur la touche Haut pour aller à la ligne précédente.

Avancer d'une ligne.

Appuyez sur la touche Bas pour aller à la ligne suivante.

Reculer d'un écran (40 lignes).

Appuyez simultanément sur les touches Étoile et 6 pour reculer de 40 lignes.

Avancer d'un écran (40 lignes). Appuyez simultanément sur les touches Étoile et 9 pour avancer de 40 lignes.

Reculer d'un paragraphe.

Appuyez simultanément sur les touches Haut et 0 pour reculer d'un paragraphe.

Avancer d'un paragraphe.

Appuyez simultanément sur les touches Bas et 0 pour avancer d'un paragraphe.

Revenir au début du texte.

Appuyez sur la touche Haut et meintenez-la enfoncée pour revenir au début du texte.

Atteindre la fin du texte.

Appuyez sur la touche Bas et meintenez-la enfoncée pour atteindre la fin du texte.

#### 17.5. Insérer des espaces, retours à la ligne, et supprimer des caractères

Espace (caractère blanc). Appuyez sur la touche Dièse pour insérer des espaces.

Retour arrière, suppression du caractère précédent. Appuyez sur la touche Étoile pour effacer le caractère précédent.

Supprimer le caractère à la position du curseur. Appuyez simultanément sur les touches Étoile et 7 pour effacer le caractère à la position du point d'insertion.

Supprimer tous les caractères, depuis le menu. Appuyez sur la touche Étoile et maintenez-la enfoncée.

Effacer tous les caractères, pendant l'édition. Reportez-vous à la section 18.7 "effacer tout le texte".

Effacer la ligne en cours.

Reportez-vous à la section 18.6 "supprimer la ligne en cours".

Nouvelle ligne.

Appuyez simultanément sur les touches Étoile et Dièse pour commencer une nouvelle ligne.

Caractère de Tabulation. Appuyez simultanément sur les touches Étoile et 2 pour insérer une tabulation.

Passer du mode "insertion" au mode "refrappe". Appuyez simultanément sur les touches Étoile et 4 pour basculer entre les modes "refrappe" et "insertion".

# 18. Edition des fichiers texte

PLEXTALK vous permet de rédiger des documents et de les sauvegarder au format texte. Ce chapitre décrit comment créer et sauvegarder des fichiers texte.

#### 18.1. Création de fichiers texte

Pour créer un fichier texte, procédez comme suit:

· Appuyez sur la touche Menu pour ouvrir le menu principal.

 $\cdot$  Sélectionnez l'option "gestion des supports" avec les touches Gauche ou Droite et appuyez sur Validation.

 $\cdot$  Sélectionnez l'option "créer un fichier texte" avec les touches Gauche ou Droite et appuyez sur Validation.

· Un message vous demande de confirmer l'opération. Appuyez sur Validation pour poursuivre. Le nouveau document est créé, et vous vous retrouvez en mode édition.

# 18.2. Edition d'un fichier existant sur la carte SD, le support USB ou la mémoire interne

Pour éditer un fichier existant, procédez comme suit:

· Déplacez-vous au fichier à éditer.

· Appuyez sur la touche Menu.

 $\cdot$  Sélectionnez l'option "édition" avec les touches Gauche ou Droite et appuyez sur Validation.

· Un message vous demande de confirmer l'opération. Appuyez sur Validation pour continuer. Vous pouvez alors modifier le fichier texte.

#### 18.3. Sauvegarder un fichier texte

Pour sauvegarder le fichier texte en cours, procédez comme suit:

· Appuyez sur la touche Menu.

 $\cdot$  Sélectionnez l'option "Sauvegarder le texte" avec les touches Gauche ou Droite et appuyez sur Validation.

 $\cdot$  Un message vous demande de confirmer l'opération. Appuyez sur Validation pour continuer ou sur Annulation pour abandonner.

· Après un appui sur la touche Validation, le texte est sauvegardé et vous retournez dans le mode édition.

Note: Le nom du fichier est constitué de la première ligne du texte. Si le document est vide au moment de la sauvegarde, la date et l'heure seront utilisés comme nom de fichier.

## 18.4. Quitter le mode édition

#### 18.4.1. Sauvegarder et quitter le mode édition

Pour sauvegarder le document et quitter le mode édition, procédez comme suit:

· Appuyez sur la touche Ouvrage.

· Un message vous demande de confirmer que vous souhaitez sauvegarder le document et sortir du mode édition. Appuyez sur la touche Validation pour confirmer, sur Annulation pour revenir au mode édition.

· Si vous confirmez, le document est sauvegardé.

Vous pouvez également procéder de la manière suivante:

· Appuyez sur la touche Menu.

• Sélectionnez l'option "sauvegarder et quitter le mode édition" avec les touches Gauche ou Droite et appuyez sur Validation.

·Un message vous demande de confirmer l'opération. Appuyez sur Validation pour poursuivre, sur Annulation pour abandonner.

· Si vous confirmez, le document est sauvegardé et PLEXTALK sort du mode Edition

#### 18.4.2. Quitter le mode édition sans sauvegarde

Pour quitter le mode édition sans sauvegarder le document, procédez comme suit:

· Appuyez sur la touche Menu.

• Sélectionnez l'option "quitter le mode édition sans sauvegarder" avec les touches Gauche ou Droite et appuyez sur Validation.

· Un message vous demande de confirmer l'opération. Appuyez sur Validation pour poursuivre, sur Annulation pour abandonner.

 $\cdot$ Si vous appuyez sur Validation, les modifications éventuelles sont supprimées, le document revient à la version antérieure.

## 18.5. Renommer un fichier

Pour renommer un fichier, procédez comme suit:

· Appuyez sur la touche Menu.

·Sélectionnez l'option "renommer le fichier" avec les touches Gauche ou Droite et appuyez sur Validation.

·Entrez le nouveau nom.

- · Appuyez sur la touche Bas, PLEXTALK vous demande de confirmer l'opération.
- · Appuyez sur Validation pour continuer, sur Annulation pour abandonner.

Note: Appuyez sur la touche Lecture/Stop pour écouter le nouveau nom du fichier.

#### 18.6. Supprimer la ligne en cours

Pour supprimer la ligne en cours, procédez comme suit:

· Appuyez sur la touche Menu.

• Sélectionnez l'option "supprimer la ligne courante" avec les touches Gauche ou Droite et appuyez sur Validation.

 $\cdot$  Un message vous demande de confirmer l'opération. Appuyez sur Validation pour continuer, sur Annulation pour abandonner.

#### 18.7. Effacer tout le texte

Pour effacer tout le texte, procédez comme suit:

· Appuyez sur la touche Menu.

 $\cdot$  Sélectionnez l'option "supprimer tout le texte du fichier" avec les touches Gauche ou Droite et appuyez sur Validation.

· Un message vous demande de confirmer l'opération. Appuyez sur Validation pour continuer, sur Annulation pour abandonner.

# **19. Fonction Calendrier**

La fonction Calendrier du PLEXTALK vous permet d'ajouter des événements et de les consulter ultérieurement. Si la fonction Rappel est activée, PLEXTALK vous signale les prochains événements à l'heure définie.

#### 19.1. Sélectionner une date dans le Calendrier

Pour sélectionner une date dans le calendrier, procédez comme suit:

 $\cdot$  Appuyez sur la touche Ouvrage pour choisir "Calendrier". Vous vous trouvez dans le calendrier, à la date du jour, en mode de navigation par "jour".

Appuyez sur les touches Gauche ou Droite pour parcourir les dates jour par jour.
PLEXTALK annonce la date du jour, et indique s'il y a des événements associés.
Pour réécouter la date et savoir s'il y a des événements ce jour-là, appuyez sur la touche Lecture-Stop.

· Pour connaître l'heure de début d'un événement, appuyez sur la touche 5.

Pour parcourir les dates par semaine, par mois ou par année, procédez comme suit:

· Appuyez sur la touche Haut pour passer du niveau "Jour" au niveau "Semaine". Puis appuyez sur les touches Gauche ou Droite pour passer à la semaine précédente ou suivante.

Appuyez sur la touche Haut pour passer du niveau "Semaine" au niveau "Mois".
 Puis appuyez sur les touches Gauche ou Droite pour passer au mois précédent ou suivant.

 Appuyez sur la touche Haut pour passer du niveau "Mois" au niveau "Année". Puis appuyez sur les touches Gauche ou Droite pour passer à l'année précédente ou suivante.

· Depuis le niveau "Jour", appuyez sur la touche Bas pour atteindre le niveau "événement". Puis appuyez sur les touches Gauche ou Droite pour passer à l'événement précédent ou suivant.

Note: Vous pouvez vous déplacer rapidement dans le passé ou le futur, en maintenant appuyée la touche Gauche ou Droite.

Note: Appuyez sur la touche 5 pour consulter les détails d'un événement lorsque vous êtes au niveau "événement".

Pour atteindre une date précise, procédez comme suit:

· Appuyez sur la touche Ouvrage pour choisir "Calendrier".

· Appuyez sur la touche Aller À.

 $\cdot$  Sur le pavé numérique, entrez l'année (sur quatre chiffres) puis le mois et le jour de l'événement, et appuyez sur Validation pour l'atteindre. Si vous appuyez simplement sur Validation, la date du jour est sélectionnée.

# 19.2. Ajouter un événement

Pour ajouter un événement, procédez comme suit:

 $\cdot$  Sélectionnez la date de l'événement. Appuyez ensuite sur la touche Enregistrement.

 Vous pouvez donner un titre à l'événement. Appuyez et maintenez la touche Enregistrement enfoncée pendant que vous enregistrez le titre; ou tapez-le sur le pavé numérique et appuyez ensuite sur la touche Bas.

 $\cdot$  Si vous appuyez directement sur la touche Bas, aucun titre n'est associé à l'événement.

· PLEXTALK vous demande la date de début de l'événement. Tapez-la sur le pavé numérique.

• PLEXTALK demande ensuite si l'événement dure ou non tout la journée. Choisissez "journée entière" ou "entrez l'heure de début" avec les touches Gauche ou Droite et appuyez sur Validation.

· Si vous avez choisi "toute la journée", entrez la date de fin de l'événement.

 $\cdot$  Si vous avez choisi "entrez l'heure de début", entrez l'heure de début, puis la date et l'heure de fin de l'événement.

• Choisissez la fréquence de l'événement avec les touches Gauche ou Droite, entre: "pas de répétition", "tous les jours", "toutes les semaines", "tous les mois", "tous les ans".

• Si vous choisissez une option de répétition autre que "pas de répétition", PLEXTALK vous demande d'indiquer une date de fin; appuyez sur les touches Gauche ou Droite pour entrer une date de fin, ou choisir "Définir une date de fin pour la répétition". Si vous choisissez de définir une date de fin, entrez-la sur le pavé numérique.

• Définir le rappel. Si vous n'avez pas choisi l'option "Journée entière", appuyez sur les touches Gauche ou Droite pour définir le rappel entre "Pas de rappel", "à l'heure de l'événement", "5 minutes avant", "30 minutes avant" ou "Une heure avant". Si vous avez choisi l'option "Journée entière", vous pouvez définir le rappel entre "pas de rappel" ou "à 17 heures la veille". Si vous choisissez "Pas de rappel", vous quittez automatiquement le menu.

· Choisissez le mode de rappel avec les touches Gauche ou Droite, entre "Signal sonore long", "Bips courts" ou "Objet".

 $\cdot$  Ajustez le volume pour le son du rappel, (5 niveaux disponibles), la touche Gauche diminue le volume, la touche Droite l'augmente.

Note: Reportez-vous au chapitre "17 Saisie de texte" pour plus d'informations sur la saisie via le pavé numérique.

Note: Le calendrier débute en 2000 pour aller jusqu'en 2080.

#### 19.3. Rappel d'un événement

PLEXTALK vous prévient à l'heure d'un événement.

· Pour interrompre le rappel, appuyez sur n'importe quelle touche.

Note: PLEXTALK n'émettra pas de rappels pour les événements dans les conditions suivantes:

- Lorsqu'il est connecté à un PC via le port USB,

- Lorsqu'il est connecté à un PC via le réseau,
- Lorsqu'il est éteint.

#### 19.4. Modifier un événement

Pour modifier un événement, procédez comme suit:

·Sélectionnnez l'événement à modifier.

• Appuyez une fois sur la touche Signet puis sur Validation. Reportez-vous au paragraphe "19.2. Ajouter un événement" pour plus de détails sur les différentes informations à entrer.

· Pour abandonner la modification, appuyez sur la touche Haut et maintenez-la enfoncée.

#### 19.5. Supprimer l'événement sélectionné

Pour supprimer l'événement sélectionné, procédez comme suit:

·Sélectionnez l'événement à supprimer.

· Appuyez deux fois sur la touche Signet puis sur Validation.

• PLEXTALK vous demande de confirmer la suppression de l'événement. Appuyez sur Validation pour confirmer, sur Annulation pour abandonner.

## 19.6. Le menu Calendrier

#### 19.6.1. Supprimer tous les événements

Pour supprimer tous les événements, procédez comme suit:

· Appuyez sur la touche Menu.

 $\cdot$  Sélectionnez Calendrier avec les touches Gauche ou Droite et appuyez sur Validation.

· Sélectionnez "Supprimer tous les événements" avec les touches Gauche ou Droite et appuyez sur Validation.

• PLEXTALK vous demande de confirmer la suppression, appuyez sur Validation pour continuer, sur Annulation pour abandonner.

#### 19.6.2. Supprimer tous les événements dépassés depuis plus de trois mois

Pour supprimer les événements dépassés depuis plus de trois mois, procédez comme suit:

· Appuyez sur la touche Menu.

 $\cdot$  Sélectionnez Calendrier avec les touches Gauche ou Droite et appuyez sur Validation.

· Sélectionnez "Supprimer tous les événements dépassés depuis plus de trois mois" avec les touches Gauche ou Droite et appuyez sur Validation.

• PLEXTALK vous demande de confirmer la suppression, appuyez sur Validation pour continuer, sur Annulation pour abandonner.

# 20. Fonction Alarme

#### 20.1. Configuration des sonneries des alarmes

La fonction Alarme vous permet d'être averti par le PLEXTALK à une heure précise. 5 alarmes peuvent être définies.

#### 20.1.1. Définir et modifier une alarme

Pour définir ou modifier une alarme, procédez comme suit:

· Appuyez sur la touche Menu.

·Sélectionnez Alarme avec les touches Gauche ou Droite et appuyez sur Validation.

· Avec les touches Gauche ou Droite, sélectionnez l'alarme à définir et appuyez sur Validation.

· Avec les touches Gauche ou Droite, sélectionnez l'option "Modifier les paramètres" et appuyez sur Validation.

·Entrez l'heure sur le pavé numérique et appuyez sur Validation.

Avec les touches Gauche ou Droite, sélectionnez la fréquence de répétition entre "pas de répétition", "tous les jours" ou "Choisissez le jour de la semaine", et appuyez sur Validation.

• Si vous avez choisi "Choisissez le jour de la semaine", sélectionnez le jour avec les touches Gauche ou Droite, puis appuyez sur la touche Signet; un second appui sur Signet annule l'opération. Une fois que tous les jours sont définis, appuyez sur Validation. Vous pouvez associer plusieurs jours de la semaine.

· Avec les touches Gauche ou Droite, choisissez si la fonction "répéter l'alarme" doit être activée ou non. Si elle est activée, PLEXTALK émettra un rappel toutes les 5 minutes 5 fois de suite.

·Vous pouvez donner un titre à l'alarme. Appuyez et maintenez la touche Enregistrement enfoncée pendant que vous enregistrez le titre; ou tapez-le sur le pavé numérique et appuyez ensuite sur la touche Bas. Si vous appuyez directement sur la touche Bas, l'alarme n'aura pas de titre.

Avec les touches Gauche ou Droite, sélectionnez le mode de rappel, entre: "Cloche", "Bips", "Coq", "Objet" ou "Fichier audio dans le dossier Alarm" puis appuyez sur Validation.

· Ajustez le volume, (5 niveaux disponibles), la touche Gauche diminue le volume, la touche Droite l'augmente. Une fois le volume sélectionné, appuyez sur Validation pour confirmer. L'enregistrement de l'alarme est terminé, PLEXTALK active l'alarme et retourne au menu Alarmes.

Note: Si vous avez choisi "Fichier audio dans le dossier Alarm", PLEXTALK diffuse le premier fichier audio trouvé dans ce dossier.

Note: Le dossier "Alarm" est un dossier de la mémoire interne.

## 20.1.2. Activer ou désactiver une alarme

Pour activer ou désactiver l'alarme sélectionnée, procédez comme suit:

· Appuyez sur la touche Menu.

· Sélectionnez Alarme avec les touches Gauche ou Droite et appuyez sur Validation.

· Avec les touches Gauche ou Droite, sélectionnez l'alarme à régler et appuyez sur Validation.

· Avec les touches Gauche ou Droite, choisissez "Choisissez Activé ou Désactivé" et appuyez sur Validation.

· Avec les touches Gauche ou Droite, choisissez entre "Alarme désactivée" ou "Alarme activée" et appuyez sur Validation. Une fois l'alarme réglée, PLEXTALK retourne au menu Alarmes.

Note: Si vous avez choisi "désactivée", aucun rappel ne sera émis à l'heure de l'alarme.

## 20.1.3. Supprimer les paramètres des alarmes

Pour supprimer les réglages d'une alarme, procédez comme suit:

· Appuyez sur la touche Menu.

·Sélectionnez Alarme avec les touches Gauche ou Droite et appuyez sur Validation.

 $\cdot$  Avec les touches Gauche ou Droite, sélectionnez l'alarme à effacer et appuyez sur Validation.

 $\cdot$  Avec les touches Gauche ou Droite, choisissez "Effacer l'alarme" et appuyez sur Validation.

• PLEXTALK vous demande de confirmer la suppression; appuyez sur Validation pour confirmer, sur Annulation pour abandonner. Après la suppression d'une alarme, PLEXTALK revient à la liste des alarmes.

Note: Lorsque vous supprimez les réglages d'une alarme, celle-ci est désactivée et l'heure de rappel est définie à 0H00.

## 20.2. Rappels pour les alarmes

PLEXTALK vous avertit à l'heure d'une alarme.

Pour interrompre le rappel, appuyez sur n'importe quelle touche.

Pour interrompre la fonction "Répétition", faites un appui prolongé sur la touche Menu.

Note: Si l'alarme 1 et l'alarme 2 sont définies de façon identique, PLEXTALK prendra en compte l'alarme 1.

Note: Si un événement du calendrier et une alarme sont définis à la même heure, PLEXTALK avertit de l'événement.

Note: PLEXTALK n'émettra pas de rappel d'alarme dans les conditions suivantes:

- Lorsqu'il est connecté à un PC via le port USB,
- Lorsqu'il est connecté à un PC via le réseau,
- Lorsqu'il est éteint.

# 21. Paramètres réseau

PLEXTALK dispose de fonctions réseau via la connexion sans fil.

AVERTISSEMENT: En avion, ou en milieu hospitalier, conformez-vous aux consignes de sécurité en ce qui concerne l'utilisation des fonctions de réseau sans fil de votre PLEXTALK.

#### 21.1. Connexion à un réseau sans fil.

#### 21.1.1. Activer le réseau sans fil

Pour activer le réseau sans fil, procédez comme suit:

· Appuyez sur la touche Menu.

·Sélectionnez l'option "paramètres du système" avec les touches Gauche ou Droite et appuyez sur Validation.

· Sélectionnez l'option "paramètres réseau" avec les touches Gauche ou Droite et appuyez sur Validation.

• Sélectionnez "activer ou désactiver le périphérique réseau sans fil" avec les touches Gauche ou Droite et appuyez sur Validation.

· Sélectionnez "activé" avec les touches Gauche ou Droite et appuyez sur Validation.

#### 21.1.2. Vérification des paramètres réseau et connexion

Consulter la liste des réseaux sans fil disponibles dans la liste.

· Appuyez sur la touche Menu.

• Sélectionnez l'option "paramètres du système" avec les touches Gauche ou Droite et appuyez sur Validation.

· Sélectionnez l'option "paramètres réseau" avec les touches Gauche ou Droite et appuyez sur Validation.

· Sélectionnez l'option "paramètres réseau sans fil" avec les touches Gauche ou Droite et appuyez sur Validation.

 $\cdot$  Sélectionnez l'option "réseau sans fil disponible" avec les touches Gauche ou Droite et appuyez sur Validation.

• PLEXTALK annonce le nom, le statut de connexion, et la force du signal du premier réseau sans fil détecté. Appuyez sur les touches Gauche ou Droite pour consulter les informations d'un autre réseau.

· Si vous sélectionnez le réseau auquel PLEXTALK est actuellement connecté et que vous validez, la connexion est interrompue et le menu est refermé. Dès lors,

PLEXTALK ne se connectera plus automatiquement à ce réseau. PLEXTALK tentera alors de se connecter aux réseaux disponibles suivant l'ordre de priorité préalablement défini.

·Si vous sélectionnez le réseau qui a été déconnecté, PLEXTALK tente de s'y connecter à nouveau. Lorsque PLEXTALK parvient à établir une connexion, le menu est fermé automatiquement.

· Si le réseau sélectionné n'a pas encore été configuré, procédez comme suit:

·PLEXTALK détecte automatiquement le mode de sécurité du réseau.

• Entrez le mot de passe sur le pavé numérique. Si l'option "non sécurisé" est sélectionnée, vous n'avez pas à entrer de mot de passe. Lorsque toutes les informations sont entrées, confirmez en appuyant sur la touche Bas.

• Si PLEXTALK ne parvient pas à déterminer le mode de sécurité, sélectionnez-le avec les touches gauche et Droite, entrez le mot de passe si nécessaire et confirmez en appuyant sur Bas.

Sélectionnez "paramètres furtifs". Si le réseau utilise la fonction "furtif", choisissez
"activé". Dans le cas contraire, choisissez "désactivé". Appuyez ensuite sur Validation.
Sélectionnez "paramètres DHCP". Avec les touches Gauche ou Droite, sélectionnez
"activé" pour une configuration automatique, ou "désactivé" pour une configuration manuelle. Si vous avez choisi "activé", la procédure de configuration du proxy se lance.

• Entrez l'adresse IP. Une adresse IP est constituée de quatre groupes de chiffres. PLEXTALK annonce le premier groupe de chiffres. Pour les modifier, tapez les chiffres sur le pavé numérique, puis appuyez sur la touche Droite pour passer à la zone suivante. Pour passer à la zone suivante sans modification, appuyez simplement sur la touche Droite.

• Entrez les nombres de la deuxième à la quatrième zone. Appuyez sur la touche Droite pour passer à la zone suivante; pour revenir à la zone précédente, appuyez sur la touche Gauche. Lorsque les quatre groupes de chiffres sont saisis, appuyez sur la touche Bas.

·Entrez le masque de sous-réseau. Procédez comme pour la saisie de l'adresse IP.

Entrez la passerelle par défaut. Procédez comme pour la saisie de l'adresse IP.
 Entrez les paramètres DNS. Vous pouvez définir un DNS primaire et un DNS

secondaire. Procédez comme pour la saisie de l'adresse IP.

· Définition des paramètres du serveur proxy. Si vous utilisez un serveur proxy, sélectionnez "activé" avec les touches Gauche ou Droite, ou "désativé" dans le cas contraire.

 $\cdot$  Si vous avez sélectionné "désactivé", le menu sera fermé dès que la touche Validation aura été appuyée.

· Si vous avez sélectionné "activé", entrez l'adresse du serveur proxy et appuyez enfin sur la touche Bas.

· Entrez ensuite le numéro du port du serveur proxy et appuyez sur la touche Bas. PLEXTALK tente alors de se connecter au réseau sans fil.

·Le menu se ferme automatiquement lorsque la connexion est réussie. Par contre, si la connexion échoue, PLEXTALK retourne dans le menu afin de sélectionner un autre réseau.

Note: Reportez-vous au chapitre 17 "Saisie de texte" pour plus d'informations. Note: Les paramètres réseau tels que le nom réseau (SSID) ou le mode de sécurité, dépendent du type de réseau. Configurez ces paramètres en fonction de votre environnement réseau.

Note: Si le mode de sécurité choisi est WEP, le mot de passe contient 5, 10, 13 ou 26 caractères. Pour les modes de sécurité autres que WEP, la longueur du mot de passe varie entre 8 et 64 caractères.

# 21.2. Comment PLEXTALK se connecte-til à un réseau

PLEXTALK tente de se connecter au réseau, tant que le paramètre "Activer ou désactiver le réseau" est réglé sur "activé".

Note: Reportez-vous au paragraphe 21.1.1. "Activer le réseau sans fil" pour activer ou désactiver la fonction réseau.

PLEXTALK tente dans un premier temps, de se connecter au dernier réseau utilisé. Si la connexion échoue, PLEXTALK tente alors de se connecter aux différents réseaux configurés, selon l'ordre de priorité défini. Reportez-vous au paragraphe 21.3.5. "Modifier ou supprimer des paramètres de réseau sans fil" pour plus de détails à propos de l'ordre de priorité.

Si la fonction réseau n'a pas été utilisée pendant cinq minutes alors que le PLEXTALK n'est pas relié au secteur, la réactivation de la connexion prendra plusieurs secondes, voire plusieurs minutes. Ceci est dû au fait que le PLEXTALK passe la fonction réseau en mode d'économie d'énergie, et doit alors se reconnecter.

# 21.3. Paramètres réseau avancés

## 21.3.1. Confirmation des informations réseau

Les informations relatives au réseau peuvent être vérifiées dans ce menu. Les informations suivantes sont disponibles:

- · Statut du point d'accès
- ·Force du signal
- ·DHCP
- ·Adresse IP
- ·Masque de sous-réseau
- · Passerelle par défaut
- · Adresse DNS primaire
- · Adresse DNS secondaire
- · Adresse MAC du réseau sans fil
- · Date de début de bail de l'adresse IP
- · Date d'expiration du bail de l'adresse IP
- · Adresse du serveur DHCP

Si PLEXTALK n'est pas connecté au réseau, les informations suivantes sont disponibles:

- · Statut de connexion
- · Adresse MAC du réseau sans fil

Pour confirmer les informations, procédez comme suit:

· Appuyez sur la touche Menu.

• Sélectionnez l'option "paramètres du système" avec les touches Gauche ou Droite et appuyez sur Validation.

· Sélectionnez l'option "paramètres réseau" avec les touches Gauche ou Droite et appuyez sur Validation.

 $\cdot$  Sélectionnez l'option "confirmer les informations réseau" avec les touches Gauche ou Droite et appuyez sur Validation.

• PLEXTALK annonce les différentes informations; sélectionnez celle qui vous intéresse avec les touches Gauche ou Droite.

#### 21.3.2. Chargement des paramètres réseau

Différentes configurations réseau peuvent être chargées dans le PLEXTALK, au moyen d'un fichier préparé à cet effet sur votre ordinateur. Le logiciel de configuration crée un fichier nommé "NetworkSetting.ini". Copiez ce fichier à la racine de la carte SD ou sur un support USB, et chargez les paramètres via l'option "chargement des paramètres réseau" du menu.

· Appuyez sur la touche Menu.

• Sélectionnez l'option "paramètres du système" avec les touches Gauche ou Droite et appuyez sur Validation.

· Sélectionnez l'option "paramètres réseau" avec les touches Gauche ou Droite et appuyez sur Validation.

·Sélectionnez l'option "chargement des paramètres réseau" avec les touches Gauche ou Droite et appuyez sur Validation.

· PLEXTALK demande une confirmation pour le chargement du fichier. Appuyez sur Validation pour confirmer, sur Annulation pour abandonner.

Note: Si vous chargez un nouveau fichier, tous les anciens paramètres sont effacés. Note: Si une carte SD et un support USB sont connectés simultanément et que chacun contient un fichier nommé "NetworkSetting.ini", c'est celui de la carte SD qui est chargé. Note: Vous pouvez créer un fichier de paramètres pour le réseau en utilisant le logiciel "PLEXTALK Transfer". Ce logiciel est disponible sur le CD fourni.

## 21.3.3. Sauvegarder les paramètres réseau

Les paramètres réseau chargés dans le PLEXTALK peuvent être sauvegardés sur la carte SD ou un support USB. Pour ce faire, procédez comme suit:

·Insérez une carte SD ou branchez une clé USB au PLEXTALK.

· Appuyez sur la touche Menu.

· Sélectionnez l'option "paramètres du système" avec les touches Gauche ou Droite et appuyez sur Validation.

· Sélectionnez l'option "paramètres réseau" avec les touches Gauche ou Droite et appuyez sur Validation.

· Sélectionnez l'option "sauvegarder les paramètres réseau" avec les touches Gauche ou Droite et appuyez sur Validation.

• PLEXTALK demande une confirmation de sauvegarde du fichier. Appuyez sur la touche Validation pour confirmer. Le fichier est sauvegardé à la racine de la carte SD ou du support USB. Pour abandonner l'opération, appuyez sur la touche Annulation.

Note: Si une carte SD et un support USB sont présents simultanément, le fichier est sauvegardé sur la carte SD.

Note: En l'absence d'une carte SD ou d'une clé USB, le fichier de paramètres sera stocké à la racine de la mémoire interne.

## 21.3.4. Ajouter des paramètres réseau

Pour ajouter des paramètres réseau, procédez comme suit:

· Appuyez sur la touche Menu.

• Sélectionnez l'option "paramètres du système" avec les touches Gauche ou Droite et appuyez sur Validation.

· Sélectionnez l'option "paramètres réseau" avec les touches Gauche ou Droite et appuyez sur Validation.

· Sélectionnez l'option "paramètres réseau sans fil" avec les touches Gauche ou Droite et appuyez sur Validation.

• Sélectionnez l'option "ajouter les paramètres de réseau sans fil" avec les touches Gauche ou Droite et appuyez sur Validation.

Entrez le SSID sur le pavé numérique, et appuyez sur la touche Bas pour confirmer.
Sélectionnez "mode de sécurité". La procédure est identique à l'option "réseau sans fil disponible". Reportez-vous au paragraphe 21.1.2. "Vérification des paramètres réseau et connexion" pour plus de détails.

·Une fois la procédure terminée, le nouveau réseau est défini comme ayant la priorité la plus élevée. Le menu se referme, et PLEXTALK tente de se connecter au nouveau réseau.

#### 21.3.5. Modifier ou supprimer des paramètres de réseau sans fil

Les trois options suivantes sont accessibles dans ce menu.

· Modifier la priorité et les paramètres de connexion automatique

- · Modifier les paramètres de réseau sans fil
- · Supprimer les paramètres de réseau sans fil

Pour modifier ou supprimer des paramètres réseau sans fil, procédez comme suit:

· Appuyez sur la touche Menu.

 $\cdot$  Sélectionnez l'option "paramètres du système" avec les touches Gauche ou Droite et appuyez sur Validation.

· Sélectionnez l'option "paramètres réseau" avec les touches Gauche ou Droite et appuyez sur Validation.

· Sélectionnez l'option "paramètres réseau sans fil" avec les touches Gauche ou Droite et appuyez sur Validation.

• Sélectionnez l'option "modifier ou supprimer les paramètres de réseau sans fil" avec les touches Gauche ou Droite et appuyez sur Validation.

Sélectionnez le réseau dont vous souhaitez modifier les paramètres, l'option
"modifier ou supprimer les paramètres avec les touches Gauche ou Droite et appuyez sur Validation. Les réseaux sans fil sont triés par priorité de connexion.
Avec les touches Gauche ou Droite, sélectionnez parmi "modifier la priorité et les paramètres de connexion automatique", "modifier les paramètres de réseau sans fil", ou "supprimer les paramètres de réseau sans fil", puis validez.

Si vous sélectionnez l'option "modifier la priorité et les paramètres de connexion automatique":

· Utilisez les touches Gauche ou Droite pour choisir entre "connexion automatique à la priorité la plus élevée" ou "ne pas se connecter automatiquement", et confirmez en appuyant sur Validation.

· PLEXTALK demande de confirmer, appuyez sur Validation pour choisir le réseau, sur Annulation pour interrompre la procédure.

· Si vous avez choisi la connexion automatique avec priorité la plus élevée,

PLEXTALK quitte le menu, assigne au réseau la priorité la plus haute et s'y connecte. · Si vous avez choisi de ne pas se connecter automatiquement, la connexion ne sera pas effectuée sans intervention de votre part.

· Après la fermeture du menu, PLEXTALK tente de se connecter aux réseaux selon l'ordre de priorité défini.

Si vous sélectionnez l'option "modifier les paramètres de réseau sans fil":

Sélectionnez l'option "mode de sécurité". Les étapes pour la configuration sont identiques à celles de l'option "réseaux sans fil disponibles". Reportez-vous à la section 21.1.2. "Vérification des paramètres réseau et connexion" pour plus de détails.
Lorsque tous les paramètres sont définis, PLEXTALK les sauvegarde et quitte le menu.

Si vous sélectionnez l'option "supprimer les paramètres de réseau sans fil":

• PLEXTALK demande une confirmation pour la suppression, appuyez sur Validation pour continuer. Si le paramètre en cours est supprimé, PLEXTALK tente de se connecter au réseau ayant l'ordre de priorité le plus élevé.

Note: Pour modifier le SSID, supprimez d'abord la configuration, puis créez-en une nouvelle.

#### 21.3.6. Paramètres du dossier réseau

Vous pouvez configurer le nom réseau, l'identifiant et le mot de passe. Les valeurs par défaut sont:

·Nom réseau: Linio-(4 derniers chiffres du numéro de série), par exemple "Linio-1234"

· Identifiant (ID): pas d'identifiant

 $\cdot\,\text{Mot}$  de passe: pas de mot de passe

Pour changer les paramètres réseau, procédez comme suit:

· Appuyez sur la touche Menu.

 $\cdot$  Sélectionnez l'option "paramètres du système" avec les touches Gauche ou Droite et appuyez sur Validation.

· Sélectionnez l'option "paramètres réseau" avec les touches Gauche ou Droite et appuyez sur Validation.

· Sélectionnez l'option "paramètres du dossier réseau" avec les touches Gauche ou Droite et appuyez sur Validation.

• PLEXTALK annonce le nom, l'identifiant et le mot de passe. Un message vous demande si vous souhaitez les modifier. Appuyez sur Bas afin de pouvoir effectuer une modification.

• PLEXTALK annonce le nom réseau. Pour le confirmer, appuyez sur la touche Bas. Pour le modifier, entrez le nouveau nom à l'aide du pavé numérique. Le nom réseau peut contenir jusqu'à 15 caractères, soit 0-9, a-z, A-Z et le tiret (-). Le nom doit contenir au moins une lettre. Une fois lenouveau nom entré, appuyez sur la touche Bas pour confirmer.

•PLEXTALK annonce l'identifiant (ID). Pour le conserver, appuyez simplement sur la touche Bas. Pour le modifier, entrez le nouvel identifiant à l'aide du pavé numérique. Entrez le nouvel identifiant, d'une longueur maximale de 32 caractères, 0-9, a-z, A-Z, le tiret (-) et le souligné (\_). Une fois l'identifiant entré, appuyez sur la touche Bas. Si vous effacez l'identifiant actuel et appuyez directement sur la touche Validation, le menu se referme, et le nouveau paramétrage sera réglé aux valeurs par défaut. •PLEXTALK annonce "mot de passe". Pour conserver le mot de passe actuel, appuyez sur Bas. Pour modifier le mot de passe (32 caractères au maximum), utilisez le pavé numérique. Confirmez ensuite en appuyant sur la touche Bas. Le paramétrage est terminé, PLEXTALK sort du menu.

Note: Reportez-vous au chapitre 17 "Saisie de texte" pour plus d'informations.

## 21.3.7. Remettre les paramètres réseau à leurs valeurs par défaut

Les paramètres réseau peuvent être ramenés à leur valeur par défaut. Les résultats de l'exécution de la procédure sont les suivants:

- · Activer ou désactiver le périphérique réseau sans fil: Activé
- · Paramètres réseau sans fil: Supprimés.
- · Paramètres du dossier réseau: Défaut

Pour réactiver les valeurs par défaut, procédez comme suit:

· Appuyez sur la touche Menu.

· Sélectionnez l'option "paramètres du système" à l'aide des touches Gauche ou Droite et appuyez sur Validation.

· Sélectionnez l'option "paramètres réseau" à l'aide des touches Gauche ou Droite et appuyez sur Validation.

• Sélectionnez l'option "initialisation des paramètres réseau par défaut" à l'aide des touches Gauche ou Droite et appuyez sur Validation.

·Un message vous demande de confirmer l'opération. Appuyez sur Validation pour confirmer, sur Annulation pour abandonner.

# 22. Réception des podcasts

La technologie Podcast permet d'écouter, à la demande, des contenus divers tels que de la musique, des informations de diverses provenances ou des émissions de radio. Lorsque la liste des podcasts est définie dans le PLEXTALK, les fichiers audio correspondants peuvent être téléchargés automatiquement. Les fichiers audio des podcasts sont désignés par le terme "épisodes".

Note: Seuls des épisodes au format audio peuvent être téléchargés dans le PLEXTALK.

## 22.1. Enregistrement des podcasts

## 22.1.1. Enregistrement des podcasts en utilisant le logiciel de transfert

Pour enregistrer vos podcasts avec le logiciel "PLEXTALK Transfer", procédez comme suit:

·Insérez la carte SD dans votre PLEXTALK.

·Vérifiez que votre ordinateur soit connecté à Internet.

· Si le logiciel "PLEXTALK Transfer" n'est pas installé, procédez à l'installation depuis le CD fourni.

·Lancez le logiciel "PLEXTALK Transfer".

·Lorsque l'écran d'accueil s'affiche, connectez le PLEXTALK au PC en USB. Le logiciel "PLEXTALK Transfer" identifie automatiquement votre PLEXTALK.

· Choisissez avec les touches Gauche ou Droite entre la carte SD et la mémoire interne pour l'enregistrement des podcasts.

· Dans la liste "Type de contenus", choisissez "Gestion des Podcasts".

| Plextalk Transfer for Po                                                                                                    | ocket                                                     |             | _ 🗆 ×       |
|----------------------------------------------------------------------------------------------------|-----------------------------------------------------------|-------------|-------------|
| <u>File View N</u> etwork <u>C</u>                                                                                                    | ptions Help                                               |             |             |
| Content type: Podcast                                                                                                    | Feed Manager 💌                                            |             |             |
| Source folder: Text File<br>Podcasts                                                                                                    | 5                                                         |             |             |
| All Users Folder Audio Bo<br>t_shiroki Folder Audible.<br>ADMIN Folder 2Music<br>TEST Folder 20Podcast<br>Administrator F(Radio St<br>Device R | ooks<br>com Books<br>Feed Manager<br>ations<br>Jecordings |             |             |
| All Supp                                                                                                    | orted Files                                               |             | <b></b>     |
| [no items]                                                                                                    |                                                           |             |             |
|                                                                                                    | Send                                                      | Send Folder | Help        |
| 0 files / folders                                                                                                    | 0 bytes selecti 1.1GB free                                |             | connection: |

· Sélectionnez la liste de destination. Dans le menu Fichier, choisissez Nouveau Podcast.

| Plextalk Transfer for Pocket                           |             |
|--------------------------------------------------------|-------------|
| <u>File View N</u> etwork <u>Options</u> Help          |             |
| View er 💌                                              |             |
|                                                        |             |
| New Folder                                             | •           |
| New Podcast Feed                                       |             |
| New <u>R</u> adio Station                              |             |
| Cancel Send Ctrl+Shift+F4                              |             |
| E <u>x</u> it B2午前                                     |             |
|                                                        |             |
| Destination folder:                                    |             |
| [no items]                                             |             |
|                                                        |             |
|                                                        |             |
| J                                                      |             |
| Send Send Folder                                       | Help        |
|                                                        |             |
| Add a new podcast by its URI 0 bytes select 1.1GB free | connection: |

• Entrez l'URL du podcast et cliquez sur le bouton OK. L'adresse doit être de type "RSS". Le podcast est enregistré, et son nom apparaît dans la liste des podcasts.

| New Podcast F | eed          |    | ×      |
|---------------|--------------|----|--------|
| Enter URL:    | http://XXXXX |    |        |
|               |              | OK | Cancel |

· Une fois les podcasts ajoutés, débranchez le PLEXTALK, et fermez le logiciel de transfert.

Note: La liste des podcasts est contenue dans le fichier "feed.opml", sauvegardé dans le dossier "PlexPodcast".

Note: Le logiciel "PLEXTALK Transfer" permet de copier le fichier opml sur le PLEXTALK. Sélectionnez le fichier Opml dans la liste source, et validez sur le bouton Envoyer pour le copier sur le PLEXTALK.

Note: Le logiciel "PLEXTALK Transfer" peut aussi être téléchargé sur le site Web de PLEXTALK. http://www.plextalk.com/

## 22.1.2. Enregistrement des podcasts par le récepteur de podcasts

Si vous utilisez déjà un logiciel de gestion de podcasts, vous pouvez transférer les podcasts dans le PLEXTALK. Exportez la liste des podcasts auxquels vous êtes abonné dans un fichier de type Opml. Puis créez le dossier "PlexPodcast" sur la carte SD ou la clé USB, et copiez-y le fichier Opml. Vous pouvez avoir plusieurs fichiers Opml.

## 22.2. Ecoute des podcasts

Une fois les podcasts définis, vous devez obtenir d'abord la liste des épisodes, puis télécharger les épisodes eux-mêmes. Pour télécharger les épisodes, PLEXTALK doit être connecté à Internet.

Note: Consultez le chapitre 21, "Paramètres réseau", pour plus de détails.

Pour télécharger et écouter les épisodes, procédez comme suit:

· Insérez le support sur lequel le podcast est enregistré.

· Appuyez sur les touches Gauche ou Droite pour sélectionner le podcast et appuyez sur Validation.

• Si PLEXTALK propose de mettre à jour la liste des épisodes, appuyez sur Validation. PLEXTALK commence alors à télécharger la liste des épisodes la plus récente.

· Une fois la liste des épisodes chargée, vous pouvez choisir quels épisodes vous souhaitez écouter. Appuyez sur les touches Gauche ou Droite pour sélectionner un épisode puis appuyez sur Lecture/Stop.

· Si l'épisode a déjà été téléchargé, l'écoute commence immédiatement.

· Dans le cas contraire, PLEXTALK demande de confirmer le téléchargement de l'épisode. Appuyez sur Validation pour le télécharger. Le téléchargement peut prendre du temps. Une fois le téléchargement terminé, appuyez sur Lecture/Stop pour débuter la lecture.

· Si le téléchargement n'est pas terminé, un message vous l'indique.

Note: Si vous éteignez l'appareil pendant un téléchargement, celui-ci est abandonné. Note: Ne retirez pas la carte SD ou la clé USB pendant un téléchargement. Note: Vous pouvez consulter la progression du téléchargement en appuyant sur la touche 5. Note: Vous pouvez interrompre le téléchargement de la liste des épisodes en appuyant sur la touche Annulation.

## 22.3. Navigation par épisode, par 10 minutes ou 30 secondes

Vous savez déjà sélectionner un épisode. Mais vous pouvez également vous déplacer à l'intérieur d'un épisode, par pas de 10 minutes ou de 30 secondes.

Pour naviguer par "épisode", "10 minutes" ou "30 secondes", procédez comme suit:

• Appuyez sur les touches Haut et Bas pour choisir entre la navigation par épisode, par 10 minutes ou par 30 secondes.

Si vous avez choisi "épisode", appuyez sur la touche Droite pour passer à l'épisode suivant. Appuyez sur la touche Gauche pour passer à l'épisode précédent.
Si vous avez sélectionné "10 minutes" ou "30 secondes", appuyez sur la touche Droite pour avancer dans le temps, de 10 minutes ou de 30 secondes. Appuyez sur la touche Gauche pour reculer de 10 minutes ou de 30 secondes. Dans les deux cas, la position de lecture ne sort pas de l'épisode en cours.

Note: Les fonctions d'avance et de recul rapides sont également limités à l'épisode en cours.

Note: Vous pouvez aussi atteindre un épisode précis en appuyant sur la touche Aller À suivie du numéro de l'épisode.

#### 22.4. Obtenir la liste des épisodes récents

Vous pouvez vous connecter au site Web du podcast sélectionné et obtenir la liste des épisodes récents, en choisissant l'option "liste des épisodes récents" du menu Podcast

· Sélectionnez le podcast dont vous souhaitez mettre à jour la liste des épisodes.

· Appuyez sur la touche Menu.

 $\cdot$  Sélectionnez l'option Podcast avec les touches Gauche ou Droite, et appuyez sur Validation.

 $\cdot$  Sélectionnez l'option "mise à jour de la liste des épisodes" à l'aide des touches Gauche ou Droite, et appuyez sur Validation.

·Un message de confirmation est annoncé. Appuyez sur Validation pour procéder à la mise à jour de la liste des épisodes. Une fois la mise à jour terminée, vous pourrez sélectionner les nouveaux épisodes dans la liste des épisodes récents.

## 22.5. Télécharger tous les épisodes d'un podcast

Vous pouvez facilement télécharger tous les épisodes d'un podcast.

· Choisissez le podcast dont vous souhaitez récupérer les épisodes.

· Appuyez sur la touche Menu.

·Sélectionnez l'option "Podcast" à l'aide des touches Gauche ou Droite, puis validez.

• Sélectionnez l'option "récupérer tous les épisodes du podcast" à l'aide des touches Gauche ou Droite, puis validez.

·Un message de confirmation est annoncé. Appuyez sur Validation pour télécharger, dans un premier temps, la liste des épisodes. Ensuite, tous les épisodes seront téléchargés en une seule opération.

## 22.6. Informations pendant le téléchargement

·Ne retirez pas la carte SD ou la clé USB pendant le téléchargement.

·Le téléchargement de tous les épisodes peut prendre un certain temps. Cependant, vous pouvez écouter d'autres contenus pendant le téléchargement des épisodes. Sélectionnez un autre contenu avec la touche Ouvrage.

· Pour vérifier l'état d'avancement du téléchargement, appuyez sur la touche 5. Vous pourrez ainsi savoir combien il reste d'épisodes à récupérer.

· Si vous éteignez l'appareil pendant le téléchargement, celui-ci est abandonné. Pour reprendre le téléchargement des épisodes, relancez la procédure.
# 23. Ecoute en direct des Webradios

PLEXTALK vous permet d'écouter les radios en direct sur de nombreux sites Web. Vous devez ajouter l'adresse URL du site fournisseur à la liste des Webradios.

## 23.1. Ajouter une Webradio à la liste

Pour pouvoir écouter les radios sur le web, vous devez enregistrer au préalable la liste des fournisseurs. Tout d'abord, vous devez obtenir sur votre ordinateur une liste de radios (playlist), avec les adresses des stations, au format "M3u", "pls", ou "asx". Créez ensuite le dossier "PlexWebradio" à la racine d'une carte SD, d'une clé USB ou de la mémoire interne. Vous pouvez ajouter plusieurs fichiers à ce dossier.

#### Exemple:

Vous trouverez sur le site "ShoutCast" les adresses de nombreuses Webradios. http://www.shoutcast.com

Sélectionnez la station de radio, et faites un clic droit pour faire apparaître l'option "Enregistrer". Enregistrez-le dans le dossier "PlexWebradio" sous le nom de la station. Le fichier "pls" est alors sauvegardé.

## 23.2. Ecouter les Webradios

Avant toute chose, PLEXTALK doit être connecté à Internet pour écouter les Webradios.

Note: Reportez-vous au chapitre 21 pour plus d'informations sur la configuration et la connexion à Internet.

Pour écouter une radio, procédez comme suit:

· Insérez le support contenant les fichiers de playlists.

· Appuyez sur les touches Gauche ou Droite pour sélectionner la station de radio. Appuyez sur Lecture/Stop pour lancer l'écoute en direct (streaming).

Note: Pendant l'écoute des radios, aucune fonction de déplacement en avant ou en arrière n'est disponible.

Note: Il n'est pas possible d'insérer des signets pour les webradios. Si vous écoutez une autre station ou un autre type de contenu, il n'est pas possible de reprendre l'écoute là où elle a été interrompue.

Note: Consultez l'annexe A "Caractéristiques générales" pour plus d'informations sur les formats de webradio compatibles.

# 24. Fonctions du dossier réseau

Grâce à la fonction Dossier Réseau, vous pouvez accéder depuis votre ordinateur à la carte SD, au support USB ou à la mémoire interne du PLEXTALK, via le réseau sans fil et la fonction de dossier partagé.

ATTENTION: Lorsque vous effacez une carte SD, un clé USB ou la mémoire interne depuis un ordinateur, assurez-vous d'avoir bien sélectionné "FAT 16" ou "FAT 32". Attention: Lorsque la fonction Dossier-réseau est active, PLEXTALK ne signale pas les alarmes et les rappels de l'agenda.

# 24.1. Paramétrer le niveau d'authentification du réseau sans fil sous Windows PC

Si vous êtes en environnement Windows XP ou Windows 2000, vous pouvez passer ce chapitre.

 $\cdot$  Si ce la n'est pas déjà fait, installez le logiciel "PLEXTALK Transfer" depuis le CD fourni.

·Lancez le logiciel "PLEXTALK Transfer".

·Lorsque l'écran d'accueil apparaît, choisissez l'option "Configuration Réseau" dans le menu "Réseau".

| Plextalk Transfer for Pocket                                                                                                    | - D ×        |
|----------------------------------------------------------------------------------------------------|--------------|
| <u>File View Network Options</u> Help                                                                                                    |              |
| Content typ Device Network Path                                                                                                    |              |
| Source folder: C:¥Documents and Settings                                                                                                    |              |
| All Users Folder 2011/01/31 10:00午前<br>t_shiroki Folder 2011/01/12 02:05午前<br>ADMIN Folder 2010/12/20 08:50午前<br>TEST Folder 2010/05/06 06:55午後<br>Administrator Folder 2009/05/27 09:32午前 |              |
| Destination folder:                                                                                                    | •            |
| [PTP1 not connected]                                                                                                    |              |
| Send Send Folder                                                                                                    | Help         |
| Configure your Book Port Plus 0 bytes select                                                                                                    | t connect // |

· Dans la boîte de dialogue "utilitaire de paramétrage du PLEXTALK", choisissez l'onglet "Paramètre de sécurité en local".

· Validez sur le bouton "Démarrer le paramétrage de la sécurité"; la boîte de dialogue "Paramétrage de la Sécurité en Local" apparaît.

| Plextalk setting utility                                                                   | × |  |  |  |
|--------------------------------------------------------------------------------------------|---|--|--|--|
| Network folder   Wireless LAN Local Security Setting                                       |   |  |  |  |
| Network security: LAN Manager authentication level                                         |   |  |  |  |
| NOTE: Only Windows 7 and VISTA users require this setting                                  |   |  |  |  |
| Due to the required Administrator account, this button launches another application dialog |   |  |  |  |
| Start security setting                                                                     |   |  |  |  |
|                                                                                            |   |  |  |  |
| Load settings Create Setting file Exit                                                     |   |  |  |  |

· Sélectionnez "Envoyer une réponse NTLM uniquement" et validez sur OK.

| Local Security Setting                                    |       |    |
|-----------------------------------------------------------|-------|----|
| Network security: LAN Manager authentication level        |       |    |
| NOTE: Only Windows 7 and VISTA users require this setting |       |    |
|                                                           |       |    |
| Send NTLM response only                                   |       |    |
|                                                           |       |    |
|                                                           |       |    |
| Cancel                                                    | Apply | ОК |
| Cancel                                                    | Apply | ок |

· Un message de confirmation apparaît, validez sur OK.

· Vous devez redémarrer l'ordinateur pour que les nouveaux paramètres de sécurité soient pris en compte. Le logiciel vous demande de confirmer le redémarrage, validez sur Oui pour accepter.

#### 24.2. Activer le Dossier Réseau

Pour activer la fonction Dossier Réseau, procédez comme suit:

· Appuyez sur la touche Menu.

• Appuyez sur les touches Gauche ou Droite pour atteindre l'option "gestion des supports", et sélectionnez-la en appuyant sur Validation.

· Appuyez sur les touches Gauche ou Droite pour atteindre l'option "dossier réseau", et sélectionnez-la en appuyant sur Validation.

• PLEXTALK se connecte au réseau et la fonction Dossier Réseau est activée. PLEXTALK annonce le nom du réseau lors de la connexion. Si le réseau n'a pas encore été configuré, faites-le avant cette étape.

• En appuyant sur la touche 5, vous pouvez vérifier le nom du périphérique Réseau, l'identifiant et le mot de passe, l'adresse IP, le statut réseau et le SSID.

## 24.3. Connexion au Dossier Réseau depuis votre ordinateur

Pour vous connecter au dossier Réseau, procédez comme suit:

·Ouvrez le menu Démarrer. Choisissez "Exécuter" (raccourci Windows+r).

· Dans la zone d'édition, tapez \\ puis le nom de l'appareil. Par exemple \\Linio-1234 puis validez. Une fenêtre apparaît, dans laquelle le support du PLEXBTALK apparaît.

## 24.4. Déconnexion du dossier Réseau.

Pour interrompre la fonction Dossier Réseau, procédez comme suit:

- · Appuyez sur la touche Annulation du PLEXTALK.
- ·PLEXTALK vous demande de confirmer l'arrêt de la fonction.
- · Appuyez sur Validation pour confirmer, sur Annulation pour abandonner.

# 25. Services DAISY en ligne

DAISY Online est une bibliothèque en ligne permettant le prêt d'ouvrages DAISY ainsi que la diffusion d'Annonces de Service par Internet. Ces services sont nommés "services en ligne". Il existe plusieurs fournisseurs de services en ligne, le type de contenus varie selon les organismes.

Pour bénéficier de ces services en ligne, vous devez au préalable être enregistré auprès du fournisseur du service. Vous devez ensuite configurer votre PLEXTALK en fonction du service auquel vous êtes abonné. Ce chapitre décrit les procédures pour paramétrer, emprunter puis retourner les ouvrages, et accéder aux informations diffusées par le fournisseur

## 25.1. Paramétrage des services en ligne

Pour bénéficier des services en ligne, vous devez au préalable vous y inscrire. Après l'enregistrement, le fournisseur de service vous délivre un nom d'utilisateur et un mot de passe.

Vous pourrez alors configurer PLEXTALK avec cet identifiant et ce mot de passe. Deux méthodes permettent de réaliser cette configuration:

Chargez le fichier de configuration du fournisseur. Reportez-vous au paragraphe 25.1.1. "Chargement des paramètres", pour plus de détails.
Définissez manuellement l'identifiant et le mot de passe, si un fichier de configuration du fournisseur est déjà installé. Reportez-vous au paragraphe 25.1.2. "Confirmation et modification des paramètres de service en ligne", pour plus de détails.

Consultez le fournisseur d'accès pour connaître la méthode à privilégier.

## 25.1.1. Chargement des paramètres

Le choix de la méthode de configuration dépend de chaque fournisseur de service. Par exemple: certains fournisseurs permettent de récupérer le fichier de configuration depuis leur site Web. Contactez le fournisseur pour qu'il vous indique la démarche afin de récupérer le fichier de configuration.

Lorsque vous avez récupéré le fichier, installez-le dans le PLEXTALK.

Pour charger le fichier, procédez comme suit:

• Copiez le fichier à la racine de la carte SD ou sur une clé USB. Le nom du fichier de configuration doit être "OnlineSetting.ini".

·Insérez la carte SD ou connectez la clé USB à votre PLEXTALK.

· Appuyez sur la touche Menu.

• Sélectionnez l'option "paramètres du système" avec les touches Gauche ou Droite et appuyez sur Validation.

 $\cdot$  Sélectionnez l'option "paramètres des services en ligne" avec les touches Gauche ou Droite et appuyez sur Validation.

• Sélectionnez "Charger les paramètres" avec les touches Gauche ou Droite et appuyez sur Validation.

·PLEXTALK vous demande si vous souhaitez poursuivre. Appuyez sur la touche Entrée pour continuer ou sur Annuler pour abandonner.

• PLEXTALK charge le fichier depuis la carte SD ou la clé USB. Après le chargement du fichier, PLEXTALK redémarre automatiquement.

Note: Vous pouvez charger plusieurs fichiers de configuration dans votre PLEXTALK. Note: Les paramètres déjà chargés dans le PLEXTALK ne sont ni modifiés ni supprimés lors de l'installation d'un nouveau fichier de configuration.

Note: Si vous chargez le fichier de paramètres d'un service auquel vous étiez déjà abonné, les nouvelles valeurs remplacent les anciennes.

## 25.1.2. Confirmation et modification des paramètres de service en ligne

Vous pouvez enregistrer manuellement dans votre PLEXTALK, le nom du service en ligne, l'identifiant et le mot de passe. Procédez comme suit:

· Appuyez sur la touche Menu.

 $\cdot$  Sélectionnez l'option "paramètres du système" avec les touches Gauche ou Droite et appuyez sur Validation.

 $\cdot$  Sélectionnez l'option "paramètres des services en ligne" avec les touches Gauche ou Droite et appuyez sur Validation.

• Sélectionnez "vérifier et modifier les paramètres" avec les touches Gauche ou Droite et appuyez sur Validation. PLEXTALK annonce le nom du fournisseur, votre identifiant et si un mot de passe est requis.

· Un appui sur la touche Information permet la saisie des informations sur le service: le nom du service en ligne, l'identifiant et l'éventuel mot de passe, ainsi que l'adresse URL du fournisseur.

 $\cdot$  Sélectionnez le fournisseur du service avec les touches Gauche ou Droite puis appuyez sur Validation.

 $\cdot$  Sélectionnez "modifier les paramètres" avec les touches Gauche ou Droite et appuyez sur Validation.

• Pour modifier le nom du service, utilisez le pavé numérique pour entrer le nouveau nom, et confirmez en appuyant sur la touche Bas. Si vous ne souhaitez pas modifier le nom, appuyez simplement sur la touche Bas.

Pour modifier l'identifiant, entrez le nouvel identifiant et appuyez sur la touche Bas.
Si vous ne souhaitez pas modifier l'identifiant, appuyez simplement sur la touche Bas.
Pour modifier le mot de passe, entrez le nouveau mot de passe et appuyez sur la touche Bas. Si vous ne souhaitez pas modifier le mot de passe, appuyez simplement sur la touche Bas.

·Vous pouvez choisir le mode de diffusion entre Ecoute en Ligne et Téléchargement.
Choisissez avec les touches Gauche ou Droite entre "Lecture par diffusion" et "Lecture après téléchargement" et confirmez avec Validation. PLEXTALK quitte le menu et redémarre automatiquement.

Note: reportez-vous au chapitre 17 pour plus d'informations sur la saisie de texte. Note: Si vous modifiez l'identifiant ou le mot de passe, vous devez entrer les nouveaux identifiant et mot de passe qui vous ont été transmis par le fournisseur du service en ligne. Note: Si le fournisseur du service ne propose pas les deux modes d'écoute, l'option n'est pas accessible.

Note: Si vous choississez "Ecoute en ligne", le téléchargement des ouvrages est interrompu. Cependant les fichiers déjà téléchargés ne sont pas supprimés. Note: Si vous choisissez "Téléchargement", tous les titres ajoutés sont récupérés

automatiquement.

## 25.1.3. Supprimer un service en ligne

Si vous annulez votre inscription à un service en ligne, vous devez effacer du PLEXTALK les informations relatives à ce fournisseur.

Procédez comme suit:

· Appuyez sur la touche Menu.

 $\cdot$  Sélectionnez l'option "paramètres du système" avec les touches Gauche ou Droite et appuyez sur Validation.

 $\cdot$  Sélectionnez l'option "paramètres des services en ligne" avec les touches Gauche ou Droite et appuyez sur Validation.

· Sélectionnez "vérifier et modifier les paramètres" avec les touches Gauche ou Droite et appuyez sur Validation.

 $\cdot$  Sélectionnez le fournisseur du service avec les touches Gauche ou Droite puis appuyez sur Validation.

· Sélectionnez "supprimer les paramètres" avec les touches Gauche ou Droite et appuyez sur Validation.

· PLEXTALK vous demande si vous souhaitez poursuivre. Appuyez sur la touche Entrée pour continuer ou sur Annuler pour abandonner.

·Les paramètres du service en ligne sont effacés. De plus, les informations concernant les annonces en ligne de ce fournisseur seront supprimées. PLEXTALK redémarre ensuite automatiquement.

## 25.1.4. Annonces par voix enregistrée ou synthèse vocale

Vous pouvez choisir entre "Voix enregistrée" ou "Synthèse vocale", pour l'écoute des messages de la Bibliothèque, des Annonces de Service ou du Menu de Service en Ligne. Si vous choisissez "Priorité au message Audio", PLEXTALK annonce "Voix enregistrée" si celle-ci est disponible. Si aucun message enregistré n'est disponible, PLEXTALK annonce "Synthèse vocale". Si vous choisissez "Message texte seulement", PLEXTALK utilise la synthèse vocale pour tous les messages de service. Pour ajuster ce paramètre, procédez comme suit:

· Appuyez une fois sur la touche Menu pour ouvrir le menu principal.

· Choisissez Paramètres Système à l'aide des touches Gauche ou Droite et validez pour confirmer.

· Choisissez "Paramètres des Services en Ligne" à l'aide des touches Gauche ou Droite et validez pour confirmer.

· Choisissez "Paramètres de lecture des messages en ligne" à l'aide des touches Gauche ou Droite et validez pour confirmer.

 $\cdot$  Choisissez Priorité au message audio ou Messages texte seulement à l'aide des touches Gauche ou Droite et validez pour confirmer.

Note: Si vous donnez la priorité aux messages audio, le temps d'exécution pour la lecture des messages sera un peu plus long.

Note: Selon le fournisseur, il existe ou non une version enregistrée pour les messages.

## 25.2. La bibliothèque

La liste des ouvrages disponibles est envoyée par le service via Internet. La liste des ouvrages est nommée "Nouveaux ouvrages". Choisissez dans cette liste les ouvrages que vous souhaitez écouter. Lorsque vous sélectionnez un ouvrage, appuyez sur la touche Lecture/Stop pour qu'il soit ajouté à la catégorie "Ouvrages Ajoutés Récemment". "Ajout récent" signifie que vous souhaitez emprunter l'ouvrage auprès du service.

"Bibliothèque" contient deux catégories: les "nouveaux ouvrages" et les "ouvrages ajoutés récemment". La bibliothèque est gérée par le PLEXTALK comme un support, carte SD ou clé USB. Si vous êtes abonné à plusieurs services en ligne, les différentes bibliothèques sont présentées individuellement comme plusieurs supports.

Note: Certains fournisseurs de service transfèrent automatiquement les ouvrages de "Nouveaux ouvrages" à "Ouvrages ajoutés récemment".

Les méthodes suivantes permettent de transférer les ouvrages d'un fournisseur à la bibliothèque.

·Rechercher et transférer les ouvrages dans la bibliothèque depuis le "menu du service en ligne".

· Demander au fournisseur de transférer les ouvrages choisis dans votre bibliothèque.

·Rechercher les ouvrages sur le site Web du fournisseur et les recevoir dans votre bibliothèque.

Certains fournisseurs ne proposent pas les différentes méthodes décrites ci-dessus. Consultez votre fournisseur pour connaître les détails sur la procédure de transfert d'ouvrages vers votre bibliothèque.

# 25.2.1. Écouter un ouvrage de la bibliothèqe

Pour écouter un ouvrage de votre bibliothèque, procédez comme suit:

· Appuyez sur la touche Ouvrage pour choisir l'ouvrage dans la bibliothèque.

· Appuyez sur Lecture/Stop pour l'écouter.

Les fonctions telles que l'avance ou le recul rapides, la navigation de chapitre en chapitre, sont identiques à l'écoute d'ouvrages stockés sur la carte SD ou une clé USB.

## 25.2.2. Les options de lecture: Ecoute en Direct ou Téléchargement

Deux options permettent l'écoute des ouvrages: l'écoute en direct ou le téléchargement. Lors de l'écoute en direct, une partie de l'ouvrage est transférée dans le PLEXTALK et les données sont lues. Avec le téléchargement, l'intégralité de l'ouvrage est transférée dans le PLEXTALK pour être lue ensuite.

Note: Certains fournisseurs imposent la méthode d'écoute, en direct ou par téléchargement.

Note: Pendant l'écoute en direct (streaming), un délai plus important est nécessaire pour lancer ou interrompre l'écoute, ou naviguer de chapitre en chapitre.

Note: Vous ne pouvez pas écouter les ouvrages en cours de téléchargement.

Note: Les ouvrages téléchargés depuis la bibliothèque sont sauvegardés dans la mémoire interne. Cependant, ils ne sont pas visibles lorsque vous sélectionnez "Mémoire intern" avec la touche Ouvrage.

Note: Vous pouvez ssauvegarder un ouvrage téléchargé sur un autre support.

## 25.2.3. Télécharger un ouvrage

Pour télécharger un ouvrage, procédez comme suit:

· Appuyez sur Ouvrage pour ouvrir la bibliothèque.

· Choisissez l'ouvrage dans la catégorie "Ouvrages ajoutés récemment" et appuyez sur la touche 9.

· PLEXTALK vous demande de confirmer la procédure. Appuyez sur Validation pour continuer, sur Annulation pour annuler.

Note: Certains fournisseurs ne proposent que l'écoute en direct, dans ce cas, l'option de téléchargement n'est pas disponible.

Note: Pour télécharger plusieurs ouvrages, répétez pour chacun la procédure décrite cidessus.

Note: Un appui sur la touche 9 pendant le téléchargement interrompt celui-ci.

Note: Le téléchargement prend beaucoup de temps. Vous pouvez écouter un autre ouvrage pendant le téléchargement.

Note: Le temps nécessaire au téléchargement dépend du réseau, et de la taille de l'ouvrage.

## 25.2.4. Retourner on ouvrage

Pour rendre un ouvrage, procédez comme suit:

· Appuyez sur Ouvrage pour ouvrir la bibliothèque.

· Choisissez l'ouvrage dans la catégorie "Ouvrages ajoutés récemment" et appuyez sur la touche 9.

· Appuyez sur la touche Signet. L'ouvrage est marqué "à retourner".

 $\cdot$  Si vous appuyez à nouveau sur la touche Signet, la marque "à rendre" est supprimée.

· Pour retourner plusieurs ouvrages, répétez la procédure.

· Après avoir sélectionné les ouvrages à rendre, appuyez sur la touche Lecture/Stop ou Dièse.

• PLEXTALK vous demande de confirmer la procédure de retour. Appuyez sur Validation pour retourner les ouvrages sélectionnés. Lorsqu'un ouvrage est rendu, le contenu téléchargé en mémoire interne est supprimé.

Note: Lorsque vous rendez un ouvrage, les données sauvegardées ne sont pas supprimées.

Note: Vous ne pouvez pas rendre un ouvrage de la catégorie "Nouveaux ouvrages". Pour le retourner, vous devez d'abord le transférer dans la catégorie "Ouvrages ajoutés récemment".

## 25.2.5. Sélectionner un ouvrage par sa catégorie

Si la bibliothèque contient plusieurs ouvrages, le changement de catégorie permet de les sélectionner plus rapidement. Pour sélectionner un ouvrage depuis sa catégorie, procédez comme suit:

· Appuyez sur la touche Droite et maintenez-le enfoncé pour atteindre le premier ouvrage de la catégorie suivante.

· Appuyez sur la touche Gauche et maintenez-le enfoncé pour atteindre le premier ouvrage de la catégorie actuelle.

· Appuyez et maintenez la touche Gauche une fois de plus pour atteindre le premier ouvrage de la catégorie précédente.

· Appuyez sur les touches Gauche ou Droite pour choisir un ouvrage.

Vous pouvez également procéder de la manière suivante:

· Pour choisir un ouvrage, accédez au niveau "Catégorie" avec la touche Haut.

· Appuyez sur les touches Gauche ou Droite pour choisir la catégorie précédente ou suivante.

· Appuyez sur la touche Bas pour choisir le niveau de navigation par ouvrage.

· Appuyez sur les touches Gauche ou Droite pour choisir l'ouvrage.

## 25.2.6. Transférer les ouvrages de la catégorie "Nouveaux ouvrages" à "Ajouts récents"

Pour transférer un ouvrage de la catégorie "Nouveaux ouvrages" à "Ajouts récents", procédez comme suit:

· Choisissez un ouvrage dans la catégorie "Nouveaux ouvrages" et appuyez sur Lecture/Stop. PLEXTALK le transfère dans la catégorie "Ajouts récents".

Pour transférer plusieurs ouvrages de la catégorie "Nouveaux ouvrages" à "Ajouts récents" en une seule opération, procédez comme suit:

· Choisissez un ouvrage dans la catégorie "Nouveaux ouvrages" et appuyez sur Signet. L'ouvrage est marqué pour être transféré.

· Si vous appuyez à nouveau sur Signet, la marque est supprimée.

 $\cdot$  Pour marquer d'autres ouvrages pour le transfert, choisissez-les et appuyez sur Signet.

· Une fois les ouvrages sélectionnés, appuyez sur Lecture/Stop ou Dièse.

· PLEXTALK vous demande de confirmer la procédure de transfert. Appuyez sur Validation pour commencer le transfert.

Note: Si vous appuyez sur Signet lors de la sélection d'un ouvrage de la catégorie "Ajouts Récents", celui-ci sera retourné.

## 25.3. Annonces des services

Les annonces sont des informations données par les fournisseurs de services en ligne. Vous pouvez les consulter, en choisissant le support "Annonces des services". Les annonces ne sont pas dissociées par fournisseur comme c'est le cas pour les bibliothèques.

Note: Certains fournisseurs de service en ligne ne diffusent pas d'annonces. Dans ce cas, PLEXTALK n'annonce pas les "annonces de service" au moment de la sélection de l'ouvrage.

Note: Les annonces des fournisseurs sont mises à jour automatiquement lorsque l'appareil est allumé, ou après un certain délai.

## 25.3.1. Lire les annonces des services

Pour écouter les annonces des services, procédez comme suit:

· Appuyez sur la touche Ouvrage pour choisisr le support "Annonces de service". PLEXTALK lit automatiquement la première annonce.

· Appuyez sur Gauche ou Droite pour écouter les autres informations de service.

Si votre PLEXTALK est paramétré pour plusieurs services en ligne, les annonces sont triées par fournisseur.

· Appuyez sur la touches Gauche ou Droite et maintenez-le enfoncé pour écouter les annonces de service d'un autre fournisseur.

Vous pouvez passer d'un fournisseur de service en ligne à l'autre en suivant cette procédure.

- · Appuyez sur la touche Haut pour atteindre le niveau "Annonces de service".
- · Choisissez un fournisseur avec les touches Gauche ou Droite.
- · Appuyez sur la touche Bas pour choisir parmi les Annonces de Service.
- · Choisissez une information avec les touches Gauche ou Droite.

## 25.3.2. Supprimer les annonces de service

Après l'avoir écoutée, vous pouvez supprimer une annonce de service. Pour supprimer les annonces de service en une seule opération, procédez comme suit:

· Appuyez sur la touche Signet pour marquer l'annonce en cours. L'annonce est alors marquée pour être effacée.

· Un nouvel appui sur la touche Signet retire la marque pour l'effacement.

· Pour marquer plusieurs annonces, répétez la procédure pour chacune.

·Lorsque toutes les annonces à effacer sont marquées, appuyez sur la touche Lecture/Stop ou Dièse.

· PLEXTALK vous demande de confirmer l'opération. Appuyez sur Validation pour confirmer la suppression.

Note: Lorsqu'une annonce a été supprimée, il n'est plus possible de l'écouter.

## 25.4. Le menu Bibliothèque

## 25.4.1. Mise à jour de toutes les bibliothèques

Vous pouvez manuellement mettre à jour toutes les bibliothèques du PLEXTALK. Procédez c omme suit:

· Appuyez sur la touche Menu.

· Sélectionnez l'option "bibliothèque et annonce" avec les touches Gauche ou Droite et appuyez sur Validation.

· Sélectionnez "Mise à jour de la bibliothèque" avec les touches Gauche ou Droite et appuyez sur Validation.

• PLEXTALK vous demande si vous souhaitez poursuivre. Appuyez sur Validation pour continuer ou sur Annulation pour abandonner.

Note: PLEXTALK procède automatiquement à la mise à jour de la bibliothèque, lorsque vous le rallumez, ou après un certain délai.

# 25.4.2. Choisir un service en ligne et mettre à jour la bibliothèque

Pour mettre à jour la bibliothèque d'un fournisseur de service en ligne particulier, procédez comme suit:

· Appuyez sur la touche Menu.

 $\cdot$  Sélectionnez l'option "bibliothèque et annonce" avec les touches Gauche ou Droite et appuyez sur Validation.

· Sélectionnez "choisissez le service en ligne et mettez la bibliothèque à jour" avec les touches Gauche ou Droite et appuyez sur Validation.

 $\cdot$  Sélectionnez le fournisseur du service avec les touches Gauche ou Droite puis appuyez sur Validation.

• PLEXTALK vous demande si vous souhaitez poursuivre. Appuyez sur Validation pour continuer ou sur Annulation pour abandonner.

## 25.4.3. Mise à jour des annonces de service

Vous pouvez manuellement mettre à jour toutes les annonces de service enregistrées dans PLEXTALK. Procédez comme suit:

· Appuyez sur la touche Menu.

 $\cdot$  Sélectionnez l'option "bibliothèque et annonce" avec les touches Gauche ou Droite et appuyez sur Validation.

 $\cdot$  Sélectionnez "annonces de mises à jour" avec les touches Gauche ou Droite et appuyez sur Validation.

·PLEXTALK vous demande si vous souhaitez poursuivre. Appuyez sur Validation pour continuer ou sur Annulation pour abandonner.

Note: PLEXTALK procède automatiquement à la mise à jour des annonces de service lorsque PLEXTALK est allumé, et après un certain délai.

## 25.5. Le menu des services en ligne

Certains fournisseurs d'accès proposent des fonctions telles que la recherche d'ouvrages. Pour accéder à ces options, choisissez le menu "Services en ligne" dans le menu principal du PLEXTALK. Les services disponibles dépendent du fournisseur du service, ainsi que les options du menu. Aussi, ce chapitre ne décrit que les fonctions générales de ce menu. Contactez le fournisseur pour en savoir plus sur les services qu'il propose.

Note: Lorsqu'un fournisseur de service ne propose pas de menu en ligne, cette option n'est pas accessible.

Pour utiliser le menu "services en ligne", procédez comme suit:

· Appuyez sur la touche Menu.

· Choisissez l'option "service en ligne" avec les touches Gauche ou Droite puis appuyez sur Validation.

 $\cdot$  Choisissez le fournisseur avec les touches Gauche ou Droite et appuyez sur Validation. PLEXTALK ouvre alors le menu des services en ligne.

Ce menu permet de communiquer directement avec le fournisseur du service. Vous devrez répondre aux questions du fournisseur de service. Les questions sont du type "choix dans des listes" ou "entrée de texte".

· Pour choisir une réponse dans une liste, utilisez les touches Gauche ou Droite.

· Pour remplir la zone "texte", entrez les caractères avec le pavé numérique.

 $\cdot$  S'il faut remplir plusieurs zones, appuyez sur la touche Bas pour passer à la suivante, sur la touche Haut pour revenir à la précédente.

Note: Certains fournisseurs de service ne permettent pas de revenir à la zone précédente. Note: Consultez le chapitre 17 pour avoir plus d'informations sur la saisie de texte.

Après avoir répondu à une série de questions, appuyez sur la touche Bas pour envoyer vos réponses au fournisseur. À la fin de tous les échanges, le serveur du fournisseur envoie une réponse finale. Si le fournisseur envoie une liste d'ouvrages comme réponse, choisissez celui que vous souhaitez emprunter. Pour choisir un ouvrage, procédez comme suit:

· Sélectionnez l'ouvrage avec les touches Gauche ou Droite.

· Appuyez sur la touche Bas pour emprunter l'ouvrage.

·PLEXTALK vous demande de confirmer la procédure. Appuyez sur Validation pour confirmer, sur Annulation pour abandonner. Si vous appuyez sur Validation, l'ouvrage est ajouté à la bibliothèque, et PLEXTALK le diffuse en direct ou procède à son téléchargement.

Pour emprunter plusieurs ouvrages en une seule opération, procédez comme suit:

· Choisissez un ouvrage avec les touches Gauche ou Droite et appuyez sur la touche Signet. L'ouvrage est marqué comme ajout récent.

· Appuyez à nouveau sur la touche Signet pour annuler le prêt.

·Répétez l'opération pour marquer plusieurs ouvrages.

· Une fois l'ouvrage choisi, appuyez sur la touche Bas ou Dièse pour l'emprunter.

• PLEXTALK vous demande de confirmer la procédure. Appuyez sur Validation pour confirmer, sur Annulation pour abandonner. Si vous appuyez sur Validation, l'ouvrage est ajouté à la bibliothèque, et PLEXTALK commence la diffusion en direct du dernier ouvrage sélectionné, ou le téléchargement des différents ouvrages.

Note: pour écouter un aperçu de l'ouvrage avant de le marquer comme ajout récent, appuyez sur Lecture/Stop.

Note: Certains ouvrages ne proposent pas d'écouter un aperçu.

Note: Pour quitter le menu des services en ligne, appuyez sur la touche Menu.

# 26. Utiliser PLEXTALK comme lecteur externe

Vous pouvez connecter le PLEXTALK à un ordinateur, sur un port USB 2.0, pour l'utiliser comme un lecteur de carte externe. Ce chapitre décrit comment connecter et déconnecter PLEXTALK à un ordinateur.

Note: La connexion du PLEXTALK comme lecteur de carte est possible, sur les ordinateurs équipés de Windows 2000, XP, Vista, Windows 7 ou Windows 8. Attention: Pendant la connexion au PC en USB, PLEXTALK ne signale pas les alarmes et les rappels de l'agenda.

## 26.1. Que peut faire PLEXTALK une fois connecté à un ordinateur?

Lorsque le PLEXTALK est connecté à un ordinateur, il peut être utilisé comme lecteur de cartes pour réaliser les opérations habituelles de gestion de fichiers, telles que:

·Échanger des ouvrages DAISY, des fichiers audio ou des fichiers au format texte entre le PLEXTALK et l'ordinateur.

 $\cdot$  Créer, supprimer et renommer des dossiers ou des fichiers, sur la carte SD ou la mémoire interne.

• Transférer des fichiers audio depuis un ordinateur sur la carte SD ou la mémoire interne, et les écouter sur l'ordinateur, en d'autres termes PLEXTALK peut être utilisé comme unité de stockage de fichiers audio.

## 26.2. Choisir la carte SD ou la mémoire interne comme lecteur externe

Avant de connecter le PLEXTALK à un ordinateur, vous pouvez choisir ce qui sera utilisé comme lecteur externe entre la carte SD et la mémoire interne Pour choisir entre carte SD et mémoire interne, procédez comme suit:

· Appuyez sur la touche Menu.

· Avec les touches Gauche ou Droite, choisissez l'option "Paramètres du système" et validez.

·Avec les touches Gauche ou Droite, choisissez l'option "Mode USB" et validez.

· Avec les touches Gauche ou Droite, choisissez "mémoire interne" ou "carte SD" et validez.

# 26.3. Connexion du PLEXTALK à l'ordinateur

Procédez comme suit pour connecter PLEXTALK à votre ordinateur:

- ·Allumez l'ordinateur.
- ·Branchez l'alimentation-secteur du PLEXTALK, et allumez-le.
- ·Branchez le câble USB du PLEXTALK sur un port USB de l'ordinateur.

·L'ordinateur identifie automatiquement PLEXTALK comme un lecteur de cartes externe.

· Pendant la connexion, vous pouvez passer de la carte SD à la mémoire interne en appuyant sur les touches Gauche ou Droite.

ATTENTION: Lorsque PLEXTALK est connecté à l'ordinateur, évitez de l'éteindre, de le débrancher ou de retirer la carte SD. Cela risque d'endommager ou de supprimer des données sur le support.

ATTENTION: Lorsque vous effacez une carte SD ou la mémoire interne depuis un ordinateur, assurez-vous d'avoir sélectionné "FAT 16" ou "FAT 32".

Note: Dès lors que PLEXTALK est connecté à un ordinateur et reconnu comme lecteur de cartes, les fonctions d'écoute et d'enregistrement de l'appareil sont indisponibles.

# 26.4. Déconnecter le PLEXTALK de l'ordinateur

Procédez comme suit pour déconnecter le PLEXTALK de l'ordinateur.

·Cliquez sur l'icône "USB" ou "Retirer le périphérique en toute sécurité" située dans la zone de notification, en bas à droite de l'écran.

· Sélectionnez le lecteur correspondant à PLEXTALK dans la liste des périphériques USB.

Note: Si vous éprouvez des difficultés pour identifier ou manipuler ces fonctions, éteignez l'ordinateur et le PLEXTALK avant de débrancher le câble.

# 27. Autres fonctions

## 27.1. Le fichier d'aide intégré

Pour ouvrir le fichier d'aide, procédez comme suit :

· Appuyez une fois sur la touche 0.

· Parcourez le fichier d'aide de la même façon que n'importe quel ouvrage DAISY en texte seul.

Pour quitter le fichier d'aide, procédez comme suit :

· Appuyez une fois sur la touche 0.

## 27.2. Vérification des propriétés du système

Pour vérifier le numéro de série ou de version du PLEXTALK, ou la clé PDTB, procédez comme suit:

· Appuyez sur la touche Menu pour ouvrir le menu principal.

· Appuyez sur les touches Gauche ou Droite pour atteindre l'option "paramètres du système" et sélectionnez la en appuyant sur Validation.

· Appuyez sur les touches Gauche ou Droite pour atteindre l'option "Propriétés du système" et sélectionnez la en appuyant sur Validation.

·Le numéro de version et le numéro de série sont annoncés alternativement.

L'information concernant la clé PDTB n'est annoncée que si une clé PDTB est installée.

·Lorsque vous avez noté les informations utiles, appuyez sur Validation pour sortir du menu.

## 27.3. Paramètres optionnels

Certains ouvrages DAISY contiennent des éléments que vous pouvez choisir de lire ou de passer. PLEXTALK vous permet de choisir quels éléments doivent être lus. Cette fonction est nommée « paramètres optionnels ». Ci-dessous la liste des paramètres optionnels:

·Numéros de pages

·Note de bas de page

- ·Références
- · Annotations
- ·Numéro de ligne
- ·Notes complémentaires
- ·Note du concepteur

Pour ajuster les paramètres optionnels, procédez comme suit:

· Appuyez une fois sur la touche Menu pour ouvrir le menu principal.

· Appuyez sur les chiffres Gauche ou Droite pour atteindre l'option "paramètres de lecture" et validez avec la touche Validation.

· Appuyez sur les chiffres Gauche ou Droite pour atteindre l'option "éléments optionnels" et validez avec la touche Validation.

• Utilisez les touches Gauche ou Droite pour choisir entre "Passer" ou "Lire" pour chacun des éléments optionnels, puis confirmez avec Validation. Une fois l'option "Passer" ou "Lire" choisie pour chacun des éléments optionnels, PLEXTALK confirme que les paramètres ont bien été pris en compte.

## 27.4. Mise à jour réseau

La mise à jour réseau correspond à la mise à jour via Internet du logiciel interne du PLEXTALK. Si une mise à jour plus récente du lolgiciel est détectée lors de l'allumage du PLEXTALK, un message vous demande si vous souhaitez procéder à cette mise à jour. Appuyez sur Validation si vous souhaitez effectuer la mise à jour, celle-ci est alors lancée automatiquement. Appuyez sur Annulation si vous préférez effectuer la mise à jour ultérieurement.

Pour mettre à jour ultérieurement, procédez comme suit:

·Si le PLEXTALK n'est pas connecté au réseau, établissez la connexion.

· Appuyez sur la touche Menu.

· Sélectionnez l'option "paramètres du système" avec les touches Gauche ou Droite et appuyez sur Validation.

 $\cdot$  Sélectionnez l'option "Mise à jour réseau" avec les touches Gauche ou Droite et appuyez sur Validation.

 $\cdot$  Si aucune mise à jour n'est disponible, un message est annoncé. Appuyez alors sur Validation pour quitter le menu.

 $\cdot$ Si des mises à jour sont disponibles, appuyez sur Gauche ou Droite pour choisir celle que vous souhaitez installer, puis validez. Le téléchargement de la mise à jour commence.

·Une fois le téléchargement terminé, la mise à jour se lance automatiquement. Enfin, PLEXTALK redémarre à la fin de la procédure de mise à jour.

## 27.5. Supprimer les clés d'autorisation

Pour supprimer toutes les clés d'autorisation enregistrées dans le PLEXTALK, procédez comme suit:

· Appuyez sur la touche Menu.

• Sélectionnez l'option "paramètres du système" avec les touches Gauche ou Droite et appuyez sur Validation.

 $\cdot$  Sélectionnez l'option "suppression des clés d'autorisation" avec les touches Gauche ou Droite et appuyez sur Validation.

· Un message vous demande de confirmer la procédure. Sur le pavé numérique, tapez 1234 puis confirmez en appuyant sur la touche Validation.

Note: Il est impératif de taper les chiffres 1 2 3 4 selon cet ordre.

Note: On appelle "clés d'autorisation" les clés permettant d'écouter les ouvrages DAISY protégés par le système PDTB. PDTB est une technologie de cryptage proposée par le consortium DAISY.

## 27.6. Réinitialisation avec les paramètres par défaut

Pour remettre tous les paramètres à leur valeur par défaut, procédez comme suit:

· Appuyez sur la touche Menu pour ouvrir le menu principal.

· Appuyez sur les touches Gauche ou Droite pour atteindre l'option "paramètres du système" et sélectionnez la en appuyant sur Validation.

· Appuyez sur les touches Gauche ou Droite pour atteindre l'option "réactive tous les paramètres par défaut" et sélectionnez la en appuyant sur Validation.

· PLEXTALK vous demande de confirmer la procédure, appuyez sur Validation pour continuer, sur Annulation pour abandonner. Après quelques instants, PLEXTALK redémarre.

La liste ci-dessous reprend les paramètres du PLEXTALK et leur valeur par défaut, qui sont activées lorsque vous choisissez de rétablir les paramètres-usine.

· Mode d'enregistrement: par défaut

- · Paramètres de section automatique: Désactivé
- · Délai avant l'arrêt automatique quand aucun son n'est détecté: Désactivé

· Mode de déclenchement de l'enregistrement: Quand la touche Enregistrement est appuyée.

·Niveau de l'environnement sonore: Normal

· Activation-désactivation de l'assistance vocale pendant l'enregistrement: Assistance vocale activée

- · Modification de la source audio externe: Mode micro
- · Contrôle automatique du gain: Activé
- · Paramètres de répétition et de lecture en boucle: Lecture normale
- · Lecture du nom du fichier audio en cours: Lecture du nom du fichier audio
- · Paramètres de lecture des ouvrages DAISY multimédia: Automatique
- · Éléments optionnels: Lire
- · Paramètres de lecture pour les signets vocaux: Signets vocaux activé
- ·Son d'attente: Son d'attente 1
- · Bippe Clavier: Bip clavier, activé
- · Mode USB: Mémoire interne
- ·Tonalité pour la synthèse vocale: Normal

·Niveau d'enregistrement: 10

- ·Vitesse de lecture: Normal
- ·Tonalité: Normal
- ·Volume de l'assistance vocale: Normal
- ·Volume de lecture: 13
- · Signets: supprimés
- · événements de l'agenda: supprimés
- · Alarmes: supprimées

Note: Le dossier "Alarm" de la mémoire interne ne sera pas supprimé.

Note: Les paramètres réseau ne sont pas supprimés lors de la réactivation des paramètres par défaut. Reportez-vous au paragraphe 21.3.7 "remettre les paramètres réseau à leurs valeurs par défaut" pour plus de détails.

# Annexe A - Caractéristiques générales

Note: Shinano Kenshi se réserve le droit de modifier les caractéristiques de l'appareil à tout moment, et sans préavis.

## Caractéristiques générales

Lecteur de cartes SD : Cartes SD/SDHC

Formats lus :

Ouvrages DAISY conformes aux standards 2.0, 2.02 et 3.0. DAISY PDTB et PDTB2. Fichiers audio aux formats MP3, WMA non protégés, AMR-WB+, Ogg Vorbis, Wave (PCM), Audible Format 4(.aa) et LKF. CDs musicaux (CD-DA): (lecteur CD/DVD USB externe) Fichiers texte : Texte seul, HTML, Microsoft .doc, .docx, EPUB2 et PDF.

Web radio: Formats de listes de lecture supportés: PLS, M3U, ASX Formats de livres audio compatibles: MP3, WMA non protégés Protocoles Streaming (diffusion en direct): HTTP, MMS

Méthode d'enregistrement: DAISY 2.02 et 3.0

Formats audio pour l'enregistrement DAISY 2.02: PCM 44,1kHz stéréo PCM 22,05kHz mono MP3 256kbps 44,1kHz stéréo MP3 128kbps 44,1kHz stéréo MP3 64kbps 44,1kHz mono MP3 32kbps 22,05kHz mono

Formats d'enregistrement des mémos vocaux: MP3 32kbps 22,05kHz mono

Connexions audio : Sortie casque, (Stéréo) Micro externe/Entrée ligne (stéréo) Microphone incorporé (mono) Haut-parleur interne (Mono)

Connexion externe : USB 2.0 USB OTG (bus USB power)

Mémoire interne: 7,2 GO

Système de fichiers: FAT-32/16

Précision de l'horloge : Approximativement 60 secondes par mois

Alimentation électrique : Adaptateur secteur, courant alternatif 100 V à 240 V, 50 ou 60 Hz

Dimensions et poids : Longueur 112 mm Largeur 55 mm Hauteur 16 mm Poids 110g environ

Consommation électrique (maximum) : 20W

Température et taux d'humidité acceptables pour le fonctionnement : De 40 à 104 ° Fahrenheit De 5 à 40 ° Celsius Taux d'humidité de 20% à 80%, sans condensation.

## **Caractéristiques Audio**

Casque (sortie ligne) : Impédance 32 ohm Jack 3,5mm de diamètre stéréo mini jack

Micro externe (auto-alimenté): Impédance en entrée 6,8k Ohm Mini-jack stéréo 3,5mm de diamètre Entrée ligne: Impédance en entrée: 10k Ohm Mini-jack stéréo 3,5mm de diamètre

Haut-parleur intégré : Impédance de sortie 8 ohm Sortie 150mW

Micro incorporé: Micro Electret à condensateur

## Fonctions principales.

Assistance vocale : Annonce de la procédure en cours. Annonce des fonctions des touches en mode Descripteur de Touches. Annonce des éléments de menus. Annonce des informations d'aide (appuyez sur la touche 5).

Fonctions de recherche :

Titre, Groupe, Page, Phrase, Signet, Album, Piste, Niveau, Écran, Paragraphe, Ligne, Phrase, Épellation, Mot, Caractère, Pourcentage, Mot-clé

Réglage du Volume : De 0 à 25 (par pas de 1)

Réglage du volume de l'assistance vocale : De -5 à +5 (par pas de 1)

Réglage de la vitesse : 12 valeurs, de -3, à 0, jusqu'à +8 (par pas de 1). La vitesse normale est à 0. -3 correspond à la moitié de la vitesse normale, +4 au double, +8 au triple.

Réglage de la tonalité : 13 valeurs, de -6, à 0, jusqu'à +6 (par pas de 1) La tonalité normale est à 0

Temps d'enregistrement (sur une carte SD de 2GO): (Note: Les temps donnés sont approximatifs)

DAISY PCM 44,1kHz stéréo 3 heures DAISY PCM 22,05kHz mono 12 heures DAISY MP3 256kbps stéréo 15 heures DAISY MP3 128kbps stéréo 30 heures DAISY MP3 64kbps mono 60 heures DAISY MP3 32kbps mono 120 heures

Ajustement du niveau d'enregistrement: Choisissez entre microphone externe et entrée ligne pour la source audio De 0 à 20 (par pas de 1) Contrôle automatique du gain disponible

Fonctions mémoire : Signets et signets vocaux, 10000 au maximum Signets vocaux, enregistrement total de 30 minutes Mémos vocaux, maximum de 30 minutes d'enregistrement, ou 200 mémos

## Caractéristiques de la batterie

Type: Lithium Ion

Dimensions : Longueur 53 mm Largeur 38 mm Hauteur 9 mm

Capacité: 1430 milliAmpère heure

Temps de charge: 4 heures environ avec l'alimentation-secteur. 4.5 heures par le cable USB. Note: Il est possible de recharger l'appareil en USB meme s'il est eteint.

Temps de fonctionnement : Format DAISY, enregistrement MP3: 8 heures Format DAISY, lecture MP3: 10 heures Lecture de fichiers texte: 7 heures

Note: Ces durées sont approximatives. Note: Les temps de charge et d'autonomie dépendent de la température ambiante et des conditions d'utilisation.

# Caractéristiques du lecteur de cartes

Type de cartes: SD, SDHC ou Mémoire interne

Systèmes d'exploitation: Windows 2000, XP, Vista, Windows 7 et Windows 8.

#### Fonctions réseau sans fil

Réseau sans fil: IEEE802.11b/g

Modes de sécurité disponibles: WEP, WPA-PSK(TKIP), WPA-PSK(AES), WPA2-PSK(TKIP), WPA2-PSK(AES)

# Annexe B - Structure du Menu

Cette annexe liste les entrées du menu principal et leurs sous-menus.

#### Service en ligne

#### Édition (DAISY):

Créer un titre Annuler un titre Effacer la section Quitter le mode d'édition DAISY

## Édition (Texte):

Supprimer la ligne courante Supprimer tout le texte du fichier Sauvegarder le texte Sauvegarder et quitter le mode édition Quitter le mode édition sans sauvegarder Renommer le fichier

#### Paramètres d'enregistrement:

Mode d'enregistrement Par défaut Conférence Audio Cassettes analogiques Radio Personnalisé Puis choisissez la qualité sonore PCM 44,1kHz stéréo PCM 22,05kHz mono MP3 256kbps 44,1kHz stéréo MP3 128kbps 44,1kHz stéréo MP3 64kbps 44,1kHz mono MP3 32kbps 22,05kHz mono Activation-désactivation de l'assistance vocale pendant l'enregistrement Assistance vocale activée Assistance vocale désactivée Modification de la source audio externe Mode micro Mode entrée ligne

Contrôle automatique du gain

Contrôle automatique du gain, activé Contrôle automatique du gain, désactivé

#### Paramètres de lecture:

Paramètres de répétition et de lecture en boucle Lecture normale Répétition de l'ouvrage (Daisy, Enregistrements, Texte et Livre audio) Répétition de la piste (Musique) Répétition de l'album (Musique) Répétition de tous les albums (Musique) Répétition aléatoire (Musique) Lecture du nom du fichier audio en cours Lecture du nom du fichier audio Lecture du numéro de la piste audio Paramètres de lecture des ouvrages DAISY multimédia Automatique Audio Texte Éléments optionnels ("Lire" ou "Passer" pour chacun des éléments optionnels). Numéros de pages Note de bas de page Références Annotations Numéro de ligne Notes complémentaires Note du concepteur

#### Signet:

Paramètres de lecture pour les signets vocaux

Signets vocaux activé

Signets vocaux désactivé

Effacer tous les signets dans l'ouvrage en cours

#### Mémos vocaux:

Effacer le mémo vocal sélectionné Effacer tous les mémos vocaux

#### **Podcast:**

Mise à jour de la liste des épisodes Récupérer tous les épisodes du podcast

#### Calendrier:

Supprimer tous les événements Supprimer tous les événements dépassés depuis plus de trois mois

#### Alarme:

Choisissez Activé ou Désactivé Modifier les paramètres Effacer l'alarme

#### Gestion des supports:

Informations sur le support et l'ouvrage Suppression de tous les fichiers de la carte SD Effacement USB Suppression de tous les fichiers en mémoire interne Créer un ouvrage Créer un fichier texte Effacer l'ouvrage sélectionné (Effacer l'album sélectionné, Effacer tous les mémos vocaux) Supprimer un fichier Préparation pour édition Créer le livre Dossier réseau

#### Paramètres du système:

Propriétés du système Version du système Numéro de série Clé installée (si disponible). Synthèse vocale Voix 1 Voix 2 Son d'attente Son d'attente 1 Son d'attente 2 Pas de son d'attente **Bippe Clavier** Bip clavier, activé Bip clavier, désactivé Réglage de l'heure et de la date Mode USB mémoire interne

carte SD Tonalité pour la synthèse vocale Paramètres réseau Confirmer les informations réseau Chargement des paramètres réseau Sauvegarder les paramètres réseau Activer ou désactiver le périphérique réseau sans fil Paramètres réseau sans fil Réseau sans fil disponible Ajouter les paramètres de réseau sans fil Modifier ou supprimer les paramètres de réseau sans fil Modifier la priorité et les paramètres de connexion automatique Modifier les paramètres de réseau sans fil Supprimer les paramètres de réseau sans fil Paramètres du dossier réseau Initialisation des paramètres réseau par défaut Paramètres des services en ligne Charger les paramètres Vérifier et modifier les paramètres Modifier les paramètres Supprimer les paramètres Paramètre de lecture des messages en ligne Priorité au message Audio Message texte seulement Mise à jour réseau Suppression des clés d'autorisation Réactive tous les paramètres par défaut

#### Bibliothèque et Annonce:

Mise à jour de la bibliothèque Choisissez le service en ligne et mettez la bibliothèque à jour Annonces de mises à jour

# Annexe C - En cas de problème

#### Problèmes lors de l'utilisation courante

Problème : vous allumez l'appareil et le courant n'arrive pas.
Cause possible 1 : Le câble ou l'adaptateur secteur est débranché.
Solution : Rebranchez solidement la prise murale ainsi que la prise dans le PLEXTALK, et vérifiez que l'ensemble est bien connecté.
Cause possible 2 : Le verrouillage du clavier est activé.
Solution: Désactivez le verrouillage du clavier.

Problème : Le courant arrive, mais PLEXTALK ne fonctionne pas. Cause possible : Le verrouillage du clavier est activé. Solution: Désactivez le verrouillage du clavier.

Problème : PLEXTALK ne s'éteint pas, et l'appui sur les touches du clavier reste sans effet.

Cause possible 1 : Le verrouillage du clavier est activé.

Solution: Désactivez le verrouillage du clavier.

Cause possible 2 : Erreur inconnue.

Solution: Appuyez sur la touche Marche/Arrêt, et maintenez-la enfoncée plus de 10 secondes. Si cela ne donne aucun résultat, débranchez l'appareil, retirez la batterie et réinstallez-la.

Problème: Enregistrement impossible sur la carte SD.

Cause possible 1: Problème au niveau de la source sonore.

Solution: Vérifiez la source sonore, et modifiez éventuellement les paramètres.

Cause possible 2: Il n'y a pas suffisamment d'espace disponible sur la carte SD. Solution: Supprimez des données inutiles de la carte, ou insérez une autre carte disposant de suffisamment d'espace libre.

Cause possible 3: La carte SD est verrouillée.

Solution: Retirez la carte, amenez le système de verrouillage à sa position "déverrouillée", et remettez la carte dans l'appareil.

Problème: Le niveau d'enregistrement ne peut pas être modifié.

Cause possible 1: Le contrôle de niveau d'enregistrement est réglé sur "automatique". Solution: Désactivez le contrôle automatique du niveau d'enregistrement dans le menu.

Problème : On n'entend pas l'assistance vocale. Cause possible 1 : Le volume est à 0. Solution : Augmentez le volume jusqu'à ce que l'assistance vocale soit audible. Cause possible 2: L'assistance vocale est désactivée pendant l'enregistrement. Solution: Modifiez le paramètre pour activer l'assistance vocale durant l'enregistrement.

## Messages d'erreurs annoncés au cours de la lecture d'un ouvrage DAISY

Message : "Carte SD non supportée."

Cause possible : La carte SD est formatés avec un système de fichiers incompatible avec PLEXTALK.

Solution : Utilisez des cartes ou clés USB formatés en FAT16 ou FAT32.

Message : "Erreur de lecture".

Cause possible : Le titre ne peut être diffusé.

Solution: Appuyez sur la touche Ouvrage puis sur les touches Gauche ou Droite pour essayer de sélectionner un autre ouvrage.

## Erreurs lors de l'utilisation des mémos vocaux

Message: "Espace disponible pour les mémos vocaux insuffisant".

Cause possible: Il ne reste pas suffisamment de mémoire pour l'enregistrement d'un nouveau mémo.

Solution: Supprimez des mémos inutiles. Si nécessaire, vous pouvez les sauvegarder avant de les supprimer.

# Erreurs lors de l'utilisation du PLEXTALK comme lecteur de cartes SD sur un ordinateur

Problème: Le lecteur ne fonctionne pas.

Cause possible 1: Le câble USB n'est pas correctement branché.

Solution: Rebranchez le câble. Vérifiez les connecteurs, assurez-vous qu'ils ne soient pas tordus ou abîmés.

Cause possible 2: L'appareil n'est pas alimenté.

Solution: Vérifiez si l'alimentation et le câble sont bien branchés, et si PLEXTALK est bien allumé.

Problème: Écriture impossible sur la carte SD.

Cause possible 1: La carte SD est verrouillée.

Solution: Retirez la carte, amenez le système de verrouillage à sa position "déverrouillée", remettez-la dans l'ordinateur et réessayez.

Cause possible 2: L'appareil n'est pas alimenté.

Solution: Vérifiez si l'alimentation et le câble sont bien branchés, et si PLEXTALK est bien allumé.

Problème: Impossible d'ajouter des fichiers sur la carte SD.

Cause possible 1: Il n'y a pas suffisamment d'espace libre sur la carte.

Solution: Supprimez des données de la carte pour libérer de l'espace.

Cause possible 2: La carte SD est verrouillée.

Solution: Retirez la carte, amenez le système de verrouillage à sa position "déverrouillée", remettez-la dans l'ordinateur et réessayez.

# Annexe D - Informations techniques concernant les modes d'enregistrement et les qualités sonores

## 1. Paramètres des modes d'enregistrement

Les 4 paramètres suivants sont prédéfinis dans les modes d'enregistrement :

 Paramètres de section automatique - PLEXTALK peut, lors de l'enregistrement d'un ouvrage DAISY, créer automatiquement une nouvelle section après un temps déterminé de silence, 2 secondes par exemple. Choisissez la valeur "Désactivé", pour que les sections ne soient pas créées automatiquement.

· Délai avant l'arrêt automatique quand aucun son n'est détecté - II s'agit du temps pendant lequel PLEXTALK continue d'enregistrer alors qu'aucun son n'est détecté. Après quoi, l'enregistrement s'arrête.

Mode de déclenchement de l'enregistrement - L'enregistrement peut démarrer soit lors de l'appui sur la touche ENREGISTREMENT, soit lorsqu'un son est détecté.
Niveau de l'environnement sonore - Si l'enregistrement a lieu dans un milieu silencieux, un studio par exemple, utilisez la valeur "faible". Dans un milieu bruyant, (une réunion ou une conférence), utilisez la valeur "élevé".

## 2. Valeurs des paramètres selon les modes prédéfinis

Les valeurs des différents paramètres dans chacun des 5 modes sont les suivantes :

Mode par défaut :

· Paramètres de section automatique : Désactivé

· Délai avant l'arrêt automatique quand aucun son n'est détecté : Désactivé

· Mode de déclenchement de l'enregistrement : Quand la touche Enregistrement est appuyée.

·Niveau de l'environnement sonore : Normal (-28dB)

Mode Conférence :

· Paramètres de section automatique : Désactivé

· Délai avant l'arrêt automatique quand aucun son n'est détecté : Désactivé

· Mode de déclenchement de l'enregistrement : Quand la touche Enregistrement est appuyée.

·Niveau de l'environnement sonore : Élevé (-20dB)

Mode Audio :
· Paramètres de section automatique : 2 secondes

· Délai avant l'arrêt automatique quand aucun son n'est détecté : 1 minute

· Mode de déclenchement de l'enregistrement : Quand la touche Enregistrement est appuyée.

·Niveau de l'environnement sonore : Faible (-40dB)

Mode Cassette Analogique :

· Paramètres de section automatique : 4 secondes

· Délai avant l'arrêt automatique quand aucun son n'est détecté : 1 minute

· Mode de déclenchement de l'enregistrement : Quand un son est détecté.

·Niveau de l'environnement sonore : Normal (-28dB)

Mode Radio :

· Paramètres de section automatique : Désactivé

· Délai avant l'arrêt automatique quand aucun son n'est détecté : 1 minute

·Mode de déclenchement de l'enregistrement : Quand un son est détecté.

·Niveau de l'environnement sonore : Normal (-28dB)

## 3. Valeurs possibles des paramètres en mode Personnalisé

En mode "personnalisé", vous avez le choix entre les valeurs suivantes pour chacun des paramètres :

· Paramètres de section automatique : "Désactivé", "1 seconde", "2 secondes", "3 secondes", "4 secondes" ou "5 secondes".

· Délai avant l'arrêt automatique quand aucun son n'est détecté : "Désactivé", "30 secondes", "1 minute", "2 minutes", "3 minutes", "4 minutes" ou "5 minutes".

· Mode de déclenchement de l'enregistrement : "Quand la touche Enregistrement est appuyée" ou "Quand un son est détecté".

·Niveau de l'environnement sonore : "Faible (-40 dB)", "Normal (-28 dB)" ou "Élevé (-20 dB)".

Note: Les valeurs de ces paramètres pour les modes Défaut, Conférence, Audio, Cassette et Radio, ne peuvent pas être modifiés ; par contre, en mode Personnalisé, vous pouvez ajuster tous ces paramètres en fonction de vos besoins.

Note: Pendant un enregistrement avec le micro incorporé, le niveau du bruit de fond sera automatiquement réglé sur "Élevé".

## 4. Temps d'enregistrement disponibles en fonction des qualités sonores

Le temps d'enregistrement disponible dépend de la qualité sonore choisie. Plus la qualité est bonne, moins il y a de temps d'enregistrement. La liste ci dessous indique les temps d'enregistrement approximatifs pour chaque qualité sonore, sur 4 supports différents.

```
PCM 44,1kHz stéréo :
    ·Carte SD, 1GO: 90 minutes
    ·Carte SD, 2GO: 3 heures
    ·Carte SD, 4GO: 6 heures
    ·Carte SD, 8GO: 12 heures
PCM 22,05kHz mono :
    ·Carte SD, 1GO: 6 heures
    ·Carte SD, 2GO: 12 heures
    ·Carte SD, 4GO: 24 heures
    ·Carte SD, 8GO: 48 heures
MP3 256 kbps stéréo :
    ·Carte SD, 1GO: 7.5 heures
    ·Carte SD, 2GO: 15 heures
    ·Carte SD, 4GO: 30 heures
    ·Carte SD, 8GO: 60 heures
MP3 128 kbps stéréo :
    ·Carte SD, 1GO: 15 heures
    ·Carte SD, 2GO: 30 heures
    ·Carte SD, 4GO: 60 heures
    ·Carte SD, 8GO: 120 heures
MP3 64 kbps mono :
    ·Carte SD, 1GO: 30 heures
    ·Carte SD, 2GO: 60 heures
    ·Carte SD, 4GO: 120 heures
    ·Carte SD, 8GO: 240 heures
MP3 32 kbps mono :
    ·Carte SD, 1GO: 60 heures
    ·Carte SD, 2GO: 120 heures
    ·Carte SD, 4GO: 240 heures
    ·Carte SD, 8GO: 480 heures
```

Note: Les temps indiqués ci-dessus sont approximatifs, et dépendent du nombre de titres et de la structure de l'ouvrage.

## Annexe E - Questions et réponses sur les paramètres réseau

| Problème / Question                                                                                    | Solution / Réponse                                                                                                    |
|----------------------------------------------------------------------------------------------------|----------------------------------------------------------------------------------------------------|
| Je souhaite connaître l'adresse IP<br>du PLEXTALK                                                      | Vous pouvez vérifier l'adresse IP dans l'option<br>"confirmer les informations réseau" du menu<br>"paramètres réseau".                                                                                                    |
| PLEXTALK ne se connecte au point d'accès prioritaire.                                                  | Vous pouvez consulter la liste des points d'accès<br>disponibles dans le menu des paramètres réseau. Si<br>PLEXTALK ne peut pas se connecter au point<br>d'accès, désactivez puis réactivez la fonction réseau<br>par l'option « activer/désactiver la fonction réseau »<br>du menu. Vous pouvez attribuer le niveau de priorité<br>le plus élevé au point d'accès, dans le menu<br>"paramètres réseau".                                                                                                |
| Le point d'accès est introuvable.<br>J'utilise un point d'accès<br>répondant à la norme<br>IEEE802.11a | PLEXTALK n'est compatible qu'avec la norme<br>IEEE802.11b/g. Si votre routeur ne peut pas<br>fonctionner en même temps avec les normes<br>IEEE802.11a et IEEE802.11b/g, sélectionnez<br>IEEE802.11b/g.                                                                                                    |
| Le point d'accès est introuvable.<br>J'utilise un SSID non broadcasté.                                 | Les réseaux non broadcastés nécessitent un délai de<br>connexion avec le PLEXTALK plus long. Laissez au<br>PLEXTALK au moins 5 minutes pour établir cette<br>connexion. Si possible, configurez le point d'accès<br>afin que le SSID soit broadcasté. Si après cela la<br>connexion s'établit, la conclusion est que la<br>configuration générale est correcte, mais que le non-<br>broadcast pose problème. Par contre, si la connexion<br>échoue malgré tout, vérifiez les paramètres de<br>sécurité. |
| La connexion ne s'établit pas.<br>J'utilise le DHCP.                                                   | Même si PLEXTALK a pu établir une connexion au<br>point d'accès, et a échoué en récupérant l'adresse<br>IP, le message d'échec de conneixon est annoncé.<br>Essayez alors de configurer avec une adresse IP<br>fixe. Si la connexion s'établit, c'est le DHCP qui pose<br>problème. Vérifiez les paramètres du serveur DHCP.<br>Si l'erreur persiste, vérifiez les paramètres de<br>sécurité.                                                                                                    |
| La connexion a échoué. J'utilise<br>un filtre d'adresse MAC.                                           | Lorsque le filtre des adresse MAC est activé dans les<br>paramètres de sécurité de votre routeur, la<br>connexion avec un périphérique non déclaré est<br>refusée. Vous devez ajouter l'adresse MAC du<br>PLEXTALK dans la configuration. Pour connaître<br>cette adresse, consultez l'option "confirmer les<br>informations réseau" dans le menu des paramètres<br>réseau.                                                                                                    |
| PLEXTALK tente<br>systématiquement de se                                                               | Lorsqu'un réseau est configuré avec un SSID furtif (SSID non broadcasté), PLEXTALK tente                                                                                                    |

| connecter à un point d'accès non         | systématiquement de s'y connecter. Associez à ce      |
|------------------------------------------|-------------------------------------------------------|
| disponible. J'ai activé le               | point d'accès un niveau de priorité inférieur dans la |
| paramètre SSID furtif.                   | liste des réseaux.                                    |
| PLEXTALK ne parvient pas à se            | Si le mode de sécurité WEP est activé avec une        |
| connecter au service réseau.             | adresse IP fixe, PLEXTALK se connecte au point        |
| J'utilise une adresse IP fixe et le      | d'accès même si le mot de passe est incorrect.        |
| mode de sécurité WEP.                    | Vérifiez le mote de passe WEP.                        |
| PLEXTALK est-il compatible avec          | WPS n'est pas supporté. Vous devez ajuster            |
| le WPS (WIFI Protected Setup?)           | manuellement les paramètres réseau.                   |
| La connexion au point d'accès<br>échoue. | Éteignez puis rallumez le routeur et le PLEXTALK.     |

## Annexe F - Liste des combinaisons de touches pour la saisie

Mode ABC

| Nom de la touche  | Fonction                                                          |
|-------------------|-------------------------------------------------------------------|
| #1                | Symboles<br>".", "@", "/", ":", "1"                               |
| #2                | a, b, c, ç, à, â, æ, 2, A, B, C, Ç, À, Â, Æ                       |
| #3                | d, e, f, ë, é, è, ê, 3, D, E, F, Ë, É, È, Ê                       |
| #4                | g, h, i, ï, í, î, 4, G, H, I, Ï, Í, Î                             |
| #5                | j, k, l, 5, J, K, L                                               |
| #6                | m, n, o, ô, œ, 6, M, N, O, Ô, Œ                                   |
| #7                | p, q, r, s, 7, P, Q, R, S                                         |
| #8                | t, u, v, ü, ù, û, 8, T, U, V, Ü, Ü, Ü                             |
| #9                | w, x, y, z, 9, W, X, Y, Z                                         |
| #0                | "?", "_", "=", "O"                                                |
| *                 | Retour arrière                                                    |
| * + #             | Nouvelle ligne                                                    |
| #                 | Espace                                                            |
| Lecture/Stop      | Débute la lecture à la position actuelle / Pause                  |
| Flèche Haut       | Appui simple: ligne précédente.<br>Appui long: début du document. |
| Flèche Bas        | Appui simple: ligne suivante.<br>Appui long: fin du document.     |
| Flèche Gauche     | Appui simple: caractère précédent.<br>Appui long: début de ligne. |
| Flèche Droite     | Appui simple: caractère suivant.<br>Appui long: fin de ligne.     |
| 0 + Flèche Haut   | Paragraphe précédent                                              |
| 0 + Flèche Bas    | Paragraphe suivant                                                |
| 0 + Flèche Gauche | Mot précédent                                                     |
| 0 + Flèche Droite | Mot suivant                                                       |
| * + 1             | Sauvegarder et quitter le mode édition                            |
| * + 2             | Tab                                                               |
| * + 3             | Retour arrière                                                    |
| * + 4             | Insertion / Refrappe                                              |
| * + 5             | Origine                                                           |
| * + 6             | Écran précédent (40 lignes au-dessus)                             |
| * + 7             | Supprime                                                          |
| * + 8             | Fin                                                               |

| * + 9  | Écran suivant (40 lignes au-dessous)                   |
|--------|--------------------------------------------------------|
| Signet | Bascule entre les modes ABC, numérique et<br>symboles. |

Tableau des symboles

| Nom de la touche | Fonction                                                                                                    |
|------------------|----------------------------------------------------------------------------------------------------|
| #1               | Non utilisé                                                                                                    |
| #2               | Appui simple: Haut<br>Appui long: Atteindre le haut du tableau.                                                                   |
| #3               | Non utilisé                                                                                                    |
| #4               | Appui simple: Gauche<br>Appui long: Atteindre la gauche du tableau.                                                               |
| #5               | Annoncer le symbole sélectionné.                                                                                                  |
| #6               | Appui simple: Droite<br>Appui long: Atteindre la droite du tableau.                                                               |
| #7               | Non utilisé                                                                                                    |
| #8               | Appui simple: Bas<br>Appui long: Atteindre le bas du tableau.                                                                     |
| #9               | Non utilisé                                                                                                    |
| #0               | Non utilisé                                                                                                    |
| #                | Entrer le symbole                                                                                                    |
| (Symboles)       | Le tableau est composé de 4 rangées et de 8 colonnes.<br>., ` " : ; ?  <br>+ - = / \ _ [ ]<br>! @ # \$ % ` { }<br>^ & * ( ) ~ < > |

Les autres touches ont la même fonction que dans le mode ABC.

06/2013 UG- FRA0300-E0300 127-4386901